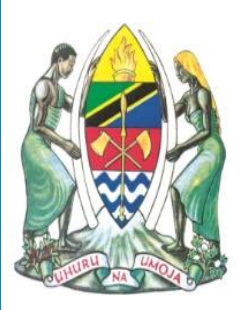

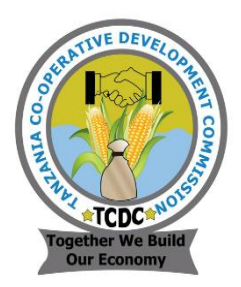

## JAMHURI YA MUUNGANO WA TANZANIA WIZARA YA KILIMO TUME YA MAENDELEO YA USHIRIKA TANZANIA

## USER MANUAL FOR THE COOPERATIVE SUPERVISION MANAGEMENT INFORMATION SYSTEM (CSMIS)

January, 2022

Version 1.0

#### CONTENTS

| ACR   | ONYMS                               | 2   |
|-------|-------------------------------------|-----|
| 1     | INTRODUCTION                        | 3   |
| 1.1   | CSMIS Overview                      | 3   |
| 1.2   | Manual Objectives                   | 3   |
| 1.3   | Intended Audiences                  | 3   |
| 2     | GETTING STARTED                     | 4   |
| 2.1   | Before We Begin                     | 4   |
| 2.2   | Logging On                          | 4   |
| 2.3   | DASHBOARD                           | 7   |
| 2.4   | Campaign and Registration           | 7   |
| 2.4.2 | L Campaign                          | 7   |
| 2.4.2 | 2 Registration                      | .36 |
| 2.5   | Inspection and Supervision          | .56 |
| 2.5.2 | 1 Inspection Report Approval        | .61 |
| 2.5.2 | 2 Financial performance             | .63 |
| 2.5.3 | 3 Financial Performance Approval    | .67 |
| 2.5.4 | Estimate of Income and Expenditures | .68 |
| 2.5.5 | 5 Marketing and Investment          | .70 |
| 2.5.6 | 5 Human Resource                    | .80 |
| 2.6   | Research and Training               | .84 |
| 2.6.2 | L Service Providers                 | .84 |
| 2.6.2 | 2 Research                          | .88 |
| 2.6.3 | 3 Training                          | .89 |
| 2.7   | Bills                               | .90 |
| 2.8   | Reports                             | .92 |

#### ACRONYMS

| CSMIS | Cooperative Supervision Management Information<br>System |
|-------|----------------------------------------------------------|
| GePG  | Government e-Payment Gateway                             |
| SMS   | Short Message Service                                    |
| USSD  | Unstructured Supplementary Service Data                  |
| TCDC  | Tanzania Cooperative Development Commission              |

2 | Page

#### **1** INTRODUCTION

#### 1.1 CSMIS Overview

CSMIS is a modular software (enterprise solution) designed to optimize and integrate main functional areas of Tanzania Cooperative Development Commission business processes into a unified system. It aims at improving efficiency and effectiveness in regulating, promoting and supervising Cooperative Societies as well as revenue collection.

#### 1.2 Manual Objectives

To provide step by step hands-on instructions to users on the usage of CSMIS system to manage their day-to-day operations in an automated fashion. Therefore, after reading this manual, users will be able to understand the system based on their pre-defined roles.

#### 1.3 Intended Audiences

The intended audiences of this document include but not limited to: System Administrators, TCDC-HQ staff, Cooperative Officers, Cooperative Managers and workers, and other stakeholders who will need to interact with the system.

#### 2 GETTING STARTED

#### 2.1 Before We Begin

It is assumed that by the time you have received this manual, you already have access credentials i.e., Username (email address) and Password together with CSMIS web address given by your Cooperative Officer in your respective Council.

If you do not have access credentials (i.e., Username and Password), please contact your Cooperative Officer or System Administrator.

#### 2.2 Logging On

- The CSMIS application can be accessed using the Internet browsers including but not limited to:
  - Google Chrome
  - Mozilla Firefox
  - Apple Safari
  - Microsoft Edge
- ✓ The authorized user shall open the browser address bar, and type CSMIS address https://csmis.ushirika.go.tz for live operation or <u>http://demo.csmis.ushirika.go.tz:7100</u> for training and self exercises. The browser will display the Login Page portal as shown below.

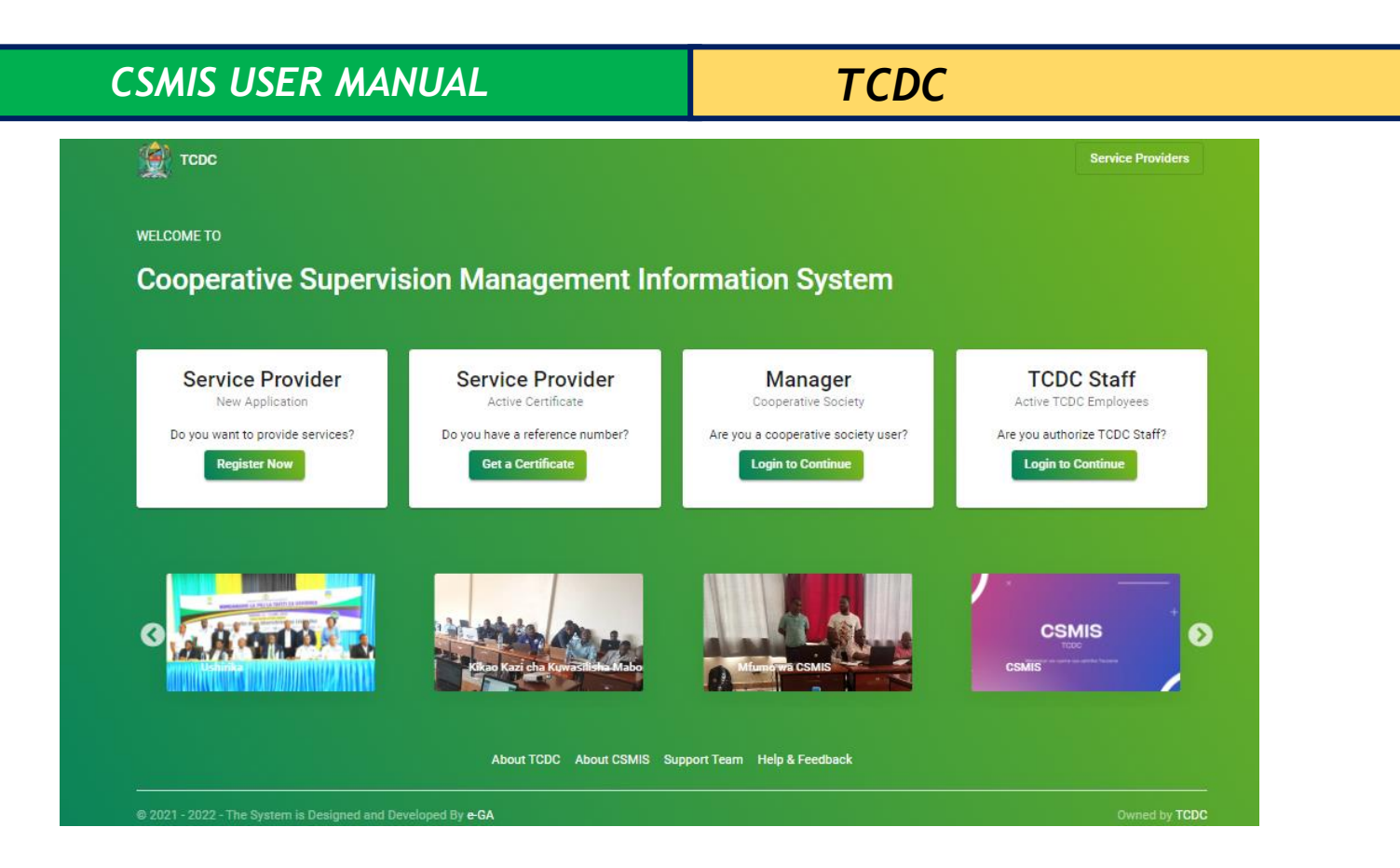

✓ Click on login, the window below will be displayed. You will be required to enter valid Username (email address) and Password, then click on "LOGIN" button.

|   | _ | _ | _ |
|---|---|---|---|
| - |   |   |   |
|   |   |   |   |
|   |   |   | L |
|   |   |   |   |

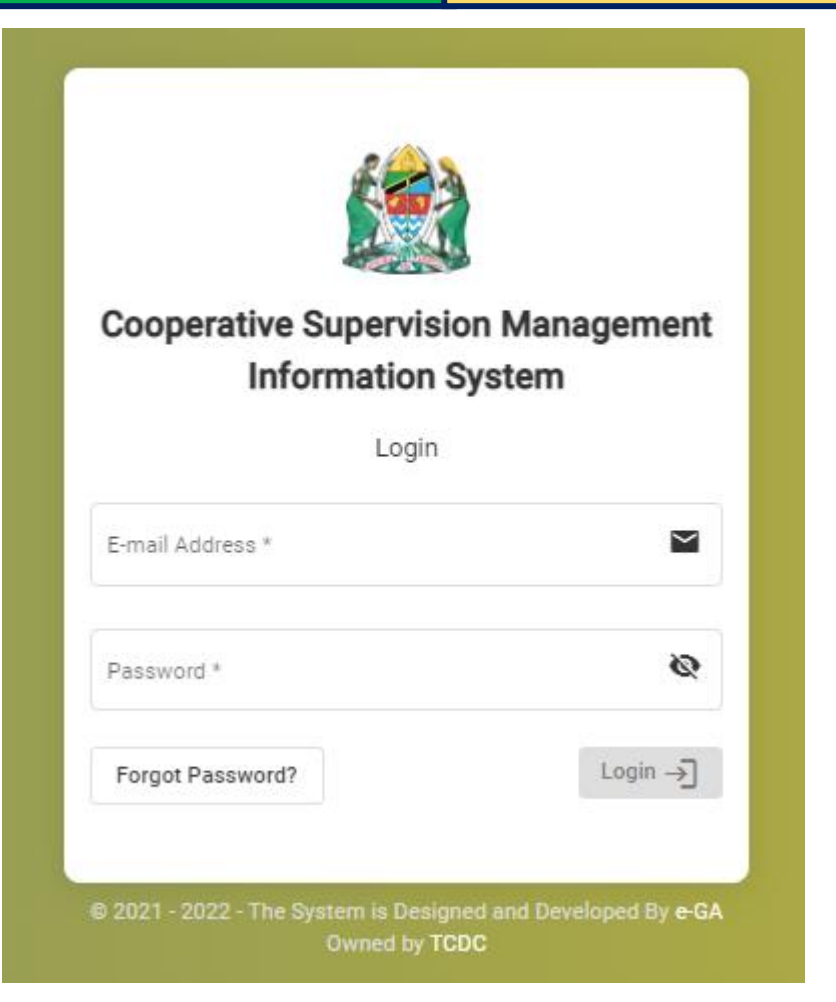

Note: In case you forget your password

- click "*Forgot Password*?" link Enter your valid email address and clicking "SEND RESET LINK" button.
- Open your email to access reset password. Follow the instruction sent in your email.
- ✓ Successful login, user will land on Dashboard pages. User will see assigned function menu based on the roles and privileges.

TCDC

#### 2.3 DASHBOARD

✓ After login into CSMIS with the, the system shall display the following land page based on roles and privileges

#### Landing Page for Manager and Other Cooperative Users

|                             | COOPERATIVE SUPERVISION MANAGEMEN | T INFORMATION SYSTEM                                                                                             |                                                                                                    | 🕐 AMANA AMCOS 🗸              |
|-----------------------------|-----------------------------------|----------------------------------------------------------------------------------------------------|----------------------------------------------------------------------------------------------------|------------------------------|
|                             | E Dashboard                       |                                                                                                    |                                                                                                    | Date Range                   |
| PRIMARY COOPERATIVE SOCIETY | Financial Performance Summary     | and the second second second second second second second second second second second second second second second | A CONTRACTOR OF A CONTRACTOR OF A CONTRACTOR OF A CONTRACTOR OF A CONTRACTOR OF A CONTRACTOR A CONTRACTOR A | and the second second second |
| Profile Detail              | Approved<br>O                     | On Progress                                                                                                    | Submitted<br>O                                                                                                    | Draft<br>O                   |
| Profile                     | Estimate Summary                  |                                                                                                    |                                                                                                    |                              |
| Members                     | Approved                          | On Progress                                                                                                    | Submitted                                                                                                    | Draft                        |
| Groups                      | 1                                 | 0                                                                                                    | 0                                                                                                    | 0                            |
| Branches                    |                                   |                                                                                                    |                                                                                                    |                              |
| Bills                       |                                   |                                                                                                    |                                                                                                    |                              |
| Human Resource              |                                   |                                                                                                    |                                                                                                    |                              |
| Employees                   |                                   |                                                                                                    |                                                                                                    |                              |
| Roles                       |                                   |                                                                                                    |                                                                                                    |                              |
| System Users                |                                   |                                                                                                    |                                                                                                    |                              |

#### Landing page for Admin and other TCDC Users

| CSMIS |                                  |                     |                                  | ¢                                | 📮 🕐 ICT SUPPORT 🗸 |
|-------|----------------------------------|---------------------|----------------------------------|----------------------------------|-------------------|
|       | Welcome<br>support, ict ushirika |                     |                                  |                                  |                   |
|       | Campaigns                        | Registrations       | Co<br>Inspections & Supervisions | ب+<br>• • •<br>Marketing & Asset |                   |
|       | Legal Matters                    | Research & Training | Bills                            | Reports                          |                   |
|       | ्रिं+<br>Settings                |                     |                                  |                                  |                   |

#### 2.4 Campaign Plans and Campaign

#### 2.4.1 Campaign Plan

Campaign and registration will be done by TCDC staff and Cooperative Officer

Click campaign menu as shown below. To View or create Campaign Plan

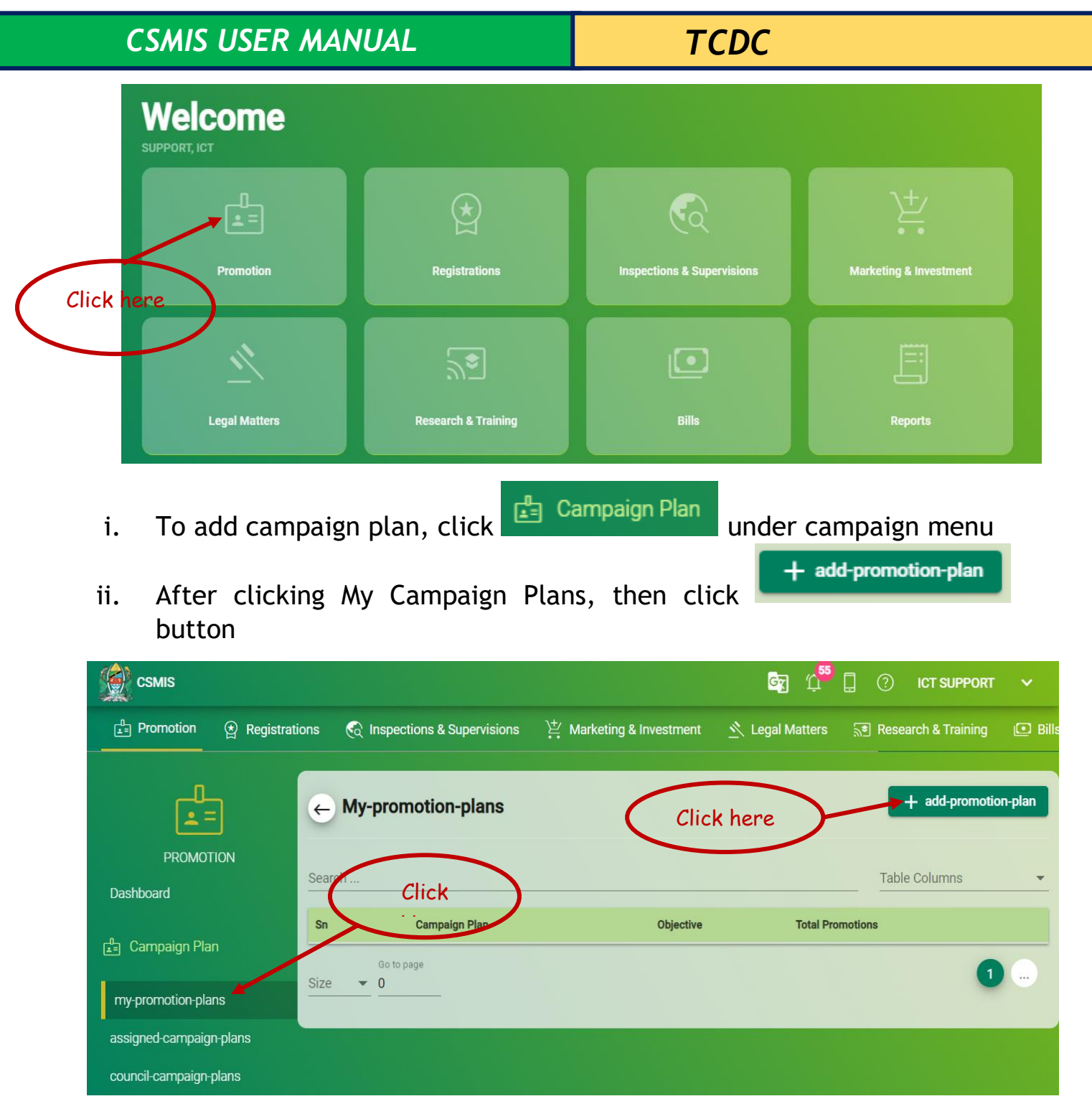

- iii. The system shall display campaign plan registration form as shown below:
- iv. Follow the instructions detailed below

| ADD CAMPAIGN PLAN       |   |                  |                   | $\times$ |
|-------------------------|---|------------------|-------------------|----------|
| Campaign Plan Name *    |   |                  |                   |          |
| This field is required. |   |                  |                   |          |
| Objective *             |   |                  |                   | 11       |
| lan Month               |   |                  |                   |          |
| Month *                 | • | Total Campaign * | Economic Activity | -        |
| Level *                 | - | Type *           | - + ×             |          |
|                         |   |                  |                   |          |
|                         |   |                  |                   | Save     |

v. Add campaign plan name user shall click and fill campaign plan name

| ADD CAMPAIGN PLAN       |   |                           |           |                   | $\times$ |
|-------------------------|---|---------------------------|-----------|-------------------|----------|
| Campaign Plan Name *    | * |                           |           |                   |          |
| This field is required. |   |                           |           |                   |          |
| Objective *             |   |                           |           |                   | 11       |
| Plan Month<br>Month *   | • | Click<br>Total Campaign * | $\supset$ | Economic Activity | •        |
| Level *                 | • | Type *                    | •         | + ×               |          |
|                         |   |                           |           |                   | Save     |

### vi. Add campaign plan objectives user shall select Objective and fill

TCDC

| Campaign Plan Name *    |   |                  |   |                   |    |
|-------------------------|---|------------------|---|-------------------|----|
|                         |   |                  |   |                   | 11 |
| 'his field is required. |   |                  |   |                   |    |
| Objective *             |   |                  |   |                   | 11 |
| an Month                | > | Click here       |   |                   |    |
| /lonth *                | * | Total Campaign * |   | Economic Activity | *  |
| .evel *                 | • | Type *           | • | + ×               |    |
|                         |   |                  |   |                   |    |

### vii. To Add economic activity of the Cooperative Society user shall click Economic Activity

| ADD CAMPAIGN PLAN       |   |                  |            |                   | ×    |
|-------------------------|---|------------------|------------|-------------------|------|
| Campaign Plan Name *    |   |                  |            |                   |      |
| This field is required. |   |                  |            |                   | 11   |
| Objective *             |   |                  |            |                   |      |
| Plan Month              |   |                  |            |                   |      |
| Month *                 | - | Total Campaign * |            | Economic Activity | •    |
| Level *                 | - | Туре *           | Click here | ×                 |      |
|                         |   |                  |            |                   |      |
|                         |   |                  |            |                   | Save |

Tanzania Cooperative Development Commission; Kuu Street; P.O Box 201 Dodoma; Telephone: +255 026 – 2322456; Fax: +255 026 – 2321973; Email: <u>ushirika@ushirika.go.tz</u>; Website: <u>www.ushirika.go.tz</u> viii. After clicking economic activity, button will display a list of economic activities

| Campaign Plan Name      | * |                  |                     |  |
|-------------------------|---|------------------|---------------------|--|
| This field is required. |   |                  |                     |  |
| Objective *             |   |                  |                     |  |
| Plan Month              |   |                  |                     |  |
| Month *                 | - | Total Campaign * | C Economic Activity |  |
|                         |   |                  | Сосоа               |  |
| Level *                 | - | Type *           | Maduka              |  |
|                         |   |                  | Minerals            |  |
|                         |   |                  | Parachichi          |  |

ix. To select Campaign Level user shall click level from the list

TCDC

| Campaign Plan Name *      |   |                  |   |                   |    |
|---------------------------|---|------------------|---|-------------------|----|
| This field is security of |   |                  |   |                   | // |
| his field is required.    |   |                  |   |                   |    |
| Objective *               |   |                  |   |                   | // |
| an Month                  |   |                  |   |                   |    |
|                           |   |                  |   |                   |    |
| Month *                   | * | Total Campaign * |   | Economic Activity | *  |
|                           |   |                  |   |                   |    |
| Level *                   | - | Type *           | - | + ×               |    |
|                           |   |                  |   |                   |    |

x. After clicking level, the system shall display the list of the available levels

| ADD CAMPAIGN PLAN       |                  |                   | ×    |
|-------------------------|------------------|-------------------|------|
| Campaign Plan Name *    |                  |                   | //   |
| This field is required. |                  |                   |      |
| International           |                  |                   | 11   |
| National                |                  |                   |      |
| Regional                | Total Campaign * | Economic Activity | -    |
| District                |                  |                   |      |
| Council                 | Type *           | - + ×             |      |
|                         |                  |                   |      |
|                         |                  |                   | Save |
|                         |                  |                   |      |

Tanzania Cooperative Development Commission; Kuu Street; P.O Box 201 Dodoma; Telephone: +255 026 – 2322456; Fax: +255 026 – 2321973; Email: <u>ushirika@ushirika.go.tz</u>; Website: <u>www.ushirika.go.tz</u>

TCDC

# xi. To select Campaign Type user shall click type and select type of campaign

| ADD CAMPAIGN PLAN       |   |                                         |         |                   | ×    |
|-------------------------|---|-----------------------------------------|---------|-------------------|------|
| Campaign Plan Name *    |   |                                         |         |                   | 11   |
| This field is required. |   |                                         |         |                   |      |
| Objective *             |   |                                         |         |                   | ,    |
| Month *                 | • | Total Campaign *                        |         | Economic Activity | •    |
| Level *                 | • | Type *                                  | •       | + ×               |      |
|                         |   | ~~~~~~~~~~~~~~~~~~~~~~~~~~~~~~~~~~~~~~~ | Click h | here              | Save |

# xii. After clicking type, the system shall display the list of types of categories

| Campaign Plan Name                 | *                                                                            |                          |  |
|------------------------------------|------------------------------------------------------------------------------|--------------------------|--|
| This field is required.            |                                                                              |                          |  |
| Objective *                        |                                                                              |                          |  |
| Plan Month                         |                                                                              |                          |  |
| Plan Month<br>Month *              | ▼ Total Campaign *                                                           | Economic Activity        |  |
| Plan Month *<br>Month *<br>Level * | <ul> <li>Total Campaign *</li> <li>Type *</li> <li>Media Campaign</li> </ul> | Economic Activity<br>+ × |  |

xiii. To select Categories user shall click Categories and select type of Categories

| ampaign Name              |       |        |              |   |
|---------------------------|-------|--------|--------------|---|
| his field is required.    |       |        |              | / |
| Dbjective                 |       |        |              | , |
| iconomic Activity 👻       | Level | ▼ Туре | ✓ Categories |   |
| conducted On              |       |        |              |   |
| akeHolders +              |       |        | Click here   |   |
| tachments                 |       |        |              |   |
| Signed Attendees Document |       |        |              |   |

xiv. The system shall display a list of categories after clicking categories drop down menu

| ampaign Name           |          |          |   |                |                                   | 11   |
|------------------------|----------|----------|---|----------------|-----------------------------------|------|
| his field is required. |          |          |   |                |                                   |      |
| bjective               |          |          |   |                |                                   | 11   |
|                        |          | Level    |   | Туре           | Categories                        |      |
| ommon Bond             | •        | National | • | Media Campaign | <ul> <li>Select Catego</li> </ul> | ory  |
|                        |          |          |   |                | Magazin                           | e    |
| onducted On            | Ē        |          |   |                | Posters                           |      |
|                        |          |          |   |                | - Radio                           |      |
| keHolders +            |          |          |   |                |                                   |      |
| achments               |          |          |   |                | 🛄 Social M                        | edia |
|                        |          |          |   |                |                                   | in   |
| Signed Attendees       | Document |          |   |                |                                   |      |
|                        |          |          |   |                |                                   |      |

Tanzania Cooperative Development Commission; Kuu Street; P.O Box 201 Dodoma; Telephone: +255 026 – 2322456; Fax: +255 026 – 2321973; Email: <u>ushirika@ushirika.go.tz</u>; Website: <u>www.ushirika.go.tz</u>

# xv. To select the date of the Campaign user shall click conduct on and choose the specific date

| DD CAMPAIGN             |         |            |              | ×    |
|-------------------------|---------|------------|--------------|------|
| Campaign Name           |         |            |              | 11   |
| This field is required. |         |            |              |      |
| Objective               |         |            |              | li   |
| Economic Activity       | ▼ Level | туре       | ▼ Categories | •    |
| Conducted On            | Ē       |            |              |      |
| takeHolders +           |         | Click here | >            |      |
| ttachments              |         |            |              |      |
| Signed Attendees Do     | ocument |            |              |      |
|                         |         |            |              | Save |

## xvi. After clicking "Plan Month", the system shall display the list of Month

| ADD CAMPAIGN PLAN       |                  | ×                   |
|-------------------------|------------------|---------------------|
| Campaign Plan Name *    |                  | 1                   |
| This field is required. |                  |                     |
| Objective *             |                  |                     |
| January<br>February     | Total Campaign * | Economic Activity - |
| March<br>April          | Type *           | - + ×               |
| Мау                     |                  | Save                |
| Nune                    |                  |                     |

xvii. After filling the required details and user click "Save" button the system shall save the campaign details as displayed below

Tanzania Cooperative Development Commission; Kuu Street; P.O Box 201 Dodoma; Telephone: +255 026 – 2322456; Fax: +255 026 – 2321973; Email: <u>ushirika@ushirika.go.tz</u>; Website: <u>www.ushirika.go.tz</u>

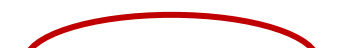

TCDC

| ← N<br> Search | /ly Campaign Plans             |                                          |                | + Add Campaign Plan |
|----------------|--------------------------------|------------------------------------------|----------------|---------------------|
| SN             | Campaign Plan                  | Objective                                | Total Campaign | S                   |
| 1              | MPANGO WA KUFANYA UHAMASISHAJI | KUHAMASISHA WAKULIMA WA BONDE LA MUFINDI | 3              | ☷ 🖉 🔇 ≻             |
| Size           | Go to page                     |                                          |                | 1 2                 |

xviii. At this stage user can view the details of the registered campaign by clicking the first Tab and show below

| ۰      | My Campaign Plans              |                                          | + Add Campaign Plan |
|--------|--------------------------------|------------------------------------------|---------------------|
| Search |                                |                                          | Table Columns       |
| SN     | Campaign Plan                  | Objective                                | Total Campaigns     |
| 1      | MPANGO WA KUFANYA UHAMASISHAJI | KUHAMASISHA WAKULIMA WA BONDE LA MUFINDI | 3 📰 🖉 🔌 🕨           |
| Size   | Go to page                     |                                          | 0 2                 |

xix. Campaign plan details will be displayed as below

TCDC

| <b>Campaign Plan</b><br>MPANGO WA KUFA<br>UHAMASISHAJI   | NYA      | Campa<br>KUHAN<br>BONDE | <b>aign Objective</b><br>MASISHA WAKULIMA WA<br>E LA MUFINDI | Submitted          | l Data         |         |  |
|----------------------------------------------------------|----------|-------------------------|--------------------------------------------------------------|--------------------|----------------|---------|--|
| Region / District /                                      | Council  |                         | ICTED BY                                                     | Status<br>DRAFT    |                |         |  |
| Iringa / Iringa / Iring                                  | ja mo    | 7,010,0                 |                                                              |                    |                |         |  |
| Iringa / Iringa / Iring                                  |          |                         |                                                              |                    |                | _       |  |
| iringa / Iringa / Iring<br>irch<br>No Month              | Campaigr | n Plan Level            | Campaign Plan Type Ec                                        | conomic Activities | Total Car      | mpaigns |  |
| rringa / Iringa / Iring<br>arch<br>No Month<br>1 January | Campaigr | n Plan Level            | Campaign Plan Type Ec<br>PHYSICAL_CAMPAIGNK                  | conomic Activities | Total Car<br>3 | mpaigns |  |

xx. User can edit campaign plan details by clicking the second Tab as show below

| ÷      | My Campaign Plans                           |                                          | + Add Campaign Plan |
|--------|---------------------------------------------|------------------------------------------|---------------------|
| Search |                                             |                                          | Table Column        |
| SN     | Campaign Plan                               | Objective                                | Total Campaigns     |
| 1      | MPANGO WA KUFANYA UHAMASISHAJI              | KUHAMASISHA WAKULIMA WA BONDE LA MUFINDI | 3 📰 🗹 🔕 >           |
| Size   | Go to page           Go to page           0 |                                          | 3 2                 |

xxi. Details of the campaign plan to be edited will be displayed as below

TCDC

| MPANGO WA KUFANY                | A UHAMASISHA  | lu.               |                   | 11 |
|---------------------------------|---------------|-------------------|-------------------|----|
| Objective *<br>KUHAMASISHA WAKU | JLIMA WA BOND | DE LA MUFINDI     |                   | 11 |
| Plan Month                      |               |                   |                   |    |
| Month * January                 | •             | Total Campaign *  | Economic Activity | -  |
| Level *                         |               | Type *            |                   |    |
| Council                         | *             | Physical Campaign | - + ×             |    |

xxii. User can deactivate the register campaign plan by clicking the third button as shown below

| ← N    | /ly Campaign Plans             |                                          |                 | + Add Campaign Plan |
|--------|--------------------------------|------------------------------------------|-----------------|---------------------|
| Search |                                |                                          |                 | Table Columns       |
| SN     | Campaign Plan                  | Objective                                | Total Campaigns |                     |
| 1      | MPANGO WA KUFANYA UHAMASISHAJI | KUHAMASISHA WAKULIMA WA BONDE LA MUFINDI | 3               |                     |
| Size   | Go to page                     |                                          |                 | 2                   |

xxiii. Lastly, user can submit registered campaign plan by clicking the fourth button as shown below

TCDC

| <b>←</b> N | <i>I</i> y Campaign Plans      |                                          |                 | + Add Campaign Plan |
|------------|--------------------------------|------------------------------------------|-----------------|---------------------|
| Search     |                                |                                          |                 | Table Columns 👻     |
| SN         | Campaign Plan                  | Objective                                | Total Campaigns |                     |
| 1          | MPANGO WA KUFANYA UHAMASISHAJI | KUHAMASISHA WAKULIMA WA BONDE LA MUFINDI | 3               |                     |
| Size       | Go to page                     |                                          |                 | 1 2                 |

xxiv. User can view a list of his/her registered campaigns plans by clicking "My campaigns Plans"

|                   | ÷      | My Campaign Plans              |                                          |                 | + Add Campaign Plan |
|-------------------|--------|--------------------------------|------------------------------------------|-----------------|---------------------|
| CAMPAIGN          | Search |                                |                                          |                 | Table Columns 👻     |
| Dashboard         | SN     | Campaign Plan                  | Objective                                | Total Campaigns |                     |
| 🗄 Campaign Plan   | 1      | MPANGO WA KUFANYA UHAMASISHAJI | KUHAMASISHA WAKULIMA WA BONDE LA MUFINDI | 3               | ie 12 🛛 🔊           |
| My Campaign Plans | Size   | Go to page                     |                                          |                 | 02                  |

xxv. User can view campaigns plans with their respective locations from Council, District, Regional to National as shown below

|                                            | <ul><li>►</li></ul> | Ay Campaign Plans              |                                          |                 | + Add Campaign Plan |
|--------------------------------------------|---------------------|--------------------------------|------------------------------------------|-----------------|---------------------|
| CAMPAIGN                                   | Search              |                                |                                          | Table           | Columns 👻           |
| Dashboard                                  | SN                  | Campaion Plan                  | Objective                                | Total Campaigns |                     |
| Campaign Plan                              | 1                   | MPANGO WA KUFANYA UHAMASISHAJI | KUHAMASISHA WAKULIMA WA BONDE LA MUFINDI | 3               | ≝ <b>1</b> ≧        |
| y Campaign Plans<br>Council Campaign Plans | Size                | Go to page                     |                                          |                 | 0 - 0               |
| District Campaign Plans                    |                     |                                |                                          |                 |                     |
| Region Campaign Plans                      |                     |                                |                                          |                 |                     |
| Plans By Location<br>All umpaign Plans     |                     |                                |                                          |                 |                     |

xxvi. User can search campaign plan by categories or search by location by clicking Plans by locations and All campaigns Plans

| CSMIS USER MANUAL                                                     |               |                                                 | TCD                     | )C                             |             |                   |                   |
|-----------------------------------------------------------------------|---------------|-------------------------------------------------|-------------------------|--------------------------------|-------------|-------------------|-------------------|
| CAMPAIGN                                                              | ← I<br>Search | Ay Campaign Plans                               |                         |                                | т           | +<br>able Columns | Add Campaign Plan |
| 툴 Campaign Plan                                                       | sn<br>1       | Campaign Plan<br>MPANGO WA KUFANYA UHAMASISHAJI | Objective<br>KUHAMASISH | A WAKULIMA WA BONDE LA MUFINDI | Total Campa | igns<br>o==       | 82                |
| My Campaign Plans<br>Council Campaign Plans                           | Size          | Go to page                                      |                         |                                |             |                   | 0 - 0             |
| District Campaign Plans<br>Region Campaign Plans<br>Plans By Location |               |                                                 |                         |                                |             |                   |                   |

- xxvii. When searching campaign by location the system shall display the following page
- xxviii. When clicking all campaigns plans, the system shall display a list of all campaigns plans as shown below

| ÷      |                                     |                                          |                 |                                                                                             |
|--------|-------------------------------------|------------------------------------------|-----------------|---------------------------------------------------------------------------------------------|
| APPR   | DVED                                |                                          | Select Status   | •                                                                                           |
| Search |                                     |                                          | Table Colu      | mns 🔻                                                                                       |
| SN     | Campaign Plan                       | Objective                                | Total Campaigns |                                                                                             |
| 1      | MPANGO WA UHAMASISHAJI WA WAFUNGAJI | WAFUNGAJI WA NG'OMBE WA MAZIWA           | 3               | i≡ 12 ≥                                                                                     |
| 2      | MPANGO WA UHAMASISHAJI KWA WAKULIMA | WAKULIMA WA KILIMO CHA MAPARACHICHI      | б               | 1<br>1<br>1<br>1<br>1<br>1<br>1<br>1<br>1<br>1<br>1<br>1<br>1<br>1<br>1<br>1<br>1<br>1<br>1 |
| 3      | MPANGO WA KUFANYA UHAMASISHAJI      | KUHAMASISHA WAKULIMA WA BONDE LA MUFINDI | 3               | ≝ <b>1 2</b>                                                                                |
| Size   | Go to page 0                        |                                          |                 | 0 - 0                                                                                       |

### 2.4.2 Campaign

To view and create campaign, click "Campaign menu as shown below.

| CSMIS USER MA                                                                                                    | NUAL                                  | TCDC                             |                                  |  |  |  |  |  |
|----------------------------------------------------------------------------------------------------|---------------------------------------|----------------------------------|----------------------------------|--|--|--|--|--|
| Welcome<br>SUPPORT, ICT USHIRIKA                                                                                                    |                                       |                                  |                                  |  |  |  |  |  |
| Campaigns                                                                                                    | Registrations                         | Co<br>Inspections & Supervisions | V+<br>• • •<br>Marketing & Asset |  |  |  |  |  |
| Legal Matters                                                                                                    | Research & Training                   | Bills                            | Eeports                          |  |  |  |  |  |
| i. To add campaign, click My Campaigns under campaign submodule                                                                                                    |                                       |                                  |                                  |  |  |  |  |  |
| Campaign Plans<br>Campaign Plans<br>Campaign Plans<br>(Campaign Plans<br>(Campaign Plans<br>(Campaign Plans<br>(Campaign Plans<br>(Campaign Plans<br>(Campaign Plans<br>(Campaign Plans<br>(Campaign Plans)<br>(Campaign Plans<br>(Campaign Plans)<br>(Campaign Plans)<br>(Ca | un 17, 2022<br>umpaign<br>vel Summary |                                  |                                  |  |  |  |  |  |
| Campaigns By Location<br>Campaigns 2                                                                                                    | aign by clicking                      | + Add Campaign                   | nutton                           |  |  |  |  |  |

| CSMIS US                | ER           | MANUAL                                          |               |                  |                      |                           | Τር             | C          |               |                     |
|-------------------------|--------------|-------------------------------------------------|---------------|------------------|----------------------|---------------------------|----------------|------------|---------------|---------------------|
| СSMIS                   |              |                                                 |               |                  |                      |                           |                |            | û <b>te</b> 🗍 | 🥐 Abraham Gustaph 🗸 |
| Campaigns (♪ Registrat  | tions        | Inspections & Supervisio                        | ns 🖄 Marl     | eting & Asse     | t 🛛 🖄 Legal Ma       | atters 🧊 Re               | search & Tra   | ining 🗐    | Reports       |                     |
| 🗄 Campaign Plan         |              |                                                 |               |                  |                      |                           | + Add Campaign |            |               |                     |
| My Campaign Plans       | mpaign Plans |                                                 |               |                  |                      |                           | here           | ٦          |               |                     |
| Council Campaign Plans  | Search       |                                                 |               |                  |                      |                           |                |            | Table         | Columns 👻           |
| District Campaign Plans | CN           | Compoint                                        | Lough         | Economic         | Time                 | Conducted                 | Total          | Total Male | Total Female  |                     |
| Region Campaign Plans   | JI           | Campagn                                         | Level         | Activity         | 1340                 | Date                      | Attendees      | Attendees  | Attendees     |                     |
| Plans By Location       | 1            | WAKULIMA WA KAHWA                               | District      | KAHAWA           | PHYSICAL<br>CAMPAIGN | Apr 11, 2022              | 2              | 1          | 1             | 8 <u>—</u>          |
| All Campaign Plans      | 2            | Mauzo ya kahawa                                 | International | KAHAWA           | PHYSICAL<br>CAMPAIGN | Apr <mark>14,</mark> 2022 | 0              | 0          | 0             | 8 <u>—</u>          |
| Campaign                | 3            | UHAMASISHAJI WA<br>MADEREVA BODABODA<br>BURIAGA | Council       | Housing          | PHYSICAL<br>CAMPAIGN | Apr 3, 2022               | 1              | 1          | 0             | 8 <u>—</u>          |
| Council Campaigns       | 4            | sdfghjkl                                        | Regional      | Diary<br>Produce | MEDIA<br>CAMPAIGN    | Mar 25, 2022              | 0              | 0          | 0             | 8 <u>—</u>          |
| District Campaigns      | 5            | XCXXXXX                                         | Regional      | Coffee           | CONFERENCE           | Mar 26, 2022              | 0              | 0          | 0             | 8 <u>—</u>          |

iii. After clicking My Campaign, the system shall display campaign registration form

| ampagn name "                                         |                                  |                    |              |  |
|-------------------------------------------------------|----------------------------------|--------------------|--------------|--|
|                                                       |                                  |                    |              |  |
| This field is required.                               |                                  |                    |              |  |
| Objective *                                           |                                  |                    |              |  |
| Economic Activity                                     | ▪ Level *                        | ▼ Type *           | ← Categories |  |
| Conducted On *                                        | <b>•</b>                         |                    |              |  |
|                                                       |                                  |                    |              |  |
| akeHolders +                                          |                                  |                    |              |  |
| akeHolders +<br>tachments                             |                                  |                    |              |  |
| akeHolders +<br>tachments<br>Sn Attachment            | : Title                          | Is Required?       |              |  |
| akeHolders +<br>tachments Sn Attachment 1 Signed Atte | t <b>Title</b><br>ndees Document | Is Required?<br>No | Attach       |  |

iv. add campaign name user shall click and fill campaign name

TCDC

| ADD CAMPAI   | GN                        |            |              |              | ×    |
|--------------|---------------------------|------------|--------------|--------------|------|
| Campaign Nam | e *                       |            |              |              | 11   |
| Objective *  |                           |            |              |              | 11   |
| Economic A   | ctivity - Level           | -          | Type *       | ← Categories | -    |
| Conducted (  | 0n* 🖻                     | Click here | $\mathbf{>}$ |              |      |
| StakeHolders | \$ +                      |            |              |              |      |
| Attachments  |                           |            |              |              |      |
|              |                           |            |              |              |      |
| 1            | Signed Attendees Document |            | No           | Attach       |      |
|              |                           |            |              |              | Save |

v. To add campaign objectives user shall select Objective and fill

| Campaign Name *       |                    |            |   |        |   |            |  |
|-----------------------|--------------------|------------|---|--------|---|------------|--|
| This Fold is see ford |                    |            |   |        |   |            |  |
| Objective *           | X                  |            |   |        |   |            |  |
| Economic Activity     | Leve               | aļ *       | - | Type * | - | Categories |  |
| Conducted On *        |                    | Click here |   |        |   |            |  |
| ttachments            |                    |            |   |        |   |            |  |
| 1 Signed              | Attendees Document |            |   | No     |   | Attach     |  |
|                       |                    |            |   |        |   |            |  |

vi. To add economic activity of the Cooperative Society user shall click Economic Activity

TCDC

| ADD CAMPAIGN                        |          | ×              |
|-------------------------------------|----------|----------------|
| Campaign Name *                     |          | 11             |
| This field is required. Objective * |          |                |
|                                     |          | //             |
| Economic Activity - Level *         | - Type * | ← Categories ← |
| Conducted On *                      |          |                |
| StakeHolders + Clic                 | k here   |                |
| Attachments                         |          |                |
| Sn Attachment Title                 |          |                |
| 1 Signed Attendees Document         | No       | Attach         |
|                                     |          | Save           |

vii. After clicking economic activity, button will display a list of economic activities

| × | ADD CAMPAIGN                  |                         |         |   |              |            | ×    |
|---|-------------------------------|-------------------------|---------|---|--------------|------------|------|
|   | Campaign Name                 | e *                     |         |   |              |            | 11   |
|   | This field is required.       |                         |         |   |              |            |      |
|   | Objective *                   |                         |         |   |              |            | 11   |
| ſ | Economic Activity —<br>Search |                         | Level * | - | Type *       | Categories | -    |
| 1 | Cocoa                         |                         |         |   |              |            |      |
|   | Maduka<br>Minerals            |                         |         |   |              |            |      |
| N | Parachichi                    |                         |         |   |              |            |      |
|   | Soya Beans                    |                         |         |   |              |            |      |
|   | Sn A                          | ttachment Title         |         |   | Is Required? |            |      |
|   | 1 S                           | igned Attendees Documer | t       |   | No           | Attach     |      |
|   |                               |                         |         |   |              |            |      |
|   |                               |                         |         |   |              |            | Save |

viii. To select Campaign Level user shall click level from the list

TCDC

| ADD CAMPA   | lign                      |                      | ×    |
|-------------|---------------------------|----------------------|------|
| Campaign Na | me *                      |                      |      |
| Objective * | quirea.                   |                      | 1    |
| Economic    | Activity - Level *        | Type *     Categoria | ës 👻 |
| Conducted   | 1 On *                    | Click here           |      |
| StakeHolde  | rs +                      |                      |      |
| Attachment  | ts                        |                      |      |
|             |                           |                      |      |
| 1           | Signed Attendees Document | No Attach            |      |
|             |                           |                      | Save |

ix. After clicking level, the system shall display the list of the available levels

| DD CAMPAIGN                 |        |              | ×    |
|-----------------------------|--------|--------------|------|
| Campaign Name *             |        |              | //   |
| This field is required.     |        |              |      |
| Objective *                 |        |              | 11   |
| Economic Activity           | Type * | ▼ Categories | -    |
| National                    |        |              |      |
| Conducted On * E Regional   |        |              |      |
| District                    |        |              |      |
| Council                     |        |              |      |
| ttachments                  |        |              |      |
| Sn Attachment Title         |        |              |      |
| 1 Signed Attendees Document | No     | Attach       |      |
|                             |        |              |      |
|                             |        |              | Save |
|                             |        |              |      |

x. To select Campaign Type user shall click type and select type of campaign

TCDC

| ADD CAMPA                     | JGN                       |              | ×            |
|-------------------------------|---------------------------|--------------|--------------|
| Campaign Na                   | me *                      |              |              |
| This field is re<br>Objective | quired.                   |              | 4            |
| Economic                      | Activity                  | - Type * -   | Categories - |
| Conducted                     | 0n*                       | Clic         | k here       |
| StakeHolde<br>Attachmen       | rs +<br>Is                |              |              |
| Sn                            | Attachment Title          | Is Required? |              |
| 1                             | Signed Attendees Document | No           | Attach       |
|                               |                           |              | Save         |

xi. After clicking type, the system shall display the list of types of categories

| Campaign Name *                                                           |                                 |            |  |
|---------------------------------------------------------------------------|---------------------------------|------------|--|
| This field is required.                                                   |                                 |            |  |
| Objective *                                                               |                                 |            |  |
| Economic Activity 👻                                                       | evel * • • Media Campaign       | Categories |  |
| Conducted On *                                                            | Physical Campaign<br>Conference |            |  |
| takeHolders +                                                             |                                 |            |  |
|                                                                           |                                 |            |  |
| ttachments                                                                |                                 |            |  |
| Sn Attachment Title                                                       |                                 |            |  |
| Sn         Attachment Title           1         Signed Attendees Document | Is Required?                    | Attach     |  |

xii. To select Categories user shall click Categories and select type of Categories

TCDC

| Campaign Name *                                                                                                    |
|----------------------------------------------------------------------------------------------------|
| Tris field is required.       Øbjective *       //         Objective *       //       //         Economic Activity       Level *       Type *       Categories |
| Objective * //                                                                                                    |
| Economic Activity - Level * - Type * - Categories -                                                                                                    |
|                                                                                                    |
| Conducted On *                                                                                                    |
| StakeHolders + Click here                                                                                                    |
| Attachments                                                                                                    |
| Sn Attachment Title Is Required?                                                                                                    |
| 1 Signed Attendees Document No Attach                                                                                                    |
| Save                                                                                                    |

- xiii. The system shall display a list of categories after clicking categories drop down menu
- xiv. To select the date of the Campaign user shall click conduct on and choose the specific date

| D CAMPA         | AIGN                      |              |              | > |
|-----------------|---------------------------|--------------|--------------|---|
| ampaign Na      | me *                      |              |              |   |
| his field is re | quired.                   |              |              |   |
| )bjective '     | k                         |              |              |   |
| conomic         | Activity - Level *        |              | - Categories |   |
| onducted        | d On *                    |              |              |   |
| keHolde         | ers + Click here          |              |              |   |
| achmen          | ts                        |              |              |   |
|                 | Attachment Title          | Is Required? |              |   |
| 1               | Signed Attendees Document | No           | Attach       |   |
|                 |                           |              |              |   |
|                 |                           |              |              |   |

xv. After clicking "Conducted on", the system shall display the calendar

|  | <b>27  </b> P a g e | 5 |
|--|---------------------|---|

Tanzania Cooperative Development Commission; Kuu Street; P.O Box 201 Dodoma; Telephone: +255 026 – 2322456; Fax: +255 026 – 2321973; Email: <u>ushirika@ushirika.go.tz</u>; Website: <u>www.ushirika.go.tz</u>

TCDC

|                                           | 6/202                                                                                                    | 2 👻            |                  |         | <       | >    |                           | ~  |
|-------------------------------------------|----------------------------------------------------------------------------------------------------|----------------|------------------|---------|---------|------|---------------------------|----|
| s                                         | м                                                                                                    | т              | w                | Τ       | F       | s    |                           | ^  |
| JUN                                       |                                                                                                    |                | 1                | 2       | з       | 4    |                           |    |
| 5                                         | 6                                                                                                    | 7              | 8                | 9       | 10      | 11   |                           | // |
| 12                                        | 13                                                                                                    | 14             | 15               | 16      | 17      | 18   |                           |    |
| 19                                        | 20                                                                                                    | 21             | 22               | 23      | 24      | 25   |                           | // |
| 26                                        | 27                                                                                                    | 28             | 29               | 30      |         |      | *                         | -  |
|                                           |                                                                                                    |                |                  |         |         |      |                           |    |
| This fiel<br>StakeH<br>Attachi            | d is required is required is required to the second second s | ired.<br>8 +   |                  |         |         |      |                           |    |
| This fiel<br>StakeH<br>Attachi<br>Sn      | d is required is required of the second second second second second second second second second second second s                                                                                                    | ired.<br>5 +   | chmen            | t Title |         |      | Is Required?              |    |
| This fiel<br>StakeH<br>Attachi<br>Sn<br>1 | d is required is required in the second second second second second second second second second second second s                                                                                                    | Attac<br>Signe | chmen<br>ed Atte | t Title | s Docur | ment | Is Required?<br>No Attach | _  |
| This fiel<br>StakeH<br>Attachr<br>Sn<br>1 | d is requi                                                                                                    | Attac          | chmen<br>ed Atte | t Title | s Docur | ment | Is Required?<br>No Attach |    |

xvi. To add stakeholder user shall select Stakeholders and select the specific stakeholder with their respective beneficiaries

| our ripurger runne      |                    |           |   |              |            |  |
|-------------------------|--------------------|-----------|---|--------------|------------|--|
|                         |                    |           |   |              |            |  |
| This field is required. |                    |           |   |              |            |  |
| Objective *             |                    |           |   |              |            |  |
| Economic Activity       | - Leve             | • ×       | - | Type *       | Categories |  |
| Conducted On *          | -                  |           |   |              |            |  |
| takeHolders             |                    | lick here |   |              |            |  |
| ttachments              |                    |           |   |              |            |  |
| Sn Attachn              |                    |           |   | Is Required? |            |  |
|                         | Attendees Document |           |   | No           | Attach     |  |

xvii. After clicking "Stakeholders", the system shall display the list of stakeholders to be selected

| A | ADD CAMPAIGN                                  | $\times$ |
|---|-----------------------------------------------|----------|
| ſ | Campaign Name *                               | 11       |
|   | This field is required.                       |          |
|   | Objective *                                   | 11       |
|   | Economic Activity                             | •        |
|   | Conducted On *                                |          |
| s | StakeHelders                                  |          |
|   | StakeHolder   Stakeholder Beneficiaries * + × |          |
| A | Attachments                                   |          |
|   | Sn Attachment Title Is Required?              |          |
|   | 1 Signed Attendees Document No Attach         |          |
|   |                                               |          |

xviii. To add attachments user shall click "Signed Attendees Document" and select the required attachment. In order to save campaign registration form user shall click "Save" button

| DD CAMPAIGN                 |              |              | ×    |
|-----------------------------|--------------|--------------|------|
| lampaign Name *             |              |              |      |
| his field is required.      |              |              |      |
| bjective *                  |              |              | 11   |
| conomic Activity -          | - Type *     | ✓ Categories | -    |
| onducted On *               |              |              |      |
| akeHolders +                |              |              |      |
| achments                    |              |              |      |
| Sn Attachment Title         | Is Required? | $\frown$     |      |
| 1 Signed Attendees Document | No           | Attach       |      |
|                             |              |              |      |
|                             |              |              | Save |
|                             |              |              |      |

xix. After filling the required details and user click "Save" button the system shall save the campaign details as displayed below

| ÷     | ← My Campaigns + Add Campaign   |          |                      |                      |                   |                    |                         |                              |                 |  |
|-------|---------------------------------|----------|----------------------|----------------------|-------------------|--------------------|-------------------------|------------------------------|-----------------|--|
| Searc | h                               |          |                      |                      |                   |                    |                         |                              | Table Columns 👻 |  |
| SN    | Campaign                        | Level    | Economic<br>Activity | Туре                 | Conducted<br>Date | Total<br>Attendees | Total Male<br>Attendees | Total<br>Female<br>Attendees |                 |  |
| 1     | WAKULIMA WA<br>BONDE LA MUFINDI | District | Parachichi           | PHYSICAL<br>CAMPAIGN | Jun 7, 2022       | 0                  | 0                       | 0                            | ∷               |  |

xx. At this stage user can view the details of the registered campaign by clicking the first Tab and show below

| ÷     | My Campaigns                    |          |                      |                      |                   |                    |                         |                              | + Add Campaign      |
|-------|---------------------------------|----------|----------------------|----------------------|-------------------|--------------------|-------------------------|------------------------------|---------------------|
| Searc | h                               |          |                      |                      |                   |                    |                         | <b>\</b>                     | Table Columns 👻     |
| SN    | Campaign                        | Level    | Economic<br>Activity | Туре                 | Conducted<br>Date | Total<br>Attendees | Total Male<br>Attendees | Total<br>Female<br>Attendees |                     |
| 1     | WAKULIMA WA<br>BONDE LA MUFINDI | District | Parachichi           | PHYSICAL<br>CAMPAIGN | Jun 7, 2022       | 0                  | 0                       | 0                            |                     |
|       |                                 |          |                      |                      |                   |                    |                         |                              | <b>30</b>   P a g e |

Tanzania Cooperative Development Commission; Kuu Street; P.O Box 201 Dodoma; Telephone: +255 026 – 2322456; Fax: +255 026 – 2321973; Email: <u>ushirika@ushirika.go.tz</u>; Website: <u>www.ushirika.go.tz</u>

TCDC

#### xxi. Campaign details will be displayed as below

| ← Campaign Detail                             |                                              |                         |                                                              |
|-----------------------------------------------|----------------------------------------------|-------------------------|--------------------------------------------------------------|
| Campaign Name<br>WAKULIMA WA BONDE LA MUFINDI | Campaign Objective<br>UHAMISHAJI WA WAKULIMA | WA BONDE LA MTO MUFINDI | Campaign Level<br>District                                   |
| Economic Activity<br>Parachichi               | Campaign Type<br>PHYSICAL CAMPAIGN           |                         | Categories<br>Meeting                                        |
| Conducted On<br>Jun 7, 2022                   | Submitted Data                               |                         | Region / District / Council<br>Iringa / Mufindi / Mufindi DC |
| Conducted By<br>Abraham Ernest Gustaph        | Status<br>DRAFT                              |                         |                                                              |
| C Signed Attendees Document                   |                                              |                         | Add Attendee                                                 |
| Attendees                                     |                                              | _                       | StakeHolders                                                 |
| Quia ea voluptates q                          |                                              |                         | *                                                            |
| No First Name Middle Name                     | Last Name                                    | Mobile No.              | e-Mail                                                       |
| 1 Lev Ronan Myers                             | Gentry                                       | 255620786541            | jubuq@mailinator.com                                         |

#### xxii. User can edit campaign details by clicking the second Tab as show below

| ÷      | My Campaigns                    |          |                      |                      |                   |                    |                         |                              | + Add Campaign  |
|--------|---------------------------------|----------|----------------------|----------------------|-------------------|--------------------|-------------------------|------------------------------|-----------------|
| Search | 1                               |          |                      |                      |                   |                    |                         |                              | Table Columns 👻 |
| SN     | Campaign                        | Level    | Economic<br>Activity | Туре                 | Conducted<br>Date | Total<br>Attendees | Total Male<br>Attendees | Total<br>Female<br>Attendees |                 |
| 1      | WAKULIMA WA<br>BONDE LA MUFINDI | District | Parachichi           | PHYSICAL<br>CAMPAIGN | Jun 7, 2022       | 0                  | 0                       | 0                            |                 |

xxiii. Details of the campaign to be edited will be displayed as below

TCDC

| WAKULIMA WA BONDE LA MUFINDI  Objective *  UHAMISHAJI WA WAKULIMA WA BONDE LA MTO MUFINDI  Economic Activity  District  Type *  Physical Campaign  Categories  D7/06/2022                                                                                                    | ampaign Name *                                                                                   |               |                |   |                   |        |         |   |
|----------------------------------------------------------------------------------------------------|--------------------------------------------------------------------------------------------------|---------------|----------------|---|-------------------|--------|---------|---|
| Objective * UHAMISHAJI WA WAKULIMA WA BONDE LA MTO MUFINDI  Economic Activity  Categories  Categories  District  District  Categories  District  District  D | VAKULIMA WA BONDE                                                                                | LA MUFINDI    |                |   |                   |        |         |   |
| UHAMISHAJI WA WAKULIMA WA BONDE LA MTO MUFINDI  Economic Activity  Conducted On *  District  Type *  Physical Campaign  Categories  Categories                                                                                                    | bjective *                                                                                       |               |                |   |                   |        |         |   |
| Economic Activity                                                                                                    | IHAMISHAJI WA WAKU                                                                               | LIMA WA BONDE | LA MTO MUFINDI |   |                   |        |         | / |
| Economic Activity  District District Conducted On *                                                                                                    |                                                                                                  |               | C Level *      |   | Type *            |        |         |   |
| Conducted On *                                                                                                    | conomic Activity                                                                                 | -             | District       | - | Physical Campaign | - Cate | egories |   |
| 07/06/2022                                                                                                    |                                                                                                  |               |                |   |                   |        |         |   |
|                                                                                                    | anducted On 8                                                                                    |               |                |   |                   |        |         |   |
|                                                                                                    |                                                                                                  |               |                |   |                   |        |         |   |
|                                                                                                    | onducted On *                                                                                    |               |                |   |                   |        |         |   |
|                                                                                                    | ed On *<br>/2022                                                                                 |               |                |   |                   |        |         |   |
| ikeHolders +                                                                                                    | nducted On *<br>7/06/2022                                                                        |               |                |   |                   |        |         |   |
| akeHolders +                                                                                                    | onducted On *<br>17/06/2022<br>akeHolders +<br>tachments                                         | Ē             |                |   |                   |        |         |   |
| akeHolders +<br>tachments                                                                                                    | anducted On *<br>17/06/2022<br>akeHolders +<br>tachments                                         |               |                |   |                   |        |         |   |
| AkeHolders +<br>tachments Sn Attachment Title Is Required?                                                                                                    | onducted On *<br>17/06/2022<br>akeHolders +<br>tachments<br>Sn Attachme                          | Title         |                |   | Is Required?      |        |         |   |
| akeHolders     +       tachments     Is Required?       1     Signed Attendees Document                                                                                                    | onducted On *<br>17/06/2022<br>akeHolders +<br>tachments<br>Sn Attachment<br>1 Signed Attachment | ent Title     | ent            |   | Is Required?      | At     | tach    |   |

xxiv. User can add the details of the attendees by clicking the third button

| ← I    | My Campaigns                    |          |                      |                      |                   |                    |                         |                              | + Add Campaign  |
|--------|---------------------------------|----------|----------------------|----------------------|-------------------|--------------------|-------------------------|------------------------------|-----------------|
| Search |                                 |          |                      |                      |                   |                    |                         |                              | Table Columns 👻 |
| SN     | Campaign                        | Level    | Economic<br>Activity | Туре                 | Conducted<br>Date | Total<br>Attendees | Total Male<br>Attendees | Total<br>Female<br>Attendees |                 |
| 1      | WAKULIMA WA<br>BONDE LA MUFINDI | District | Parachichi           | PHYSICAL<br>CAMPAIGN | Jun 7, 2022       | 0                  | 0                       | 0                            |                 |

xxv. Attendee registration form shall be displayed as below

TCDC

| <b>Campaign:</b><br>Uhamisishaji Kikundi cha Kahawa |                   |   | Type:<br>PHYSICAL CAMPAIGN | Conducted Date:<br>Jan 27, 2022 |   |
|-----------------------------------------------------|-------------------|---|----------------------------|---------------------------------|---|
| First Name *                                        | Middle Name       |   | Surname *                  | Gender                          | , |
| Education Level 👻                                   | Economic Activity | • | Special Group              | ▼ e-Mail                        |   |
| NIDA Number                                         | Date of Birth     |   | Phone Number               | Region                          |   |
| Write Without Dash (-) District                     | Ward              | - | Village / Street           | Cell                            |   |
|                                                     |                   |   |                            |                                 |   |

xxvi. User can deactivate the register campaign by clicking the fourth button as shown below

| ← I    | My Campaigns                    |          |                      |                      |                   |                    |                         |                              | + Add Campaign  |
|--------|---------------------------------|----------|----------------------|----------------------|-------------------|--------------------|-------------------------|------------------------------|-----------------|
| Search |                                 |          |                      |                      |                   |                    |                         |                              | Table Columns 🗸 |
| SN     | Campaign                        | Level    | Economic<br>Activity | Туре                 | Conducted<br>Date | Total<br>Attendees | Total Male<br>Attendees | Total<br>Female<br>Attendees |                 |
| 1      | WAKULIMA WA<br>BONDE LA MUFINDI | District | Parachichi           | PHYSICAL<br>CAMPAIGN | Jun 7, 2022       | 0                  | 0                       | 0                            |                 |

xxvii. Lastly, user can submit registered campaign by clicking the fifth button as shown below

| ← N    | My Campaigns                    |          |                      |                      |                   |                    |                         |                              | + Add Campaign |
|--------|---------------------------------|----------|----------------------|----------------------|-------------------|--------------------|-------------------------|------------------------------|----------------|
| Search |                                 |          |                      |                      |                   |                    |                         |                              | Table Columns  |
| SN     | Campaign                        | Level    | Economic<br>Activity | Туре                 | Conducted<br>Date | Total<br>Attendees | Total Male<br>Attendees | Total<br>Female<br>Attendees |                |
| 1      | WAKULIMA WA<br>BONDE LA MUFINDI | District | Parachichi           | PHYSICAL<br>CAMPAIGN | Jun 7, 2022       | 0                  | 0                       | 0                            |                |

Tanzania Cooperative Development Commission; Kuu Street; P.O Box 201 Dodoma; Telephone: +255 026 – 2322456; Fax: +255 026 – 2321973; Email: <u>ushirika@ushirika.go.tz</u>; Website: <u>www.ushirika.go.tz</u>

xxviii. User can view a list of his/her registered campaigns by clicking "My campaigns"

| Ссмія                   |        |                             |               |                      |                      |                   |                    |                         | Ų                   | 5 🗋 🕐          | Abraham Gustap | nh 🗸    |
|-------------------------|--------|-----------------------------|---------------|----------------------|----------------------|-------------------|--------------------|-------------------------|---------------------|----------------|----------------|---------|
| 🚊 Campaigns 💮 Registrat | tions  | 🗟 Inspections & Superv      | isions 💥      | Marketing & A        | isset 🕺 Leg          | gal Matters 🗧     | Research           | & Training              | E Repor             | ts             |                |         |
| 📇 Campaign Plan         |        |                             |               |                      |                      |                   |                    |                         |                     |                |                |         |
| My Campaign Plans       | ( )    | My Campaigns                |               |                      |                      |                   |                    |                         |                     |                | + Add Ca       | impaign |
| Council Campaign Plans  | Search |                             |               |                      |                      |                   |                    |                         |                     | Table Column   | s              | •       |
| District Campaign Plans |        |                             |               |                      |                      |                   |                    |                         | Total               |                |                |         |
| Region Campaign Plans   | SN     | Campaign                    | Level         | Economic<br>Activity | Туре                 | Conducted<br>Date | Total<br>Attendees | Total Male<br>Attendees | Female<br>Attendees |                |                |         |
| Plans By Location       | 1      | WAKULIMA WA                 | District      | Parachichi           | PHYSICAL             | Jun 7, 2022       | 1                  | 1                       | 0                   | ŝ≡ <i>[0</i> , | 2: 8           | >       |
| All Campaign Plans      | 2      | WAKULIMA WA                 | District      |                      | PHYSICAL             | Apr 11 2022       | 0                  | 1                       | 1                   |                | •              |         |
| ≞ Campaign              | 2      | KAHWA                       | District      | NALIAWA              | CAMPAIGN             | Apr 11, 2022      | 2                  | 1                       | 1                   |                | 8=             |         |
| My Campaigns            | 3      | Mauzo ya kahawa             | International | KAHAWA               | PHYSICAL<br>CAMPAIGN | Apr 14, 2022      | 0                  | 0                       | 0                   |                | °==            |         |
| Council Campaigns       | 4      | UHAMASISHAJI WA<br>MADEREVA | Council       | Housing              | PHYSICAL             | Apr 3, 2022       | 1                  | 1                       | 0                   |                | 000            |         |
| Listrict Campaigns      |        | BODABODA BURIAGA            |               |                      | or the Alon          |                   |                    |                         |                     |                |                |         |

xxix. User can view campaigns with their respective locations from Council, District, Regional to National as shown below

| СЅМІЅ                                                                 | Ć <sup>39</sup> □ ⑦ ICT SUPPORT ~                                                                                          |
|-----------------------------------------------------------------------|----------------------------------------------------------------------------------------------------|
| 🛓 Campaigns 🔮 Registra                                                | ations 🔞 Inspections & Supervisions 🖄 Marketing & Asset 🖄 Legal Matters 🔝 Research & Training 😰 Bills 🗐 Reports 🚳 Settings |
| District Campaign Plans<br>Region Campaign Plans<br>Plans By Location | Campaign Dashboard Date Range Select Level                                                                                 |
| All Campaign Plans                                                    | My Submission Campaign                                                                                                    |
| 📱 Campaign                                                            | Campaign Per Lovel Summary                                                                                                 |
| My Campaigns                                                          | 5                                                                                                    |
| District Campaigns                                                    | - C-                                                                                                    |
| Region Campaigns                                                      | 3                                                                                                    |
| Campaigns By Location<br>All Campaigns                                | 2                                                                                                    |

xxx. User can search campaign by categories or search by location by clicking campaigns by locations and All campaigns

| CSMIS US                                                              | ER MANUAL                                                  | TCDC                                  |                              |
|-----------------------------------------------------------------------|------------------------------------------------------------|---------------------------------------|------------------------------|
| Ссямія                                                                |                                                            |                                       | රා 🕄 🗍 🖓 ICT SUPPORT 🗸       |
| 🛓 Campaigns 😧 Registra                                                | tions 🛛 🔞 Inspections & Supervisions 🔌 Marketing & Asset 🖄 | Legal Matters 👷 Research & Training 💽 | Bills 🗐 Reports 👸 🕻 Settings |
| District Campaign Plans<br>Region Campaign Plans<br>Plans By Location | Campaign Dashboard                                         |                                       | Date Range Select Level 👻    |
| All Campaign Plans                                                    | My Submission Campaign                                     |                                       |                              |
| 🛓 Campaign                                                            | Campaign Per Level Summary                                 |                                       |                              |
| My Campaigns                                                          |                                                            |                                       |                              |
| Council Campaigns                                                     | 4                                                          |                                       |                              |
| District Campaigns<br>Region Campaigns<br>Campaigns By Location       | 3                                                          |                                       |                              |
|                                                                       |                                                            |                                       |                              |

xxxi. When searching campaign by location the system shall display the following page

| СЅМІЅ                        |        |                                            |                   |                      |                      |                   |                    | ý <sup>e</sup> [        | ) (?) ICT :               | Support 🗸 |
|------------------------------|--------|--------------------------------------------|-------------------|----------------------|----------------------|-------------------|--------------------|-------------------------|---------------------------|-----------|
| 🚊 Campaigns   😭 Registration | ns 🥳   | දි Inspections & Supervisions 🛛 🖄 Marka    | eting & Asset 🛛 🖄 | Legal Matters        | ুৰু Research & Train | ning 💽 Bills      | E Reports          | ®‡ Settings             |                           |           |
| Assigned Campaign Plans      |        | Compaigno Ry Location                      |                   |                      |                      |                   |                    |                         |                           |           |
| Council Campaign Plans       |        |                                            |                   |                      |                      |                   |                    |                         |                           |           |
| District Campaign Plans      | Region |                                            |                   |                      |                      |                   |                    |                         |                           |           |
| Region Campaign Plans        | Iringa | 3                                          | ♥ Dist            | trict                |                      | •                 | Council            |                         |                           |           |
| Plans By Location            | Search |                                            |                   |                      |                      |                   |                    | Table Column            |                           |           |
| All Campaign Plans           |        | ·                                          |                   |                      |                      |                   |                    | - <u> </u>              | ·                         |           |
| 🗄 Campaign                   | SN     | Campaign                                   | Level             | Economic<br>Activity | Туре                 | Conducted<br>Date | Total<br>Attendees | Total Male<br>Attendees | Total Female<br>Attendees |           |
| My Campaigns                 | 1      | WAKULIMA WA KAHWA                          | District          | KAHAWA               | PHYSICAL<br>CAMPAIGN | Apr 11, 2022      | 2                  | 1                       | 1                         | °==       |
| Council Campaigns            | 2      | Mauzo ya kahawa                            | International     | KAHAWA               | PHYSICAL<br>CAMPAIGN | Apr 14, 2022      | 0                  | 0                       | 0                         | • <u></u> |
| District Campaigns           | 3      | UHAMASISHAJI WA MADEREVA BODABO<br>BURIAGA | DDA Council       | Housing              | PHYSICAL<br>CAMPAIGN | Apr 3, 2022       | 1                  | 1                       | 0                         | °==       |
| Campaigns By Location        | 4      | sdfghjkl                                   | Regional          | Diary Produce        | MEDIA CAMPAIGN       | Mar 25, 2022      | 0                  | 0                       | 0                         | °==       |
| All Campaigns                | 5      | XCXXXXX                                    | Regional          | Coffee               | CONFERENCE           | Mar 26, 2022      | 0                  | 0                       | 0                         | 0         |
xxxii. When clicking all campaigns, the system shall display a list of all campaigns as shown below

| CSMIS                      |        |                                            |             |                                  |                      |              |           | ý <sup>29</sup> 🛛 | (?) ICT SU | PPORT 🗸  |
|----------------------------|--------|--------------------------------------------|-------------|----------------------------------|----------------------|--------------|-----------|-------------------|------------|----------|
| 📇 Campaigns 🔮 Registration | ns 🤇   | ेत्र Inspections & Supervisions 🛛 💆 Market | ing & Asset | : 🖄 Legal Matters                | Sesearch & Training  | 🔲 Bills      | E Reports | ®‡ Settings       |            |          |
| Assigned Campaign Plans    |        | All Campaigns                              |             |                                  |                      |              |           |                   |            |          |
| Council Campaign Plans     |        | ni oumpaigno                               |             |                                  |                      |              |           |                   |            |          |
| District Campaign Plans    | Search | 1                                          |             |                                  |                      |              |           | Table Columns     |            | -        |
| Region Campaign Plans      |        |                                            |             |                                  |                      | and the d    |           |                   | Table      |          |
| Plans By Location          | SN     | Campaign                                   | Level       | Economic Activity                | Туре                 | Date         | Attendees | Attendees         | Attendees  |          |
| All Campaign Plans         | 1      | UHAMASISHAJI KUONGEZA HISA                 | Council     | Housing                          | PHYSICAL<br>CAMPAIGN | May 6, 2022  | 0         | 0                 | 0          | °==      |
| ≞ Campaign                 | 2      | WAFUGAJI NA AMCOS                          | Council     | Wafugaji wa Ng'ombe wa<br>Maziwa | PHYSICAL<br>CAMPAIGN | Apr 17, 2022 | 9         | 6                 | 3          | °=       |
| My Campaigns               | 3      | KUHAMASISHA KILIMO CHA KOKOA               | Council     | Сосоа                            | PHYSICAL<br>CAMPAIGN | Apr 18, 2022 | 6         | 3                 | 3          | °=       |
| Council Campaigns          | 4      | AMCOS NA KILIMO CHA ALIZETI                | Council     | Housing                          | PHYSICAL<br>CAMPAIGN | Apr 18, 2022 | 7         | 5                 | 2          | 000      |
| Region Campaigns           | 5      | AMCOS NA WAKULIMA WA KAHAWA                | Council     | KAHAWA                           | PHYSICAL<br>CAMPAIGN | Apr 14, 2022 | 8         | 4                 | 4          | <u> </u> |
| All Campaigns              | 6      | KILIMO BORA CHA ZABIBU                     | Council     | Housing                          | PHYSICAL<br>CAMPAIGN | Apr 12, 2022 | 0         | 0                 | 0          | 000      |
|                            |        |                                            |             |                                  |                      |              |           |                   |            |          |

#### 2.4.3 Registration

User authorized to register a cooperative Society shall access registration sub-module as shown in the screen below.

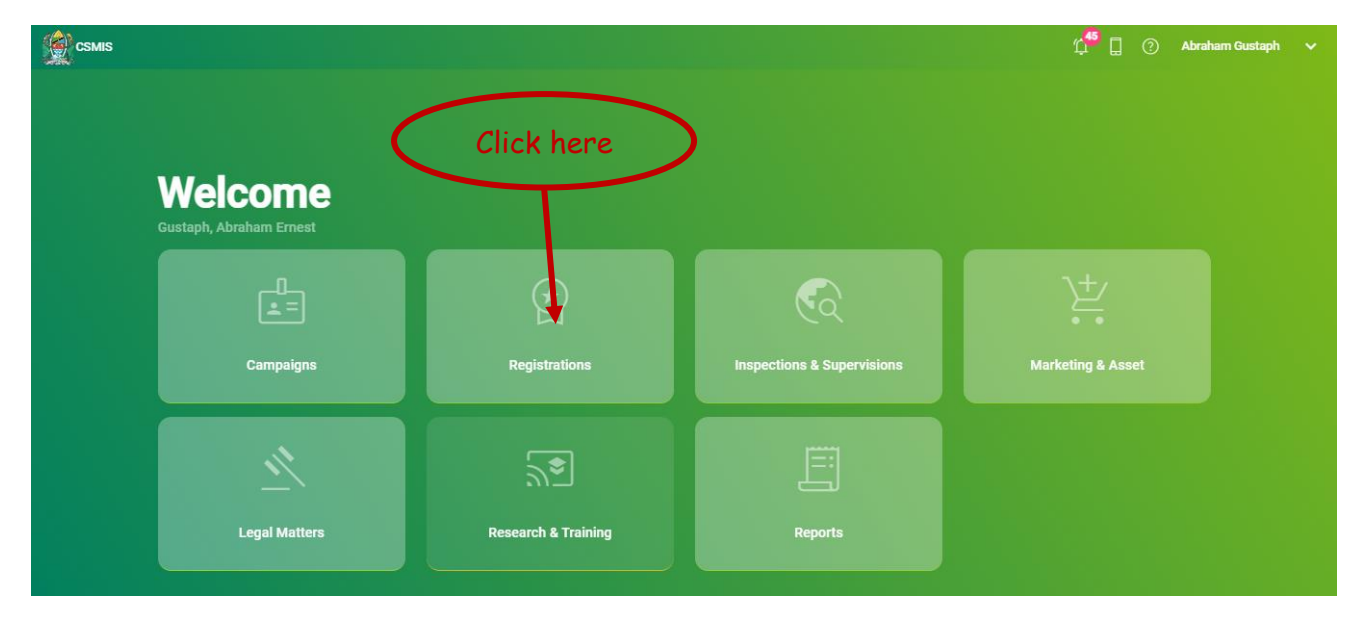

#### 2.4.3.1 Registration of Primary Cooperatives

i. To register a primary cooperative society, select primary cooperative and click "My Registration" as shown below.

| CSMIS                      |                                 |                                   |                                      | 🋱 🗍 🕐 Abraham Gustaph |
|----------------------------|---------------------------------|-----------------------------------|--------------------------------------|-----------------------|
| 🖆 Campaigns 🔮 Registration | ns 🔄 Inspections & Supervisions | 洋 Marketing & Asset 🛛 🖄 Legal Mat | ters 🛒 Research & Training 🗐 Reports |                       |
| REGISTRATION               | e Registration Dasi             | nboard                            | Date Range Select Level              | Dashboard             |
| Dashboard                  | Primary Cooperative Society     |                                   |                                      |                       |
| Data Migration             | Active                          | On Progress                       | Dormant                              | Liquidated            |
| ERMS Cooperative           | 43                              | 10                                | 0                                    | 0                     |
| Un-Approved Old Primary    | De Registered                   | Probation                         | Draft                                |                       |
| Un-Approved Old Affiliated | 0                               | 0                                 | 4                                    |                       |
| Primary Cooperative        |                                 |                                   |                                      |                       |
| Primary Cooperative        |                                 |                                   |                                      |                       |
| ing regionations           |                                 |                                   |                                      |                       |

ii. To view registration window for primary cooperative society system, click "Register Primary Cooperative Society"

| <b>←</b> N | ly Primary Coopera | + Regi           | ster Primary Coo     | perative Society |                    |            |             |        |
|------------|--------------------|------------------|----------------------|------------------|--------------------|------------|-------------|--------|
| Search     |                    |                  |                      |                  |                    | Table Colu | mns         | +      |
| SN         | Cooperative Name   | Cooperative Type | Cooperative Category | Certificate No.  | Operation Category | HQ Region  | HQ District | Status |
| Size       | Go to page         |                  |                      |                  |                    |            |             | 0      |

iii. To access registration form for the primary cooperative, click "Register Primary Cooperative Society" as shown below

| ← N    | ly Primary Coopera | tive Registrations |                      |                 | Register Primary Cooperative Societ |            |             |        |  |
|--------|--------------------|--------------------|----------------------|-----------------|-------------------------------------|------------|-------------|--------|--|
| Search |                    |                    |                      | Click here      | 5                                   | Table Colu | mns         | -      |  |
| SN     | Cooperative Name   | Cooperative Type   | Cooperative Category | Certificate No. | Operation Category                  | HQ Region  | HQ District | Status |  |
| Size   | Go to page<br>▼ 0  |                    |                      |                 |                                     |            |             | 0      |  |

 After clicking "Register Primary Cooperative Society", The system shall display registration form for a primary cooperative society. The form shall display fields such as Cooperative name, Objective, Category type, Operation Category, liability type, value per share, phone number, cooperative official email, responsible personnel email, economic activity, sector, area of operation and bank details as shown below

Tanzania Cooperative Development Commission; Kuu Street; P.O Box 201 Dodoma; Telephone: +255 026 – 2322456; Fax: +255 026 – 2321973; Email: <u>ushirika@ushirika.go.tz</u>; Website: <u>www.ushirika.go.tz</u>

TCDC

| Cooperativ    | e Name *                  |                                     |                               |   |                               |
|---------------|---------------------------|-------------------------------------|-------------------------------|---|-------------------------------|
| This field is | required.                 |                                     |                               |   |                               |
| Objectiv      | e *                       |                                     |                               |   |                               |
| Category      | y Type *                  | Primary Cooperative Type * Normal   | Operation Category            | - | Liability Type *              |
| Value Pe      | er Share (TZS) *          | Phone Number *                      | Cooperative Official e-Mail * |   | Responsible Personal e-Mail * |
| Dodoma        | Jiji's Village / Street * | P.O BOX <sup>Postal</sup> Address * | Members *                     |   | Financial Year                |
| Econom        | ic Activity               | Sector                              | Common Bond                   | - |                               |
| Area of O     | peration                  |                                     |                               |   |                               |
| Region *      | -                         | District *                          | Ward *                        | - | Council *                     |
| Bank Deta     | ails                      |                                     |                               |   |                               |
| Bank          | -                         | Account Name *                      | Account Number *              | c | Currency *                    |
| chment:<br>Sn | Attachment Title          |                                     | Is Required?                  |   |                               |
| 1             | membe info                |                                     | No                            |   | Attach                        |
| 2             | Minutes of first meeting  |                                     | No                            | 1 | Attach                        |
| 3             | Minutes of the second me  | eting                               | Yes                           |   | Attach                        |
| 4             | Proposed by laws          |                                     | No                            |   | Attach                        |
| 5             | Proposed Economic Viabil  | ity                                 | No                            |   | Attach                        |
|               |                           |                                     |                               |   |                               |

v. After filling registration form for primary cooperative society, the system shall send link to email address in order to add cooperative members as shown below

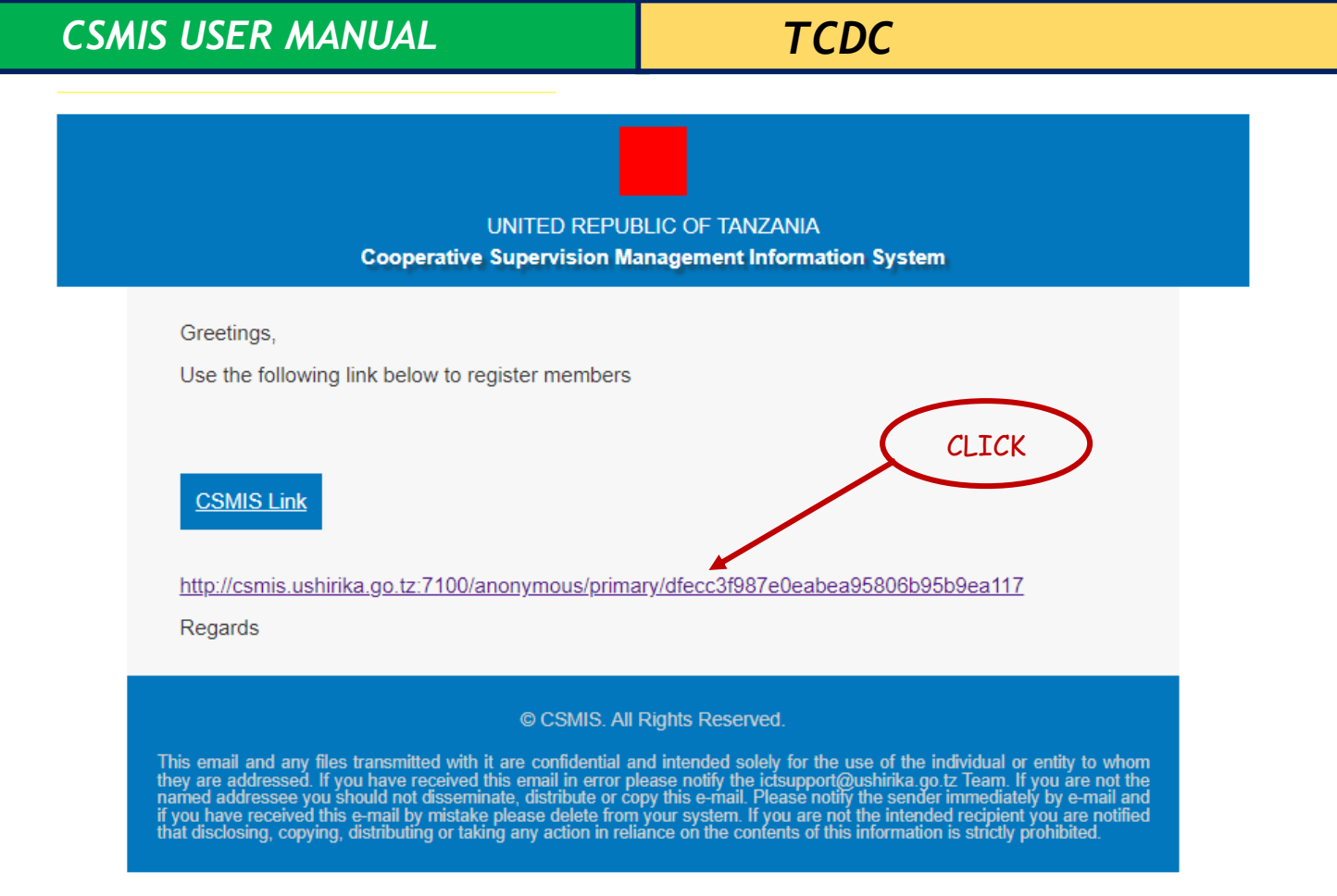

vi. The system shall also allow user to add at least 20 individual members of the cooperative society by clicking in the area shown below, and the system shall show member's registration form as shown below

TCDC

| Token d1fe00388c2c914e8aab904e511c | d2d4 is active Until Feb 13, 2022 |                  | Copy Link                         |
|------------------------------------|-----------------------------------|------------------|-----------------------------------|
| Memb                               | er Form                           | Group / Inst     | itution Form                      |
|                                    |                                   |                  |                                   |
| [ Seathers t                       | Add M                             | ember Photo      | Is Steering Committee Member?     |
| Hirst Name *                       | Middle Name                       | Surname *        | No                                |
| Member Position 👻                  | Gender                            | Marital Status   | Education Level 👻                 |
| e-Mail                             | NIDA Number                       | Date of Birth    | Phone Number                      |
|                                    | Write Without Desh (-)            |                  | 0/12                              |
| 11N<br>0/9                         | Number Of Shares                  | Nationality      | Region 👻                          |
| District 👻                         | Ward                              | Village / Street | P.O BOX <sup>Postal</sup> Address |
| Bank Details                       |                                   |                  |                                   |
| Bank 👻                             | Account Name *                    | Account Number * | Currency 👻                        |
| Region                             | District                          | ×                |                                   |
| Appointed Member Successor Details |                                   |                  |                                   |
| First Name *                       | Middle Name                       | Last Name *      | Date of Birth                     |
| Gender 👻                           | Relationship                      | Region           | District •                        |
| Ward                               | P.O BOXP.O BOX                    | + ×              |                                   |
|                                    |                                   |                  |                                   |
|                                    |                                   |                  | Add                               |

vii. The system shall also allow user to add members as a group or institution

TCDC

|                | Member Forr | n CLICK            |                        | / Institution Form                 |
|----------------|-------------|--------------------|------------------------|------------------------------------|
|                |             |                    |                        |                                    |
| Name *         | E           | conomic Activity 👻 | e-Mail *               | Phone Number *                     |
|                |             |                    |                        | 0/                                 |
| ΓIN            | N           | umber Of Shares *  | Total Number of Male * | Total Number of Female *           |
|                | 0/9         |                    |                        |                                    |
| Saving (TZS) * | D           | eport (TZS) *      | Category               | Region                             |
| District       | • C         | ouncil             | Village / Street       | P.O BOX <sup>P</sup> ostal Address |
| nk Details     |             |                    |                        |                                    |
| Bank           | • A         | ccount Name *      | Account Number *       | Currency                           |
|                |             |                    |                        |                                    |
| Region         | • D         | istrict 👻          |                        |                                    |
|                |             |                    |                        |                                    |

viii. The system shall also allow user to upload users in csv file with details of the members by downloading the CSV file as shown below

| ¢   | Coo               | perative Society | y Member  | S           |                                | CLICK                                    | )            | <b>₽</b> n s   | nload Members Template        | + Add Mei   | mber 🛕 Upload Members |
|-----|-------------------|------------------|-----------|-------------|--------------------------------|------------------------------------------|--------------|----------------|-------------------------------|-------------|-----------------------|
|     | Certifica         | te Number        |           |             | Cooperat<br>SALASAL<br>SOCIETY | ive Society N<br>A AGRICULTUR<br>LIMITED | ame<br>AL M/ | ARKETING COOPE | Initial Member<br>RATIVE 20   |             |                       |
|     | Total Nu<br>1,574 | mber of Shares   |           |             | Value Pe<br>100,000            | r Share (TZS)                            |              |                | Total Value of<br>157,400,000 | Shares(TZS) | )                     |
| Sea | arch              |                  |           |             |                                |                                          |              |                |                               | Table Colur | nns 👻                 |
| s   | N Photo           | Membership No.   | FirstName | MiddleName  | LastName                       | No. of Shares                            | Age          | Phone No.      | e-Mail                        | Status      |                       |
| 1   | O                 | M-PRI-2022-12866 | Rachel    | Sylivester  | Magambo                        | 170                                      | 43           | 255789656445   | rachelmagambo@gmail.com       | Active      |                       |
| 2   | O                 | M-PRI-2022-12865 | DORA      | FELIX       | MBEMBELA                       | 52                                       | 55           | 255789678445   | nkindakongw67@gmail.com       | Active      |                       |
| 3   | •                 | M-PRI-2022-12864 | Olivia    | Tindibaikya | Kaiza                          | 66                                       | 55           | 255789667445   | oliviakaiza87@gmail.com       | Active      | ≋≡ [2, 🔯 🔳            |
| 4   | •                 | M-PRI-2022-12863 | Noel      | Stephene    | Samwel                         | 100                                      | 31           | 255789675785   | kongajairo67@gmail.com        | Active      |                       |

ix. User can upload members using the downloaded csv file, users can view details of the cooperative society, users can edit details, deactivate

and submit the details of the cooperative society in the area shown below

| ۰      | My Primary Cooperative Registration                              | าร                  |                         |                         |                                                       | + Registe           | r Primary Cooperative Society |  |
|--------|------------------------------------------------------------------|---------------------|-------------------------|-------------------------|-------------------------------------------------------|---------------------|-------------------------------|--|
| Search |                                                                  |                     |                         |                         |                                                       | Table Columns 👻     |                               |  |
| SN     | Cooperative Name                                                 | Cooperative<br>Type | Cooperative<br>Category | Certificate No.         | Operation Category                                    | HQ HQ<br>Region Dis | Status                        |  |
| 1      | SALASALA AGRICULTURAL MARKETING<br>COOPERATIVE SOCIETY LIMITED   | FULL                | NON_FINANCIAL           |                         | Agricultural Marketing<br>Cooperative Society (AMCOS) | lringa Mu           | ufindi DRAFT 000              |  |
| 2      | DUKA LA WALAJI CONSUMER                                          | FULL                | NON_FINANCIAL           | PRI-IR-MUF-<br>2022-202 | Community Based                                       | Iringa 🔋 🇮          | View Details                  |  |
| 3      | UWASA AGRICULTURAL MARKETING<br>COOPERATIVE SOCIETY LIMITED      | FULL                | NON_FINANCIAL           | PRI-IR-MUF-<br>2022-150 | Agricultural Marketing<br>Cooperative Sockety (AMCOP) | Iring 🖉             | Edit                          |  |
| 4      | CHAMA CHA USHIRIKA CHA WACHIMBAJI<br>MADINI KATENTE MINING       | FULL                | NON_FINANCIAL           | PRI-IR-MUF-<br>2022-138 | CLICK<br>Community Base                               | Iringa              | Add Member                    |  |
| 5      | NANYUMBU HOUSING AND BUILDING<br>COOPERATIVE SOCIETY             | FULL                | NON_FINANCIAL           | PRI-IR-MUF-<br>2022-139 | Community Based                                       | lringa 💭            | Add Group / Institution       |  |
| 6      | USHIRIKA WA MADINI JITEGEMEE LIMITED<br>MINING                   | FULL                | NON_FINANCIAL           | PRI-IR-MUF-<br>2022-140 | Community Based                                       | Ninga 😿             | Deactivate                    |  |
| 7      | NGUVU MPYA AGRICULTURAL MARKETING<br>COOPERATIVE SOCIETY LIMITED | FULL                | NON_FINANCIAL           | PRI-IR-MUF-<br>2022-152 | Agricultural Marketing<br>Cooperative Society (AMCOS) | Iringa 🏲            | Submit                        |  |
|        |                                                                  |                     |                         |                         |                                                       |                     |                               |  |

x. User can view details, approval level, view approval history, view approval stages, submit, approve or reject the assigned cooperative society

| ← /    | Assigned Primary Coop                                             | erative Soc         | ieties                  |                    |                                                          |              |                |                      |                 |  |  |
|--------|-------------------------------------------------------------------|---------------------|-------------------------|--------------------|----------------------------------------------------------|--------------|----------------|----------------------|-----------------|--|--|
| Search | 6                                                                 |                     |                         |                    |                                                          |              |                | Table Columns        |                 |  |  |
| SN     | Cooperative Name                                                  | Cooperative<br>Type | Cooperative<br>Category | Certificate<br>No. | Operation Category                                       | HQ<br>Region | HQ<br>District | Status               |                 |  |  |
| 1      | SALASALA AGRICULTURAL<br>MARKETING COOPERATIVE<br>SOCIETY LIMITED | FULL                | NON_FINANCIAL           |                    | Agricultural Marketing<br>Cooperative Society<br>(AMCOS) | Iringa       | Mufindi        | FORWARDED            | $ \rightarrow $ |  |  |
|        | Go to page                                                        |                     | (                       | CLTCV              |                                                          |              | 0 V            | iew Details          | 0 . 0           |  |  |
| Size   | ▼ 0                                                               |                     |                         |                    |                                                          |              | V I            | iew Approval History |                 |  |  |
|        |                                                                   |                     |                         |                    |                                                          |              | ≥ v            | iew Approval Stages  |                 |  |  |

- xi. To generate bill of the registration fee for the primary cooperative the system shall allow user to click "generate bill" button
- xii. After clicking "generate bill" button the system shall generate bill which shall contain a control number which can be seen in the details of the cooperative society as shown below

Tanzania Cooperative Development Commission; Kuu Street; P.O Box 201 Dodoma; Telephone: +255 026 – 2322456; Fax: +255 026 – 2321973; Email: <u>ushirika@ushirika.go.tz</u>; Website: <u>www.ushirika.go.tz</u>

TCDC

|                                                                                                    | The<br>The Tanzania                           | United Republic of Tanzania<br>Cooperative Development Commission<br>Government Bill                                                                                  |                                                                                                    |
|----------------------------------------------------------------------------------------------------|-----------------------------------------------|----------------------------------------------------------------------------------------------------|----------------------------------------------------------------------------------------------------|
| Control Number                                                                                                    | 99757000028                                   |                                                                                                    |                                                                                                    |
| Peyment Reference                                                                                                    | 122                                           |                                                                                                    |                                                                                                    |
| Service Provider Code                                                                                                    | SP757                                         |                                                                                                    |                                                                                                    |
| Paver Name                                                                                                    | KILICHOBORA                                   | SACCOS LTD                                                                                                    |                                                                                                    |
| Payer Phone                                                                                                    | 25576813826                                   |                                                                                                    |                                                                                                    |
| In Respect of                                                                                                    | Items Description                             | n (s)                                                                                                    | Items Amount                                                                                                    |
| Eilled Item (1)                                                                                                    | TODC Registrati                               | on Fee                                                                                                    | 50,000                                                                                                    |
|                                                                                                    | Total Billed Amount                           |                                                                                                    | 50,000 (TZS)                                                                                                    |
| Amount In Words                                                                                                    |                                               | IFTY THOUSAND                                                                                                    |                                                                                                    |
| Expired On                                                                                                    |                                               | 3 JAN 2023                                                                                                    |                                                                                                    |
| Prepared By                                                                                                    |                                               | IWANZA AR                                                                                                    |                                                                                                    |
| Date issued                                                                                                    |                                               | 3 JAN 2022                                                                                                    |                                                                                                    |
| Signatura                                                                                                    |                                               |                                                                                                    |                                                                                                    |
| Jinsi ya Kulipa                                                                                                    |                                               | How to Pay                                                                                                    |                                                                                                    |
| Kupitla Banic Fika tawi lolota au wakala wa bank ya 0<br>997570000280     Kupitla Mitandao ya Simu     Ingla kwanya msnu ya mtandao husika     Ohagua 4 (tipa Bili)     Ohagua 5 (Malipo ya Serikali)     Ingla 997570000280 kama nambari ya kumb | IRDE, NME, BOT. Nemberi ye kumbukun<br>ukumbu | bu nl 1. Via Banic Visit any Branch o<br>2. Via Mobile Network Operat<br>Enter to the respectly<br>Salect 4 (Maise Daym<br>Salect 5 (Dovernment<br>Enter 997570000280 | r Bank agent of CRDB, NMB, BOT. Reference Number is 997570000280<br>rs (MNOs)<br>e USSD menu of MNO<br>snt)<br>(Paymant)<br>as reference number |
|                                                                                                    | Cooperative Supervision Managemer             | t information System © 2022 All Rights Reserved ((                                                                                                    | CSMIS - TCDC).                                                                                                    |

xiii. After successful payment of the bill the system shall display payment receipt in the cooperative society as shown below

TCDC

×

GOVERNMENT RECEIPT

|                        | Evolution Descript                |                          |
|------------------------|-----------------------------------|--------------------------|
|                        | Excliquer Receipt                 | Teeding of Contractions  |
| Receipt No             | 920224000011282                   |                          |
| Received From          | MAKAMBAKO SAVINGS AND CREDIT COOP | PERATIVE SOCIETY LIMITED |
| Amount                 | 50,000 (TZS)                      |                          |
| Amount in Words        | FIFTY THOUSAND                    |                          |
| Outstanding Balance    | 0.00 TZS                          |                          |
| In Respect of          | Items Description (s)             | Items Amount             |
| Billed Item (1)        | TCDC Registration Fee             | 50,000                   |
| Total Bi               | illed Amount                      | 50,000 (TZS)             |
| Bill Reference         | 205                               |                          |
| Payment Control Number | 997570000399                      |                          |
| Payment Date           | 16 FEB 2022                       |                          |
| Paid Account           | 01J21030163200                    |                          |
| Paid Account Name      | CRDB BANK                         |                          |
| Issued By              | ROBERT GEORGE KENNEDY             |                          |
| Date Issued            | 16 FEB 2022                       |                          |

xiv. Approval for Registration of Primary Cooperative Societies

Cooperative officer of a specific council shall submit details of the primary cooperative society to district cooperative officer then to Assistant Registrar for approval however before approval Assistant Registrar shall be required to generate bill for the registration fee

2.4.3.2 Registration for Pre- Cooperative Society

i. To access registration form for the primary cooperative user shall click "Register Pre-Cooperative Society" as show below

TCDC

| CSMIS                                             |                                    |                         |                          | Ú <sub>30</sub> 🖞 (     | <ul><li>이 ICT SUPPORT </li></ul> |
|---------------------------------------------------|------------------------------------|-------------------------|--------------------------|-------------------------|----------------------------------|
| 🗄 Campaigns 🔮 Registra                            | tions 🔄 Inspections & Supervisions | ' Marketing & Asset 🖄 L | egal Matters 🛛 💭 Researd | ch & Training 💽 Bills 🗐 | Reports 🚓 Settings               |
| Regional Cooperatives<br>All Primary Cooperatives | ← My Pre Cooperative Regis         | strations               |                          | + Regi                  | ster Pre Cooperative Society     |
| Pre Cooperative                                   | Search                             |                         |                          | Table Col               | umns 💌                           |
| My Registrations                                  | SN Cooperative Name                | Financial Year          | Start Date               | HQ Region HQ District   | Status                           |
| Assigned Pre Cooperative                          | Go to page<br>Size 	┳ 0            |                         |                          |                         | 0 -                              |
| Council Cooperatives                              |                                    |                         |                          |                         |                                  |
| District Cooperatives                             |                                    |                         |                          |                         |                                  |
| Regional Cooperatives                             |                                    |                         |                          |                         |                                  |
| All Pre Cooperatives                              |                                    |                         |                          |                         |                                  |

| ← M    | y Pre Cooperative Regist | rations        |            |           | + Register P | Pre Cooperative Socie | ety |
|--------|--------------------------|----------------|------------|-----------|--------------|-----------------------|-----|
| Search |                          |                |            |           | Table Column | S                     | •   |
| SN     | Cooperative Name         | Financial Year | Start Date | HQ Region | HQ District  | Status                |     |
| Size · | Go to page               |                |            |           |              | 0                     |     |

ii. After clicking "Register pre-Cooperative Society", The system shall display registration form for a pre-Cooperative society. The form shall display fields such as Cooperative name, Objective, Category type, Operation Category, liability type, value per share, phone number, cooperative official email, responsible personnel email, economic activity, sector, area of operation and bank details. where user is required to fill as shown below

TCDC

| PRE COOPERATIVE REGISTRATION |                                  |                                     |                    | ×            |
|------------------------------|----------------------------------|-------------------------------------|--------------------|--------------|
| * Cooperative Name *         |                                  |                                     |                    |              |
| This field is required.      |                                  |                                     |                    |              |
| Objective *                  |                                  |                                     |                    | 11           |
| Value Per Share (TZS) *      | Phone Number *                   | e-Mail *                            | Responsible Person | nal e-Mail * |
|                              |                                  |                                     |                    |              |
| Financial Year 👻             | Economic Activity                | Sector                              | Common Bond        | -            |
| Start Date *                 | Mufindi DC's Village or Street * | P.O BOX <sup>Postal</sup> Address * | Members *          |              |
| Bank Details                 |                                  |                                     |                    |              |
| Bank -                       | Account Name *                   | Account Number *                    | Currency *         | •            |
| Region *                     | District *                       |                                     |                    |              |
| chments                      |                                  |                                     |                    |              |
| Sn Attachment Title          |                                  | Is Required?                        |                    |              |
| 1 Minutes of the first meeti | ng                               | No                                  | Attach             |              |
| 2 Proposed by law            |                                  | No                                  | Attach             |              |
|                              |                                  |                                     |                    |              |
|                              |                                  |                                     |                    | Sau          |

iii. After filling registration form for pre-Cooperative society, the system shall send link to the responsible personnel email address in order to add cooperative members as shown below and responsible personnel shall click the link to access member's registration form

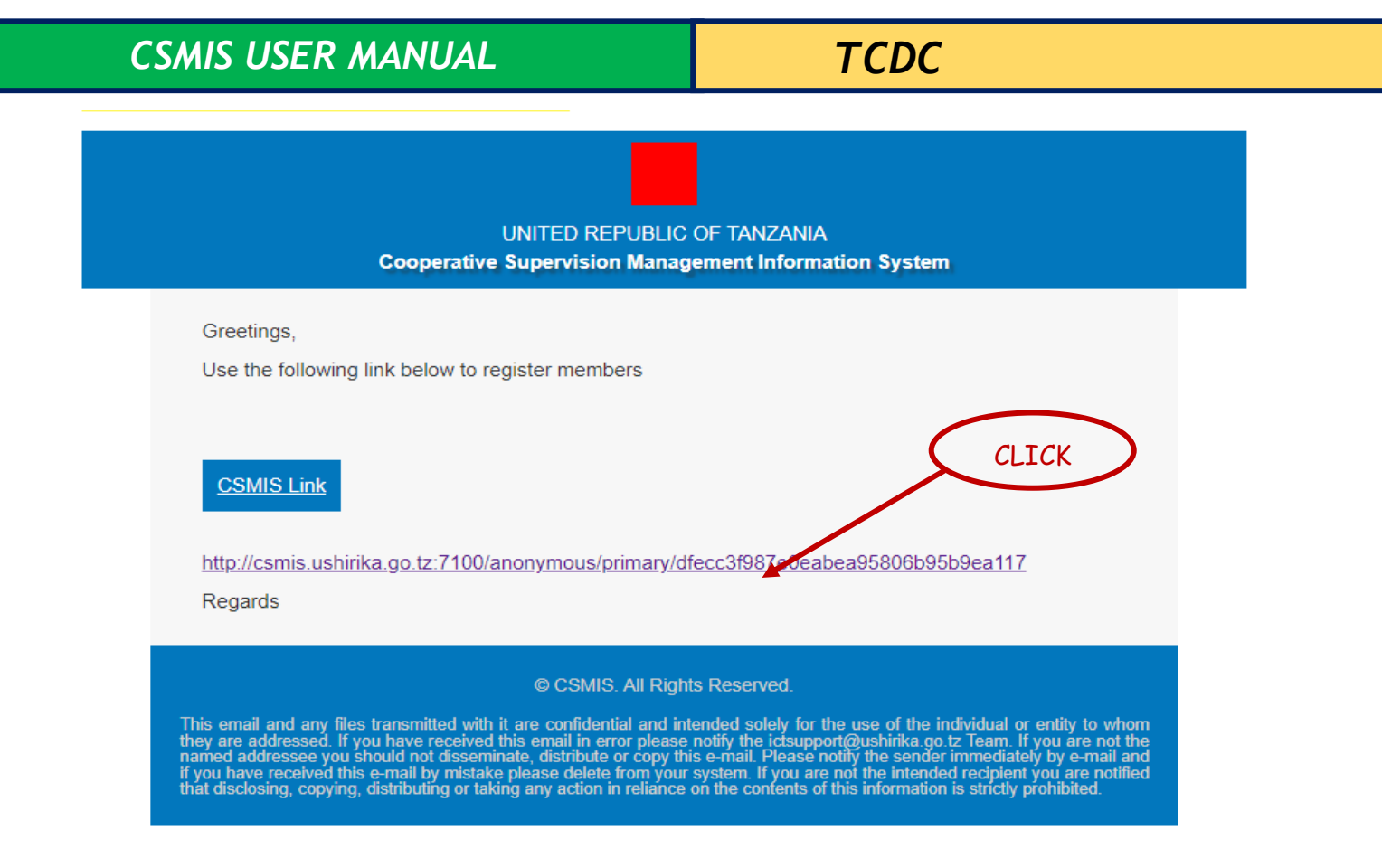

iv. The system shall also allow user to add individual members of the cooperative society by clicking in the area shown below, and the system shall show member's registration form as shown below

TCDC

| Token d1fe00388c2c914e8aab904 | e511cd2d4 is active Until Feb 13, 2022 | CLICK              | Copy Link                         |
|-------------------------------|----------------------------------------|--------------------|-----------------------------------|
| N                             | fember Form                            | Group / In         | stitution Form                    |
|                               | R <sup>‡</sup> A                       | dd Member Photo    |                                   |
| First Name *                  | Middle Name                            | Surname *          | Is Steering Committee Member?     |
| Member Position               | • Gender                               | Marital Status     | Education Level 👻                 |
| e-Mail                        | NIDA Number                            | Date of Birth      | Phone Number                      |
| TIN                           | Withe Without Deah (-)                 | Nationality        | 0/12<br>Region 👻                  |
| District                      | vo<br>Ward                             | ▼ Village / Street | P.O BOX <sup>Postal</sup> Address |
| Bank Details                  |                                        |                    |                                   |
| Bank                          | ✓ Account Name *                       | Account Number *   | Currency 👻                        |
| Region                        | ▼ District                             | • ×                |                                   |
| Appointed Member Successor De | tails                                  |                    |                                   |
| First Name *                  | Middle Name                            | Last Name *        | Date of Birth                     |
| Gender                        | ▼ Relationship                         | ▼ Region ▼         | District 👻                        |
| Ward                          | P.O BOXP.O BOX                         | + ×                |                                   |
|                               |                                        |                    |                                   |
|                               |                                        |                    | Add                               |

v. The system shall also allow user to upload users in csv file with details of the members by downloading the CSV file as shown below

| CSN | 1/S | USE | RM | AN | UAL |
|-----|-----|-----|----|----|-----|
|     |     |     |    |    |     |

TCDC

| <b>с</b> Му | / Primary Cooperative Re       | gistrations         |                         | + Regist                  | er Primary Cooperativ | ve Society   | 🛃 Downle       | oad Members Te | emplate |
|-------------|--------------------------------|---------------------|-------------------------|---------------------------|-----------------------|--------------|----------------|----------------|---------|
| earch       |                                |                     |                         |                           | CLICK                 | >            |                |                |         |
| SN          | Cooperative Name               | Cooperative<br>Type | Cooperative<br>Category | Certificate No.           | Operation Category    | HQ<br>Region | HQ<br>District | Status         |         |
| 1           | Dolores vero reprehe<br>edited | FULL                | FINANCIAL               | PRI-ARS-ARSJ-2022-6       | Community<br>Based    | Arusha       | Monduli        | ACTIVATED      | 000     |
| 2           | Ipsam unde voluptate           | FULL                | FINANCIAL               |                           | Community<br>Based    | Arusha       | Monduli        | DRAFT          | 000     |
| 3           | Praesentium magna co           | FULL                | FINANCIAL               | PRI-ARS-AR03-2022-<br>397 | Community<br>Based    | Iringa       | Iringa         | ACTIVATED      | 000     |
| Size        | Go to page                     |                     |                         |                           |                       |              |                | 0              |         |

vi. User can upload members using the downloaded csv file, users can view details of the cooperative society, users can edit details, deactivate and submit the details of the cooperative society in the area shown below

| ЭМу   | Primary Cooperative Re         | gistrations         |                         | + Regist                  | ter Primary Cooperati | ive Society  | Society Download Members Template |           |     |                       |
|-------|--------------------------------|---------------------|-------------------------|---------------------------|-----------------------|--------------|-----------------------------------|-----------|-----|-----------------------|
| earch |                                |                     |                         |                           |                       |              |                                   |           |     |                       |
| SN    | Cooperative Name               | Cooperative<br>Type | Cooperative<br>Category | Certificate No.           | Operation Category    | HQ<br>Region | HQ<br>District                    | Status    |     |                       |
| 1     | Dolores vero reprehe<br>edited | FULL                | FINANCIAL               | PRI-ARS-ARSJ-2022-6       | Community<br>Based    | Arusha       | Monduli                           | ACTIVATED | 000 |                       |
| 2     | Ipsam unde voluptate           | FULL                | FINANCIAL               |                           | Community<br>Based    | Arusha       | Monduli                           | DRAFT     | 000 |                       |
| 3     | Praesentium magna co           | FULL                | FINANCIAL               | PRI-ARS-AR03-2022-<br>397 | Community<br>Based    | trings       | Iringa                            | ACTIVATED |     | View Details          |
| Size  | Go to page   Go to page        |                     |                         |                           | a                     | .1CK         |                                   | •         |     | Add Member            |
|       |                                |                     |                         |                           |                       |              |                                   | $\sim$    | -   | Upload Members        |
|       |                                |                     |                         |                           |                       |              |                                   |           |     | Add Group / Instituti |
|       |                                |                     |                         |                           |                       |              |                                   |           | 8   | Deactivate            |
|       |                                |                     |                         |                           |                       |              |                                   |           | >   | Submit                |

vii. User can view details, approval level, view approval history, view approval stages, submit, approve or reject the assigned cooperative society

| CSM | IS L | JSER | MAN | UAL |
|-----|------|------|-----|-----|
|     |      |      |     |     |

TCDC

| Search |                                                                   |                     |                         |                    |                       |              |                |           |             |     |                      |
|--------|-------------------------------------------------------------------|---------------------|-------------------------|--------------------|-----------------------|--------------|----------------|-----------|-------------|-----|----------------------|
| SN     | Cooperative<br>Name                                               | Cooperative<br>Type | Cooperative<br>Category | Certificate<br>No. | Operation<br>Category | HQ<br>Region | HQ<br>District | Status    |             |     |                      |
| 1      | KILOLO SACCOS                                                     | FULL                | FINANCIAL               |                    | Employee              | Iringa       | Mufindi        | FORWARDED |             | ≗ ⊘ | $\bigotimes$         |
| 2      | NGOIYA<br>AGRICULTURAL<br>AND MARKETING<br>COOPERATIVE<br>SOCIETY | FULL                | NON_FINANCIAL           |                    | Community<br>Based    | Iringa       | Mufindi        | FORWARDED | 8<br>8<br>8 | 2   | $\overline{\otimes}$ |
| Size   | Go to page  Go to page                                            |                     |                         |                    |                       |              |                | (         | CLICK       | 1   | . 1                  |

- viii. To generate bill of the registration fee for the Pre-cooperative the system shall allow user to click "generate bill"
- ix. After clicking "generate bill" button the system shall generate bill which shall contain a control number which can be seen in the details of the cooperative society as shown below

|                                                                                                    | The United Rep<br>The Tanzania Cooperative<br>Govern        | public of Tanzania<br>e Development Commission<br>nment Bill                                                                                                    |                                                    |
|----------------------------------------------------------------------------------------------------|-------------------------------------------------------------|----------------------------------------------------------------------------------------------------|----------------------------------------------------|
| Control Number                                                                                                    | 997570000280                                                |                                                                                                    |                                                    |
| Payment Reference                                                                                                    | 122                                                         |                                                                                                    | 100 Sec. 100                                       |
| Service Provider Code                                                                                                    | SP757                                                       |                                                                                                    |                                                    |
| Payer Name                                                                                                    | KILICHOBORA SACCOS LTD                                      | D                                                                                                    |                                                    |
| Payer Phone                                                                                                    | 255768138268                                                |                                                                                                    |                                                    |
| In Respect of                                                                                                    | Items Description (s)                                       |                                                                                                    | Items Amount                                       |
| Billed Item (1)                                                                                                    | TCDC Registration Fee                                       |                                                                                                    | 50,000                                             |
|                                                                                                    | Total Billed Amount                                         |                                                                                                    | 50,000 (TZS)                                       |
| Amount in Words                                                                                                    | FIFTY THOUS                                                 | SAND                                                                                                    |                                                    |
| Expired On                                                                                                    | 13 JAN 2023                                                 | 1                                                                                                    |                                                    |
| Prepared By                                                                                                    | MWANZA AR                                                   | 1                                                                                                    |                                                    |
| Date Issued                                                                                                    | 13 JAN 2022                                                 | 2                                                                                                    |                                                    |
| Signature                                                                                                    |                                                             |                                                                                                    |                                                    |
| Jinsi ya Kulipa                                                                                                    |                                                             | How to Pay                                                                                                    |                                                    |
| Kupitia Bani: Fika tawi lolota au wakala wa ban<br>997570000280     Kupitia Mhandao ya Simu     Ingla kwanya manu ya mfandao husika     Chagua 4 (inga Bili)     Chagua 5 (Malio ya Sarikali)     Ingiza 997570000280 kama nambari ya i | k ya CRDB, NMB, BOT. Nambari ya kumbukumbu ni<br>kumbukumbu | Via Bank: Visit any Branch or Bank agent of CRD     Via Mobile Network Operators (INNOs)     Enter to the respective USDD menu of MN     Select 4 (Make Payment)     Select 5 (Covernment Payment)     Enter 997570000280 as reference numbe | 8, NM8, 807. Reference Number is 997570000280<br>0 |

x. After successful payment of the bill the system shall display payment receipt in the cooperative society as shown below

50 | Page

Tanzania Cooperative Development Commission; Kuu Street; P.O Box 201 Dodoma; Telephone: +255 026 – 2322456; Fax: +255 026 – 2321973; Email: <u>ushirika@ushirika.go.tz</u>; Website: <u>www.ushirika.go.tz</u>

TCDC

×

GOVERNMENT RECEIPT

|                        | The U<br>The Tanzania C | Jnited Republic of Tanzania<br>ooperative Development Commission<br>Exchequer Receipt |                 |
|------------------------|-------------------------|---------------------------------------------------------------------------------------|-----------------|
| Receipt No             | ******                  | 920224000011282                                                                       |                 |
| Received From          |                         | MAKAMBAKO SAVINGS AND CREDIT COOPERATIVE                                              | SOCIETY LIMITED |
| Amount                 |                         | 50,000 (TZS)                                                                          |                 |
| Amount in Words        |                         | FIFTY THOUSAND                                                                        |                 |
| Outstanding Balance    |                         | 0.00 TZS                                                                              |                 |
| In Respect of          | Items De                | scription (s)                                                                         | Items Amount    |
| Billed Item (1)        | TCDC Re                 | gistration Fee                                                                        | 50,000          |
|                        | Total Billed Amount     |                                                                                       | 50,000 (TZS)    |
| Bill Reference         |                         | 205                                                                                   |                 |
| Payment Control Number |                         | 997570000399                                                                          |                 |
| Payment Date           |                         | 16 FEB 2022                                                                           |                 |
| Paid Account           |                         | 01J21030163200                                                                        |                 |
| Paid Account Name      |                         | CRDB BANK                                                                             |                 |
| Issued By              |                         | ROBERT GEORGE KENNEDY                                                                 |                 |
|                        |                         | 16 FEB 2022                                                                           |                 |
| Date Issued            |                         |                                                                                       |                 |

xi. Approval for Registration of Pre-Cooperative Societies Cooperative officer of a specific council shall submit details of the precooperative society to district cooperative officer then to Assistant Registrar for approval however before approval Assistant Registrar shall be required to generate bill for the registration fee

### 2.4.4 Registration of Secondary Cooperatives

i. To register a Secondary cooperative society, user shall select secondary cooperative and click "My Registration" as shown below.

| CSMIS USEF                                                             | R MANUAL                             |                      |                        | TCDC                    |                                 |
|------------------------------------------------------------------------|--------------------------------------|----------------------|------------------------|-------------------------|---------------------------------|
| CSMIS                                                                  | ations 🔗 Inspections & Supervisions  | )ᆣ Marketing & Asset | <u> </u> Legal Matters | ې<br>Taining 🖪 Repor    | 🗋 🕜 Augustino Semkuruto 🗸<br>ts |
| C Secondary Cooperative                                                | ← Registration Dash                  | board                |                        | Date Range Select Level | Dashboard                       |
| Assigned Cooperatives<br>Council Cooperatives<br>District Cooperatives | Primary Cooperative Society Active 0 | On Progress          |                        | Dormant<br>O            | Liquidated<br>O                 |
| Election     Assigned Election Details                                 | De Registered                        | Probation<br>O       |                        | Draft<br>O              |                                 |
| Election Details                                                       |                                      |                      |                        |                         |                                 |

ii. To access registration form for the Secondary cooperative user shall click "Register Secondary cooperative Society" as show below

| ← My   | Secondary Cooperative Re | egistrations   |           | + Register So | econdary Cooperative | Society |
|--------|--------------------------|----------------|-----------|---------------|----------------------|---------|
| Search |                          |                |           | Table Col     | umns                 | *       |
| SN     | Cooperative Name         | Financial Year | HQ Region | HQ District   | Status               |         |
| Size 👻 | Go to page               |                |           |               | •                    |         |

iii. After clicking "Register Secondary Cooperative Society", The system shall display registration form for a Secondary Cooperative society. The form shall display fields such as Cooperative name, Objective, Category type, Operation Category, liability type, value per share, phone number, cooperative official email, responsible personnel email, economic activity, sector, area of operation and bank details. where user is required to fill as shown below

TCDC

| CONDARY COOPERATIVE REGISTRATION                                |                            |                         |                        | 2                                   | ×        |
|-----------------------------------------------------------------|----------------------------|-------------------------|------------------------|-------------------------------------|----------|
| operative Name *                                                |                            |                         |                        |                                     | <u> </u> |
| his field is required.                                          |                            |                         |                        |                                     |          |
| bjective *                                                      |                            |                         |                        | ,                                   | 11       |
| ateopry Type *                                                  |                            |                         | Liability Type *       |                                     |          |
| Jon Financial                                                   | Secondary Type *           | -                       | LIMITED                | Operation Category                  | ٣        |
| alue Per Share (TZS) *                                          | Phone Number *             |                         | e-Mail *               | Responsible Personal e-Mail *       |          |
|                                                                 |                            |                         |                        |                                     |          |
| inga's District * 🔹 👻                                           | Council *                  | •                       | 's Village or Street * | P.O BOX <sup>Postal</sup> Address * |          |
| lembers *                                                       | Financial Year             | •                       | Economic Activity      | Sector                              |          |
| ommon Bond 👻                                                    |                            |                         |                        |                                     |          |
| legion *                                                        | District *                 | •                       | Ward *                 | Council *                           | Ŧ        |
| Bank Details                                                    |                            |                         |                        |                                     |          |
|                                                                 |                            |                         |                        |                                     |          |
| Bank                                                            | ▼ Account Nan              | ne *                    | Account Number *       | Currency *                          | •        |
| Bank<br>Region *                                                | Account Nan     District * | ne *                    | Account Number *       | Currency *                          | •        |
| Bank<br>Region *<br>Attachments                                 | Account Nar     District * | ne *                    | Account Number *       | Currency *                          | •        |
| Bank<br>Region *<br>Attachments<br>Sn Attachment Title          | Account Nar     District * | ne *                    | Account Number *       | Currency *                          | •        |
| Bank Region * Attachments Sn Attachment Title 1 old Certificate | Account Nar     District * | ne *<br>•<br>Is R<br>No | Account Number *       | Currency *                          | •        |
| Bank Region * Attachments Sn Attachment Title 1 old Certificate | Account Nar     District * | ne *<br>Is R<br>No      | Account Number *       | Currency *                          | •        |

iv. User can upload members using the downloaded csv file, users can view details of the cooperative society, users can edit details, deactivate and submit the details of the cooperative society in the area shown below

| CSM | IS L | ISER | MAN | UAL |
|-----|------|------|-----|-----|
|     |      |      |     |     |

TCDC

| с Му  | Primary Cooperative Reg        | gistrations         |                         | + Regist                  | er Primary Cooperati | ve Society   | 🛨 Downl        | oad Members Te | emplate |                      |
|-------|--------------------------------|---------------------|-------------------------|---------------------------|----------------------|--------------|----------------|----------------|---------|----------------------|
| earch |                                |                     |                         |                           |                      |              |                |                |         |                      |
| SN    | Cooperative Name               | Cooperative<br>Type | Cooperative<br>Category | Certificate No.           | Operation Category   | HQ<br>Region | HQ<br>District | Status         |         |                      |
| 1     | Dolores vero reprehe<br>edited | FULL                | FINANCIAL               | PRI-ARS-ARSJ-2022-6       | Community<br>Based   | Arusha       | Monduli        | ACTIVATED      | •••     |                      |
| 2     | Ipsam unde voluptate           | FULL                | FINANCIAL               |                           | Community<br>Based   | Arusha       | Monduli        | DRAFT          | 000     |                      |
| 3     | Praesentium magna co           | FULL                | FINANCIAL               | PRI-ARS-AR03-2022-<br>397 | Community<br>Based   | Iringa       | Iringa         | ACTIVATED      | 000     | View Details         |
| Size  | Go to page                     |                     |                         |                           | G                    | ТСК          |                |                |         | Edit<br>Add Member   |
|       |                                |                     |                         |                           |                      |              |                |                | 1       | Upload Members       |
|       |                                |                     |                         |                           |                      |              |                |                | -       | Add Group / Institut |
|       |                                |                     |                         |                           |                      |              |                | $\sim$         | 8       | Deactivate           |
|       |                                |                     |                         |                           |                      |              |                |                |         | Submit               |

v. User can view details, approval level, view approval history, view approval stages, submit, approve or reject the assigned cooperative society

| Search |                                                                   |                     |                         |                    |                       |              |                |           |            |
|--------|-------------------------------------------------------------------|---------------------|-------------------------|--------------------|-----------------------|--------------|----------------|-----------|------------|
| SN     | Cooperative<br>Name                                               | Cooperative<br>Type | Cooperative<br>Category | Certificate<br>No. | Operation<br>Category | HQ<br>Region | HQ<br>District | Status    |            |
| 1      | KILOLO SACCOS                                                     | FULL                | FINANCIAL               |                    | Employee              | Iringa       | Mufindi        | FORWARDED | i≡ ∑ ≥ ⊗ ⊗ |
| 2      | NGOIYA<br>AGRICULTURAL<br>AND MARKETING<br>COOPERATIVE<br>SOCIETY | FULL                | NON_FINANCIAL           |                    | Community<br>Based    | Iringa       | Mufindi        | FORWARDED |            |
| Size   | Go to page  Go to page                                            |                     |                         |                    |                       |              | (              | CLICK     | 0 - 1      |

- vi. To generate bill of the registration fee for the Pre-cooperative the system shall allow user to click "generate bill"
- vii. After clicking "generate bill" button the system shall generate bill which shall contain a control number which can be seen in the details of the cooperative society as shown below

TCDC

|                                                                                                    | The<br>The Tanzania C                            | Inited Republic of Tanzania<br>poperative Development Commission<br>Government Bill                                                                                                    |                                                                                                    |
|----------------------------------------------------------------------------------------------------|--------------------------------------------------|----------------------------------------------------------------------------------------------------|----------------------------------------------------------------------------------------------------|
| Control Number                                                                                                    | 997570000280                                     |                                                                                                    |                                                                                                    |
| Payment Reference                                                                                                    | 122                                              |                                                                                                    | Viewski i A                                                                                            |
| Service Provider Code                                                                                                    | SP757                                            |                                                                                                    |                                                                                                    |
| Davar Nama                                                                                                    | KII ICUADADA (                                   | ACCOS   TD                                                                                                    |                                                                                                    |
| Paya Nama                                                                                                    | KILICHODOKA                                      |                                                                                                    |                                                                                                    |
| vayer vnone                                                                                                    | 255/66138266                                     |                                                                                                    |                                                                                                    |
| In Respect of                                                                                                    | Items Description                                | (s)                                                                                                    | Items Amount                                                                                           |
| Ellied Item (1)                                                                                                    | TCDC Registratio                                 | Fee                                                                                                    | 50,000                                                                                                 |
|                                                                                                    | Total Billed Amount                              |                                                                                                    | 50,000 (TZS)                                                                                           |
| Amount in Words                                                                                                    | F                                                | FTY THOUSAND                                                                                                    |                                                                                                    |
| Expired On                                                                                                    | 1                                                | JAN 2023                                                                                                    |                                                                                                    |
| Prepared By                                                                                                    |                                                  | WANZA AR                                                                                                    |                                                                                                    |
| Dete issued                                                                                                    |                                                  | JAN 2022                                                                                                    |                                                                                                    |
| Sinnatura                                                                                                    |                                                  |                                                                                                    |                                                                                                    |
| Jinsi ya Kulipa                                                                                                    |                                                  | How to Pay                                                                                                    |                                                                                                    |
| Kupitia Bank: Fika tawi lolote au wakala wa bank ya<br>997570000280     Kupitia Mitandeo ya Simu     Ingla kwanye menu ya mtandao husika     Chagua 4 (ilipa Bili)     Chagua 5 (ilipa Bili)     Ingla 99757000280 kama nambari ya kum | CRDB, NIMB, BOT. Nambari ya kumbukumi<br>bukumbu | u nl 1. Via Bank Visit any Branch or Bank<br>2. Via Mobile Network Operators (MN<br>Enter to the respective USSD<br>5. Salect 4 (Make Paymet)<br>5. Salect 5 (Covernment Payme<br>Enter 99/5/0000280 as refa | agent of ORDE, NMB, BOT. Reference Number is 997570000280<br>Da)<br>manu of MND<br>nt)<br>rence number |
|                                                                                                    | Connerative Supervision Management               | information System © 2022 All Rights Reserved (CSMIS -                                                                                                    | TCDC).                                                                                                 |

viii. After successful payment of the bill the system shall display payment receipt in the cooperative society as shown below

55 | Page

TCDC

X

GOVERNMENT RECEIPT

|                        | The l<br>The Tanzania C | Jnited Republic of Tanzania<br>ooperative Development Commission |                                      |
|------------------------|-------------------------|------------------------------------------------------------------|--------------------------------------|
|                        |                         | Exchequer Receipt                                                | TCDC<br>Together We B<br>Our Economy |
| Receipt No             |                         | 920224000011282                                                  |                                      |
| Received From          |                         | MAKAMBAKO SAVINGS AND CREDIT COOPERATIVE                         | SOCIETY LIMITED                      |
| Amount                 |                         | 50,000 (TZS)                                                     |                                      |
| Amount in Words        |                         | FIFTY THOUSAND                                                   |                                      |
| Outstanding Balance    |                         | 0.00 TZS                                                         |                                      |
| In Respect of          | ltems De                | scription (s)                                                    | Items Amount                         |
| Billed Item (1)        | TCDC Re                 | gistration Fee                                                   | 50,000                               |
|                        | Total Billed Amount     |                                                                  | 50,000 (TZS)                         |
| Bill Reference         |                         | 205                                                              |                                      |
| Payment Control Number |                         | 997570000399                                                     |                                      |
| Payment Date           |                         | 16 FEB 2022                                                      |                                      |
| Paid Account           |                         | 01J21030163200                                                   |                                      |
| Paid Account Name      |                         | CRDB BANK                                                        |                                      |
| Issued By              |                         | ROBERT GEORGE KENNEDY                                            |                                      |
| Date Issued            |                         | 16 FEB 2022                                                      |                                      |
|                        |                         |                                                                  |                                      |

### ix. Approval for Registration of Secondary Cooperative Societies

Assistant Registrar of a specific region shall submit details of the secondary cooperative society to Legal and Registration, then to Deputy Registrar Registration and lastly to Registrar for approval

#### 2.5 Inspection and Supervision

To access Inspection and supervision module user shall navigate through the landing page of CSMIS and click "Inspection and Supervision" module as shown below

TCDC

| CSMIS |                                  |                     |                           | ¢*        | 🗍 🕐 ICT SUPPORT 🗸 |
|-------|----------------------------------|---------------------|---------------------------|-----------|-------------------|
|       | Welcome<br>SUPPORT, ICT USHIRIKA |                     |                           |           |                   |
|       | L<br><br>Campaigns               | Registrations       | Inspect on & Supervisions | L+<br>* * |                   |
|       | Legal Matters                    | Research & Training | Dils                      | Reports   |                   |
|       | ¢ot+<br>Settings                 | CLICK               |                           |           |                   |

### 2.5.1 Inspection and Inspection Plan

i. To create inspection plan user shall click "My plan" and navigate to "Add inspection plan" button

| CSMIS                           |                                                            |                                           | 🛱 🗍 🕐 Abraham Gustaph 🗸 |
|---------------------------------|------------------------------------------------------------|-------------------------------------------|-------------------------|
| 🛓 Campaigns 🔮 Registration      | ns 🔄 Inspections & Supervisions 🖄 🖄 Marketing & Investment | Legal Matters 🛛 🐨 Research & Training 🛛 🗐 | Reports                 |
| INSPECTIONS & SUPERVISION       | ← My Inspection Plans For Financial Year 2021 /<br>2022    | CLICK                                     | + Add Inspection Plan   |
| Dashboard                       | Search                                                     |                                           | Table Columns 👻         |
| R Inspection Plans              | SN Plan                                                    | Category Cooperative Officer              | Financial Year          |
| My Plans                        | <sup>1</sup> CLICK                                         | FINANCIAL Abraham Ernest Gustaph          | 2021 / 2022             |
| Assigned Plans                  | 2 UGAGUZI KWENYE VYAMA VYA MSINGI                          | NON_FINANCIAL Abraham Ernest Gustaph      | 2021 / 2022             |
| Council Plans<br>District Plans | 3 Ukaguzi Mwezi Machi 2022                                 | FINANCIAL Abraham Ernest Gustaph          | 2021 / 2022 📰 🌈 🏝       |
| Region Plans                    | 4 ukaguzi wa mwezi April                                   | NON_FINANCIAL Abraham Ernest Gustaph      | 2021 / 2022             |
| Regagement Notes                | 5 Ukaguzi wa vyama                                         | FINANCIAL Abraham Ernest Gustaph          | 2021 / 2022             |
| My Engagement Notes             | 6 Ukaguzi wa Vyama Halmashauri ya Mufindi                  | FINANCIAL Abraham Ernest Gustaph          | 2021 / 2022             |

ii. After clicking "Add inspection plan", the system shall display inspection plan form as shown below

TCDC

| Nome 8                  |   |                 |   |
|-------------------------|---|-----------------|---|
| Name *                  |   |                 |   |
| This field is required. |   |                 |   |
| Category *              | - | Inspection Type | * |

iii. User can view details of the inspection plan, edit, deactivate and submit inspection plan by clicking in the areas shown below

| SN | Plan                                             | Category      | Cooperative Officer Financial Year           |
|----|--------------------------------------------------|---------------|----------------------------------------------|
| 1  | MPANGO KAZI WA UKAGUZI KWA MWEZI JANUARY - MARCH | FINANCIAL     | Abraham Ernest Gustaph                       |
| 2  | UKAGUZI KWENYE VYAMA VYA MSINGI                  | NON_FINANCIAL | Abraham Ernest Gustaph 2021 / 2022           |
| 3  | Ukaguzi Mwezi Machi 2022                         | FINANCIAL     | Abraham Ernest Gustaph 2021 / 2022 📰 🖓 斗 🔇 🗲 |

iv. User can add cooperative societies to be inspected in the inspection

plan by clicking and the system shall display a window for adding cooperative societies as shown below

| Month    |   | Primary Cooperative |   |     |  |
|----------|---|---------------------|---|-----|--|
| February | • | Certificate test    | • | + × |  |
|          |   |                     |   |     |  |

v. User can view assigned plans, council plans, district plans, regional plans and regional plans by clicking in the areas shown below

| CSMIS US                    | ER MANUAL                                  |                                    | TCD                     | С              |                         |
|-----------------------------|--------------------------------------------|------------------------------------|-------------------------|----------------|-------------------------|
| <b>EXAMPLE</b> CSMIS        |                                            |                                    |                         |                | 📫 🗋 🕜 Abraham Gustaph 🗸 |
| a Campaigns 💮 Registrations |                                            | g & Investment 🛛 🖄 Legal Matters 💭 | Research & Training 🛛 🗐 | Reports        |                         |
| Dashboard                   | My Inspection Plans For Financial     2022 | Year 2021 /                        |                         |                | + Add Inspection Plan   |
| ରେ Inspection Plans         | $\frown$                                   |                                    |                         |                |                         |
| My Plans S                  | earch CLICK                                |                                    |                         |                | Table Columns 👻         |
| Assigned Plans              | SM ran                                     | Category                           | Cooperative Officer     | Financial Year |                         |
| Council Plans               | 1 MPANGO KAZI WA UKAGUZI KWA MWEZI JA      | ANUARY - MARCH FINANCIAL           | Abraham Ernest Gustaph  | 2021 / 2022    | 8<br>                   |
| Region Plans                | 2 UKAGUZI KWENYE VYAMA VYA MSINGI          | NON_FINANCIAL                      | Abraham Ernest Gustaph  | 2021 / 2022    | 8 <u>—</u>              |
| R Engagement Notes          | 3 Ukaguzi Mwezi Machi 2022                 | FINANCIAL                          | Abraham Ernest Gustaph  | 2021 / 2022    | := [2, 2; 🔌 >           |
| My Engagement Notes         | 4 ukaguzi wa mwezi April                   | NON_FINANCIAL                      | Abraham Ernest Gustaph  | 2021 / 2022    | 8<br>==                 |
| Assigned Engagement Notes   | 5 Ukaguzi wa vyama                         | FINANCIAL                          | Abraham Ernest Gustaph  | 2021 / 2022    | °==                     |
| Submitted Council Notes     | 6 Ukaguzi wa Vyama Halmashauri ya Mufindi  | FINANCIAL                          | Abraham Ernest Gustaph  | 2021 / 2022    | 8<br>                   |

vi. User can search and view campaigns by locations by clicking "Plans by location" and the system shall display the following search fields to help user to search campaigns by location as shown below

| Inspection Plan By Loca | ition    |            | Government Financial Year 2021 / 2022 | • |
|-------------------------|----------|------------|---------------------------------------|---|
| Region<br>Dar es Salaam | Ť        | District   | Counsil                               | • |
| Search                  | Category | Conservive | Government Financial Year             |   |
| Size  Go to page O      |          | CLICK      |                                       |   |
|                         |          |            |                                       |   |

vii. To create engagement notes user shall click <sup>My Engagement Notes</sup> then click "Initiate engagement letter" as shown below

| CSMIS USER MANUAL |                                                                       |                           |             | TCDC                                                     |               |           |  |
|-------------------|-----------------------------------------------------------------------|---------------------------|-------------|----------------------------------------------------------|---------------|-----------|--|
| € Saarah          | My Engagement Notes                                                   |                           | (           | CLICK Table Columns                                      | iate Engageme | nt Letter |  |
| Search            |                                                                       |                           | Cooperative |                                                          |               |           |  |
| SN                | Title                                                                 | Cooperative Officer       | Туре        | Cooperative                                              | Status        |           |  |
| 1                 | UKAGUZI WA CHAMA KUANZIA TAREHE 14 MARCHI HADI<br>TAREHE 31 MARCHI    | Abraham Ernest<br>Gustaph | PRIMARY     | AMANA SAVINGS AND CREDIT COOPERATIVE SOCIETY LIMITED     | APPROVED      | o<br>000  |  |
| 2                 | UKAGUZI WA CHAMA KUANZIA TAREHE 17 FEBRUARI<br>HADI TAREHE 28 FBRUARI | Abraham Ernest<br>Gustaph | PRIMARY     | AK SAVINGS AND CREDIT COOPERATIVE SOCIETY LIMITED        | APPROVED      | 。<br>     |  |
| 3                 | UKAGUZI WA CHAMA KUANZIA TAREHE 10 JANUARI<br>HADI TAREHE 25 JANUARI  | Abraham Ernest<br>Gustaph | PRIMARY     | Manow Saccos (mbr 769)                                   | APPROVED      | 000       |  |
| 4                 | UKAGUZI WA CHAMA KUANZIA TAREHE 28 MARCHI HADI<br>TAREHE 31 MARCHI    | Abraham Ernest<br>Gustaph | PRIMARY     | AMANA AGRICULTURAL MARKETING COOPERATIVE SOCIETY LIMITED | APPROVED      | 000       |  |
| 5                 | UKAGUZI WA CHAMA KUANZIA TAREHE 21 MARCHI HADI<br>TAREHE 25 MARCHI    | Abraham Ernest<br>Gustaph | PRIMARY     | AMANI AGRICULTURAL MARKETING COOPERATIVE<br>SOCIETY      | APPROVED      | °==       |  |

viii. After clicking "Initiate engagement letter", the system shall display field to specify the title of the inspection and the area to select a cooperative society as shown below

| ADD ENGAGEMENT NOTE TO PRIMARY COOPERATIVE SOCIETY | ×    |
|----------------------------------------------------|------|
| Title                                              |      |
| UKAGUZI WA CHAMA                                   |      |
| Primary Cooperative                                |      |
| Dolores vero reprehe edited                        | •    |
|                                                    | Save |
|                                                    |      |

ix. User can view details of the engagement notes, edit, deactivate and submit by clicking in the areas specified below

TCDC

| earch | My Engagement Notes                                                       |                           |                     |                                                                | тар С    | + Initiate Engagement Letter |
|-------|---------------------------------------------------------------------------|---------------------------|---------------------|----------------------------------------------------------------|----------|------------------------------|
| SN    | Title                                                                     | Cooperative Officer       | Cooperative<br>Type | Cooperative                                                    | Status   |                              |
| 1     | UKAGUZI WA SALASALA AGRICULTURAL<br>MARKETING COOPERATIVE SOCIETY LIMITED | Abraham Ernest<br>Gustaph | PRIMARY             | SALASALA AGRICULTURAL MARKETING<br>COOPERATIVE SOCIETY LIMITED | DRAFT    |                              |
| 2     | UKAGUZI WA CHAMA KUANZIA TAREHE 14<br>MARCHI HADI TAREHE 31 MARCHI        | Abraham Ernest<br>Gustaph | PRIMARY             | AMANA SAVINGS AND CREDIT COOPERATIVE SOCIETY LIMITED           | APPROVED | • <u> </u>                   |
| 3     | UKAGUZI WA CHAMA KUANZIA TAREHE 17<br>FEBRUARI HADI TAREHE 28 FBRUARI     | Abraham Ernest<br>Gustaph | PRIMARY             | AK SAVINGS AND CREDIT COOPERATIVE SOCIETY LIMITED              | APPROVED | 0 <u></u><br>0 <u></u>       |
| 4     | UKAGUZI WA CHAMA KUANZIA TAREHE 10<br>JANUARI HADI TAREHE 25 JANUARI      | Abraham Ernest<br>Gustaph | PRIMARY             | Manow Saccos (mbr 769)                                         | APPROVED | °—<br>°                      |
| 5     | UKAGUZI WA CHAMA KUANZIA TAREHE 28<br>MARCHI HADI TAREHE 31 MARCHI        | Abraham Ernest<br>Gustaph | PRIMARY             | AMANA AGRICULTURAL MARKETING<br>COOPERATIVE SOCIETY LIMITED    | APPROVED | °—<br>°—                     |

#### 2.5.2 Inspection Report

i. To submit inspection report user shall click "Add inspection report" as shown below

then click

| ← N<br>Search | Ay Inspection Reports                                                               |                              |                   |                     | CLICK                                                          | )      | Table Colu | umns          | Add Inspection Result |
|---------------|-------------------------------------------------------------------------------------|------------------------------|-------------------|---------------------|----------------------------------------------------------------|--------|------------|---------------|-----------------------|
| SN            | Title                                                                               | Cooperative<br>Officer       | Conducted<br>Date | Cooperative<br>Type | Cooperative Society                                            | Region | District   | Council       | Status                |
| 1             | RIPOTI YA UKAGUZI WA AMANA SAVINGS<br>AND CREDIT COOPERATIVE SOCIETY<br>LIMITED     | Abraham<br>Ernest<br>Gustaph | Mar 17,<br>2022   | PRIMARY             | AMANA SAVINGS AND CREDIT<br>COOPERATIVE SOCIETY LIMITED        | Iringa | Mufindi    | Mufindi<br>DC | APPROVED              |
| 2             | RIPOTI YA UKAGUZI WA AK SAVINGS AND<br>CREDIT COOPERATIVE SOCIETY LIMITED           | Abraham<br>Ernest<br>Gustaph | Feb 16,<br>2022   | PRIMARY             | AK SAVINGS AND CREDIT<br>COOPERATIVE SOCIETY LIMITED           | Iringa | Mufindi    | Mufindi<br>DC | APPROVED              |
| 3             | RIPOTI YA UKAGUZI WA Manow Saccos (mbr<br>769)                                      | Abraham<br>Ernest<br>Gustaph | Jan 12,<br>2022   | PRIMARY             | Manow Saccos (mbr 769)                                         | Iringa | Mufindi    | Mufindi<br>DC | APPROVED              |
| 4             | RIPOTI YA UKAGUZI WA AMANA<br>AGRICULTURAL MARKETING COOPERATIVE<br>SOCIETY LIMITED | Abraham<br>Ernest<br>Gustaph | Mar 22,<br>2022   | PRIMARY             | AMANA AGRICULTURAL<br>MARKETING COOPERATIVE<br>SOCIETY LIMITED | Iringa | Mufindi    | Mufindi<br>DC | APPROVED              |

ii. After clicking + Add Inspection Result the system shall display inspection report to be filled with different cooperative category as shown below

| ÷      | My Inspecti | on Reports          |                |                  |                     |        |               | + Add Inspe | ction Result |
|--------|-------------|---------------------|----------------|------------------|---------------------|--------|---------------|-------------|--------------|
| Search | 1           |                     |                |                  | CLICK               | <      | Table Columns | PRE         | <b>.</b>     |
| Sn     | Title       | Cooperative Officer | Conducted Date | Cooperative Type | Cooperative Society | Region | District      | AFFII IATED | ntus         |
| Size   | Go to page  | -                   |                |                  |                     |        |               |             | 1            |

iii. After select cooperative society the system shall display inspection report form to be filled with as shown below

| his field is required. |   |
|------------------------|---|
| Description            |   |
|                        |   |
|                        |   |
| nspection Area         | - |
|                        |   |
|                        |   |
| Primary Cooperative 🔹  |   |

xxxiii. User can view assigned inspection, council inspection, district inspection, regional inspection and national inspection report by clicking in the areas shown below

TCDC

| CSMIS                             |                                                                                                    |                                |
|-----------------------------------|----------------------------------------------------------------------------------------------------|--------------------------------|
| 🏥 Campaigns 🛛 😧 Registration      | ns 🔞 Inspections & Supervisions 🖄 Marketing & Investment 🖄 Legal Matters 🔝 Research & Training 🛄 Bills | E Reports Settings             |
| Assigned Supplementary<br>Budgets | ← My Inspection Reports For Financial Year 2021 /<br>2022                                              | + Add Inspection Result        |
| All Loans                         | Search                                                                                                 | Table Columns 👻                |
| All Mortgage                      | SN Title Cooperative Officer Conducted Date Cooperative Type Cooperative Society                       | Region District Council Status |
| Reports                           | Size 0 CLICK                                                                                           | 0                              |
| My Inspections                    |                                                                                                    |                                |
| Assigned Inspections              |                                                                                                    |                                |
| Council inspection                |                                                                                                    |                                |
| District inspections              |                                                                                                    |                                |
| Region inspections                |                                                                                                    |                                |
| Inspections By Location           |                                                                                                    |                                |
| National Inspections Report       |                                                                                                    |                                |

#### 2.5.3 Financial performance

To access financial performance cooperative manager shall login into

CSMIS and click Enancial Performance which shall be located at the left side menu of the system and the system shall display the financial performance window where cooperative manager shall be able to create new financial report, view new reports, submit reports and view approved reports as shown below

| ← Financial Perform | hance                             | CLICK       | + Create Financial Report    |
|---------------------|-----------------------------------|-------------|------------------------------|
| New Repo            | New Reports O Submitted Reports O |             | Approved Reports             |
| Search              |                                   |             |                              |
| SN Name             | Financial Year                    | Status      | Actions                      |
| 1 First             | 2022 / 2023                       | Active      |                              |
|                     |                                   | Items per p | bage: 10 ▼ 1-1 of 1  < < > > |
|                     |                                   |             |                              |

Tanzania Cooperative Development Commission; Kuu Street; P.O Box 201 Dodoma; Telephone: +255 026 – 2322456; Fax: +255 026 – 2321973; Email: <u>ushirika@ushirika.go.tz</u>; Website: <u>www.ushirika.go.tz</u> i. After clicking + Create Financial Report, the system shall display fields for creating financial report for the specific financial year as shown below

| ADD FINANCIAL REPORT          |          | ×     |
|-------------------------------|----------|-------|
| Financial Year<br>2022 / 2023 | February | •     |
|                               | CLICK    | Style |

ii. After adding initial details of the financial report to be created and click save, the system shall display the report as draft and user can view

its details by clicking  $\stackrel{\textcircled{i}}{=}$  and also add management details by clicking  $\stackrel{+}{=}$ 

| F | as | shown | bel | low |
|---|----|-------|-----|-----|
|   |    |       |     |     |

| Financial Perform | + Create Financial Report |                   |                          |  |  |  |
|-------------------|---------------------------|-------------------|--------------------------|--|--|--|
| New Rep           | orts                      | Submitted Reports | Approved Reports         |  |  |  |
| arch              |                           |                   |                          |  |  |  |
| SN Name           | Financial Year            | Status            | Actions                  |  |  |  |
| 1 First           | 2021 / 2022               | Active            | 8≡ ► +                   |  |  |  |
|                   |                           | Items per page    | e: 10 💌 1-1 of 1 🛛 😽 🕹 岁 |  |  |  |

iii. After clicking  $^+$  , management details form shall be display as shown below

TCDC

| S/N | Management Item                                                              | Action                      |
|-----|------------------------------------------------------------------------------|-----------------------------|
| 1   | Are Loans To Board, Staff And Related Parties More Than 10% Of Core Capital? | Select Answer Select Answer |
| 2   | Do Any Board Members Or Senior Staff Have Non-Performing Loans?              | Select Answer 🗸             |
| 3   | Annualized Member Growth                                                     |                             |
| ļ   | Annualized Deposit Growth                                                    |                             |

iv. After clicking  $\stackrel{\textcircled{i=}}{=}$ , the system shall display the details of the financial reports forms to be filled as shown below

| New Reports        | Submitte        | ed Reports      | Approved Reports                 | 0           |                           |            |         |
|--------------------|-----------------|-----------------|----------------------------------|-------------|---------------------------|------------|---------|
| ch                 |                 |                 |                                  | First       |                           |            | ;       |
| SN Month / Quarter | Financial Year  | Status          | Actions                          | No.         | Form Name                 | Status     | Actions |
| l First            | 2021 / 2022     | Active          | ≣ > +                            | 1           | Comprehensive Income      | NOT FILLED | θ       |
|                    | ltems per page: | <u>10 -</u> 1 - | 1 of 1   <b>  &lt; &lt; &gt;</b> | >  2        | Sectorial Classification  | NOT FILLED | G       |
|                    |                 |                 |                                  | 3           | Interest Rate             | NOT FILLED | G       |
|                    | (               |                 |                                  | 4           | Loans Disbursed           | NOT FILLED | G       |
|                    |                 |                 |                                  | 5           | Loans To Insiders         | NOT FILLED | Θ       |
|                    |                 |                 |                                  | 6           | Geographical Distribution | NOT FILLED | Θ       |
|                    |                 |                 |                                  | 7           | Liquid Assets             | NOT FILLED | Θ       |
|                    |                 |                 |                                  | 8           | Capital Adequancy         | NOT FILLED | Ð       |
|                    | icking 📒        | , and           | display the                      | e list of f | forms, manas              | ger shal   | l clio  |

vii. After filling the forms item, manager shall click  $\stackrel{i=}{=}$ , the system shall display financial reports of the filled form with the status of "FILLED" as shown below

| No. | Form Name                 | Status     | Actions    |
|-----|---------------------------|------------|------------|
| 1   | Financial Position        | NOT FILLED | 8<br>      |
| 2   | Comprehensive Income      | NOT FILLED | <u>*</u>   |
| 3   | Interest Rate             | NOT FILLED | °==        |
| 4   | Sectorial Classification  | NOT FILLED | <u>*</u>   |
| 5   | Loans Disbursed           | NOT FILLED | <u>*</u>   |
| 6   | Loans To Insiders         | NOT FILLED | <u>*</u>   |
| 7   | Geographical Distribution | NOT FILLED | <u>*</u>   |
| 8   | Liquid Assets             | NOT FILLED | <u>*</u>   |
| 9   | Capital Adequancy         | NOT FILLED | <u>*</u>   |
| 10  | Deposits And Loans        | NOT FILLED | 8 <u> </u> |

viii. After completing filling all forms required cooperative manager shall

# click to submit the forms for approval

|         |                       |                   | 📌 ၇ felix makundi 🗸                                   |
|---------|-----------------------|-------------------|-------------------------------------------------------|
|         | S                     |                   | + Create Financial Report                             |
|         | New Reports           | Submitted Reports | Approved Reports 3                                    |
| Search  |                       |                   |                                                       |
| SN Name | Financial Year        | Status            | ctions                                                |
| 1 March | undefined / undefined | DRAFT             |                                                       |
| 2 April | 2022 / 2023           | DRAFT             | 8≡ +                                                  |
|         |                       |                   | Items per page: 10 - 2 of 2 - 1 - 2 of 2 - 1 - 2 of 2 |

Tanzania Cooperative Development Commission; Kuu Street; P.O Box 201 Dodoma; Telephone: +255 026 – 2322456; Fax: +255 026 – 2321973; Email: <u>ushirika@ushirika.go.tz</u>; Website: <u>www.ushirika.go.tz</u>

# TCDC

### 2.5.4 Financial Performance Approval

i. To approval financial reports which has been submitted by the manager user shall navigate to financial performance sub-module and click

| Assigned Financial<br>Performances                   |                                                       | as shown b            | elow                    |                   |                    |             |                    |         |
|------------------------------------------------------|-------------------------------------------------------|-----------------------|-------------------------|-------------------|--------------------|-------------|--------------------|---------|
| Assigned Engagement Notes<br>Submitted Council Notes | ← Assigned Financial R                                | Reporte<br>CLICK      | )                       |                   |                    |             |                    |         |
| Supervisions                                         | Search                                                |                       |                         |                   |                    | Table Colum | nns 💌              |         |
| Financial Performances                               | SN cooperative Name                                   | Cooperative<br>Type   | Cooperative<br>Category | Financial<br>Year | Month /<br>Quarter | Туре        | Submission<br>Date | Actions |
| Assigned Financial<br>Performances                   | 1 AMANI AGRICULTURAL MARI<br>COOPERATIVE SOCIETY LIMI | KETING PRIMARY<br>TED | NON_FINANCIAL           | 2021 /<br>2022    | Fourth             | QUARTERLY   | Apr 16,<br>2022    |         |
| Income & Expenditure                                 | 2 AMANI AGRICULTURAL MARI<br>COOPERATIVE SOCIETY LIMI | KETING PRIMARY<br>TED | NON_FINANCIAL           | 2022 /<br>2023    | Third              | QUARTERLY   | Apr 16,<br>2022    |         |
| Estimates                                            | 3 AMANI AGRICULTURAL MARI<br>COOPERATIVE SOCIETY LIMI | KETING PRIMARY<br>TED | NON_FINANCIAL           | 2021 /<br>2022    | Second             | QUARTERLY   | Apr 16,<br>2022    |         |
| Assigned Supplementary<br>Budgets                    | 4 AMANI AGRICULTURAL MARI<br>COOPERATIVE SOCIETY LIMI | KETING PRIMARY<br>TED | NON_FINANCIAL           | 2021 /<br>2022    | First              | QUARTERLY   | Apr 16,<br>2022    |         |
| 🗞 Loans                                              | 5 KILIMANI AGRICULTURAL MA<br>COOPERATIVE SOCIETY     | ARKETING PRIMARY      | NON_FINANCIAL           | 2022 /<br>2023    | Fourth             | QUARTERLY   | Apr 15,<br>2022    |         |

ii. moreover, the system shall display the submitted report with its details

where user is required to click for approval then system shall respond by asking user to choose whether to submit to another level or cancel as shown below

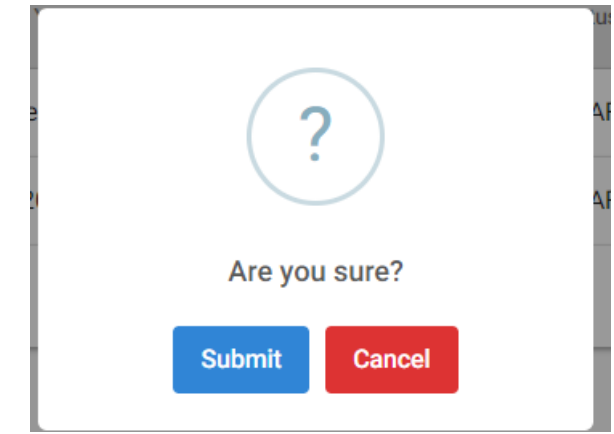

iii. To generate prudential report, user shall be required to click xx and the system shall generate prudential which can be viewed by clicking

• and the report shall be displayed as shown below

TCDC

 $\times$ 

PRUDENTIAL REPORT

|                | The                                          | The United Republic o<br>Tanzania Cooperative Deve<br>Prudential Repo |                             |                      |          |           |                |  |
|----------------|----------------------------------------------|-----------------------------------------------------------------------|-----------------------------|----------------------|----------|-----------|----------------|--|
| CAMEL<br>RATIO | AREA TO MEASURE                              | REQUIREMENT/GOAL                                                      | RATIO<br>FORMULAR           | ACTUAL STATUS<br>(%) | CATEGORY | REMARK    | RECOMMENDATION |  |
| A              | ASSET QUALITY                                |                                                                       |                             |                      |          |           |                |  |
|                | Non-Earning Assets / Total Assets            | Less Or Equal To 10%                                                  | 361000 <b>/</b><br>2930000  | 12.32                | 2        | Very_good |                |  |
|                | Total External Loans Borrowed / Total Assets | Less Or Equal To 25%                                                  | 20000 / 2930000             | 0.68                 | 1        | Excellent |                |  |
|                | General Loan Loss Reserve /Gross Loans       | 1%                                                                    | 200000 <b>/</b><br>1601000  | 12.49                | 1        | Excellent | Iko Vizuri     |  |
|                | Write Offs Less Recoveries/ Total Loans      | Less Than 1.5%                                                        | 0/1401000                   | 0                    | 1        | Excellent | Iko Vizuri     |  |
| _              | Non-Performing Loans / Gross Loan Portfolio  | Less Or Equal To 5%                                                   | 2347000 <b>/</b><br>1601000 | 146.6                | 5        | Poor      |                |  |

#### 2.5.5 Estimate of Income and Expenditures

i. To access Estimate of Income and Expenditures cooperative manager

shall go to Supervision & Inspections menu and click which shall be located at the left side menu of the system

ii. After clicking Income and Expenditure menu, manager shall create income and expenditure report by clicking the button as shown below

| Branches                  | COOPERATIVE SUPERVISION MANAGEMENT INFORMATION SYSTEM | 🚱 🕐 SARAH KILEO 🗸           |  |  |  |  |  |  |
|---------------------------|-------------------------------------------------------|-----------------------------|--|--|--|--|--|--|
| Bills                     |                                                       |                             |  |  |  |  |  |  |
| Human Resource            | Estimate Of Incomes And Expenditures                  | Create Income & Expenditure |  |  |  |  |  |  |
| Employees                 | Search                                                |                             |  |  |  |  |  |  |
| Roles                     |                                                       |                             |  |  |  |  |  |  |
| System Users              | CLICK                                                 |                             |  |  |  |  |  |  |
| Supervision & Inspections |                                                       |                             |  |  |  |  |  |  |
| Financial Performance     |                                                       |                             |  |  |  |  |  |  |
| Income & Expenditure      |                                                       |                             |  |  |  |  |  |  |
| Engagement Notes          |                                                       |                             |  |  |  |  |  |  |

iii. After clicking create Income and Expenditure button system shall display a form with cooperative financial year and attachments as shown below

TCDC

| AD  | DINCON   | ME & EXPENDITURE      |       |         |        | ×    |
|-----|----------|-----------------------|-------|---------|--------|------|
| С   | ooperati | ive Financial Year    |       |         |        | •    |
| Att | achmer   | nts                   | CLICK |         |        |      |
|     |          | Attachment Title      | Is Re | quired? |        |      |
|     | 1        | Previous Audit Report | No    |         | Attach |      |
|     |          |                       |       |         |        |      |
|     |          |                       | (     | CLICK   |        | Save |

iv. After clicking save button then the system shall display the Income and Expenditures window as shown below where user is required to click

 $\equiv$  Option

| ← Estimate Of Incomes And B                                                                                                | xpenditures | Create Income & Expenditure |
|----------------------------------------------------------------------------------------------------|-------------|-----------------------------|
| Search                                                                                                    |             |                             |
| 2021 /<br>DRAFT<br>Estimate of Income and<br>Expenditure for AMANA<br>SAVINGS AND CREDIT<br>COOPERATIVE SOCIETY<br>LIMITED | CLICK       |                             |

v. After clicking option the system shall open "Add estimate details", "Add loan", "Add agricultural input estimate", "Edit Estimate", "Deactivate", "Submit estimate", "View loans" and "View maximum Liability summary" as shown below

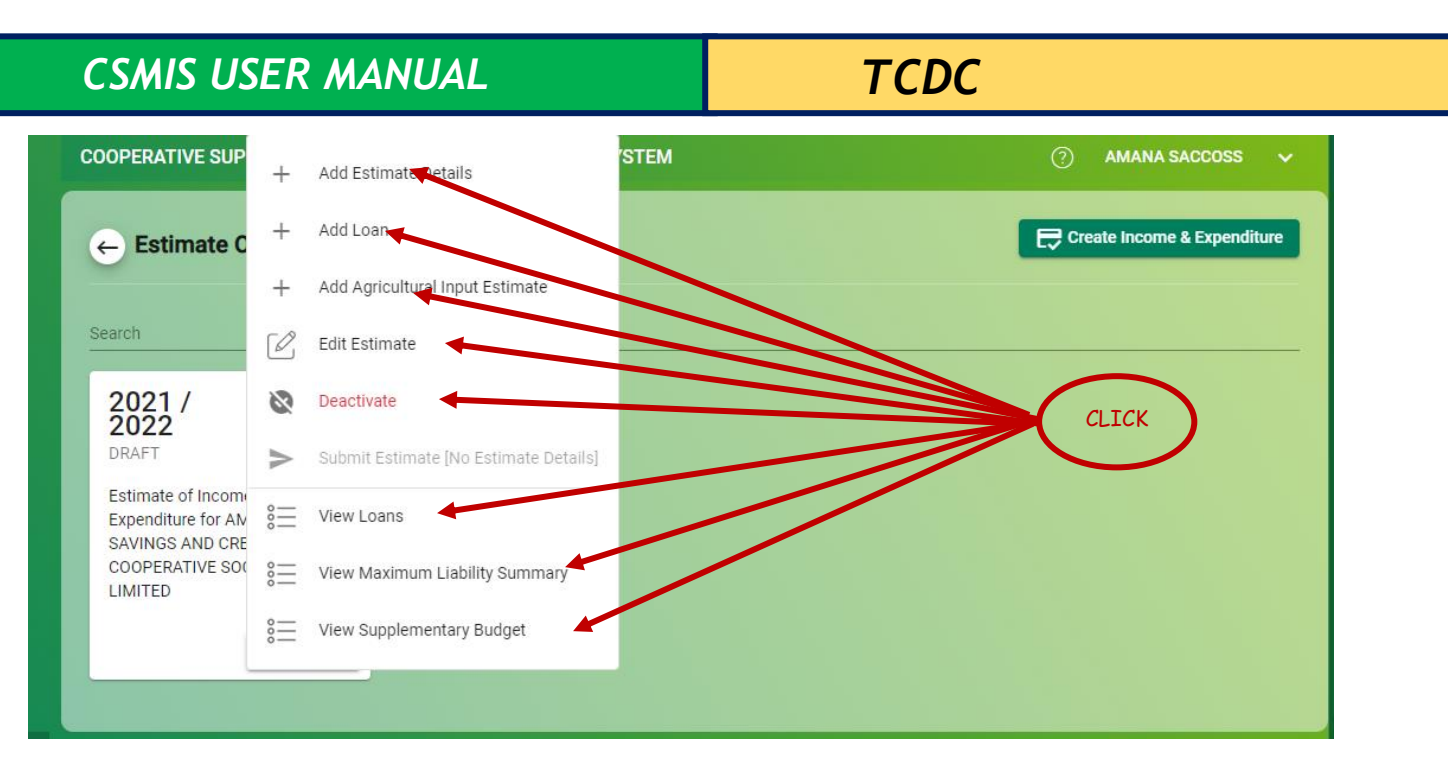

User can add estimates details, loans, agricultural input estimate, edit estimate, deactivate, submit estimate, view loans and view maximum liability summary by clicking on the respectively field.

vi. To approve estimates, loans, agricultural input estimate and development budget, user shall click to assigned estimates and approve the assign

| ССЯМІЯ                                                                         | ф <sup>е</sup> П                                                                                                    | ② Abraham Gu       | ıstaph 🗸 |
|--------------------------------------------------------------------------------|----------------------------------------------------------------------------------------------------|--------------------|----------|
| 🏝 Campaigns 🔮 Registratio                                                      | ns 🔣 Inspections & Supervisions 🖄 Marketing & Investment 🖄 Legal Matters 🔝 Research & Training 🗐 Reports                         |                    |          |
| C Supervisions<br>Financial Performances<br>Assigned Financial<br>Performances | Search CLICK Table Column                                                                                                    | กร                 |          |
| C Income & Expenditure                                                         | SN Cooperative Mone Title                                                                                                    | Submission<br>Date | Actions  |
| Estimates                                                                      | 1 DUKA LA WALAJI CONSUMER Estimate of Income and Expenditure for DUKA LA WALAJI CONSUMER                                         | May 8, 2022        | 000      |
| Assigned Estimates                                                             |                                                                                                    |                    |          |
| Assigned Supplementary<br>Budgets                                              | 2 SOCIETY SOCIETY                                                                                                    | May 8, 2022        | 000      |
| 🔇 Loans                                                                        | 3 USHIRIKA WA MADINI JITEGEMEE LIMITED MINING Estimate of Income and Expenditure for USHIRIKA WA MADINI JITEGEMEE LIMITED MINING | May 7, 2022        | 000      |
| All Loans                                                                      | Gotopage<br>Size • 0                                                                                                    | 0                  | - 1      |
| 🐼 Inspection Reports                                                           |                                                                                                    |                    |          |

### 2.5.6 Marketing and Investment

i. To add warehouse user shall click warehouses then the system shall display the below window then user shall be required to click "add warehouse"

| CSMIS USER MANUAL       |       |                   |                 |               |          | TCL         | )C         |             |                 |
|-------------------------|-------|-------------------|-----------------|---------------|----------|-------------|------------|-------------|-----------------|
| Marketing & Investments | COOP  | ERATIVE SUPERVISI | ON MANAGEMENT I | NFORMATION SY | STEM     |             |            | 0           | AMANI AMCOS 🗸   |
| Warehouses              |       |                   |                 |               |          |             |            |             |                 |
| Transporters            | 6     | Warehouse List    | ТСК             |               |          | (           | CLICK      | $\succ$     | + Aud warehouse |
| Trucks                  | Searc | h                 |                 |               |          |             |            | Table Colur | nns 👻           |
| Buyers                  |       |                   |                 |               |          |             |            |             |                 |
| Deductions              | SN    | Name              | Ownership       | Unit Measure  | Capacity | Council     | Ward       | Status      | Actions         |
| Торирз                  | 1     | JIMBO LA CHINI    | COOPERATIVE     | Tone          | 20       | Mufindi DC  | Sao Hill   | Active      |                 |
| Non Member Farmers      | 2     | JIMBO LA JUU      | COOPERATIVE     | Tone          | 50       | Mafinga Mji | Kinyanambo | Active      |                 |
| Stock Balance           |       |                   |                 |               |          |             |            |             |                 |
| Sales Catalogue         | Size  | Go to page        |                 |               |          |             |            |             | 00              |
| My Sales                |       |                   |                 |               |          |             |            |             |                 |

ii. To add transporter user shall require to click "Transporter" and the system shall display the below window for user to click "add transporter"

| Marketing & Investments | COOPERATIVE SUPERVISION MANAGEMENT INFORMATION SYSTEM |                    |            |                          |                   |                                                             |              | 0          | AMA    | NI AMCOS       | *        |
|-------------------------|-------------------------------------------------------|--------------------|------------|--------------------------|-------------------|-------------------------------------------------------------|--------------|------------|--------|----------------|----------|
| Warehouses              |                                                       |                    |            |                          |                   |                                                             |              |            |        | Add Transporte |          |
| Transporters            | Ć                                                     | Transport          | er List    | CLIC                     |                   | (                                                           | CLICK        | )          | -      | Aud Hallsporte |          |
| Trucks                  | Coor                                                  | ch                 |            |                          |                   |                                                             |              | Table Colu | mne    |                | _        |
| Buyers                  | Sear                                                  | cn                 |            |                          |                   |                                                             |              |            | iniis  |                | <u> </u> |
| Deductions              | SN                                                    | Name               | Туре       | TIN                      | Director Name     | Cooperative Name                                            | Contact      | Experience | Status | Actions        |          |
| Торирз                  | 1                                                     | KISHIMBA<br>SAHIBU | COMPANY    | 1 <mark>119</mark> 89703 | SAJDA<br>KISHIMBA | AMANI AGRICULTURAL MARKETING<br>COOPERATIVE SOCIETY LIMITED | 255789000678 | 21         | Active | 2              |          |
| Non Member Farmers      | 2                                                     | SABINA             | INDIVIDUAL | 112897191                |                   | AMANI AGRICULTURAL MARKETING                                | 255757908978 | 12         | Active |                |          |
| Stock Balance           |                                                       | IJJAH              |            |                          |                   | COOP EIGHTVE SOCIETT EIMITED                                |              |            |        |                | _        |
| Sales Catalogue         | Size                                                  | Go to page         | :<br>      |                          |                   |                                                             |              |            |        | 0(             | )        |
| My Sales                |                                                       |                    |            |                          |                   |                                                             |              |            |        |                |          |

iii. To add buyer's user shall require to click "buyers" and the system shall display the below window for user to click "add buyers"

| Marketing & Investments | COOPE  | RATIVE SUPERVISION MA | 0            | AMANI AMCOS 🗸 🗸 |        |             |             |
|-------------------------|--------|-----------------------|--------------|-----------------|--------|-------------|-------------|
| Warehouses              |        |                       |              |                 |        |             |             |
| Transporters            | ← 8    | Buyer List            | CLICK        |                 | CLICK  | )           | T Add Buyer |
| Trucks                  | Search |                       |              |                 |        | Table Colum | 10s         |
| Buyers                  |        |                       |              |                 |        |             |             |
| Deductions              | SN     | Name                  | Phone Number | Location        | Status |             |             |
| Topups                  | 1      | Mohammed Elijah       | 255789354571 | Tungi           | Active | i 🖉 🗞       |             |
| Non Member Farmers      | 2      | Thomas Edward         | 255654897791 | Sinza           | Active | ∺ 🖉 🗞       |             |
| Stock Balance           | -      |                       |              |                 |        |             |             |
| Sales Catalogue         | Size   | ✓ 0                   |              |                 |        |             |             |
| My Sales                |        |                       |              |                 |        |             |             |
| Transports              |        |                       |              |                 |        |             |             |

Tanzania Cooperative Development Commission; Kuu Street; P.O Box 201 Dodoma; Telephone: +255 026 – 2322456; Fax: +255 026 – 2321973; Email: <u>ushirika@ushirika.go.tz</u>; Website: <u>www.ushirika.go.tz</u>
۷.

iv. To add deduction user shall require to click "deduction" and the system shall display the below window for user to click "add deduction"

| Marketing & Investments | COOPE | RATIVE SUPERVIS   | ION MANAGEMENT | INFORMATION | N SYSTEM   |            |           | ⑦ AM          | ANI AMCOS 🗸 🗸   |
|-------------------------|-------|-------------------|----------------|-------------|------------|------------|-----------|---------------|-----------------|
| Warehouses              |       | Deduction List    |                |             |            |            |           |               | - Add Deduction |
| Transporters            | ¢,    | Deduction List    | CLIC           | СК          |            | ્ ( વ      | лск 🗩     |               |                 |
| Trucks                  | Sear  |                   |                |             |            |            |           | Table Columns | <b>.</b>        |
| Buyers                  |       |                   |                |             |            |            |           | -             |                 |
| Deductions              | SN    | Title             | Amount(TZS)    | Rate (%)    | By Percent | Is For All | State     | Status        | Actions         |
| Торирѕ                  | 1     | MAGUNIA           |                | 2           | true       | true       | SUBMITTED | Active        |                 |
| Non Member Farmers      | Size  | Go to page<br>• 0 |                |             |            |            |           |               | 1 1             |
| Stock Balance           |       |                   |                |             |            |            |           |               |                 |
| Sales Catalogue         |       |                   |                |             |            |            |           |               |                 |

To add Non-member farmers, click

, then click "Add

| Non-Men                 | nbe  | r" to ac              | cess no       | on-me     | emb     | ers         | registrat                | tion forr        | n        |                |              |
|-------------------------|------|-----------------------|---------------|-----------|---------|-------------|--------------------------|------------------|----------|----------------|--------------|
| Marketing & Investments | C001 | PERATIVE SUPER        | VISION MANAGE | MENT INFO | RMATION | SYSTE       | М                        |                  |          | ② AMANI AMCOS  | ~            |
| Warehouses              |      |                       |               |           |         |             |                          |                  |          |                |              |
| Transporters            | ÷    | Non Membe             | List          |           | 1       |             |                          | Download Non Mem | bers Ten | It had Non Mem | mber<br>bers |
| Trucks                  |      |                       | CLICK         | ノ         |         | CLI         | СК                       |                  |          |                |              |
| Buyers                  | Sear | ch                    |               |           |         |             |                          |                  | Tal      | ble Columns    | -            |
| Deductions              | SN   | Full Name             | Phone Number  | Address   | Gender  | DOB         | Bank                     | Account Number   | Status   | Actions        |              |
| Торирѕ                  |      | DAUDI                 |               | 0010      |         | 101 17      | DIAMOND TRUST            |                  |          |                | _            |
| Non Member Farmers      | 1    | RAMADHANI<br>MOHAMMED | 255620455261  | DODOMA    | MALE    | 1991        | BANK TANZANIA<br>LIMITED | 90080076534513   | Active   | ≣ + 🖉 ।        | 2            |
| Stock Balance           |      |                       |               | 2012      |         | Mar         |                          |                  |          |                |              |
| Sales Catalogue         | 2    | JUMAAH                | 255621601545  | DODOMA    | FEMALE  | 12,<br>1987 | CRDB BANK PLC            | 30090021326571   | Active   | 8≡ + ∅         | 8            |
| My Sales                | 4    | Go to page            |               |           |         |             |                          |                  |          | 0              |              |
| Transports              | Size | • 0                   |               |           |         |             |                          |                  |          |                | -            |
| Trips To Receive        |      |                       |               |           |         |             |                          |                  |          |                |              |

vi. To add Top ups, click access list of members and non-members to receive top-ups

#### CSMIS USER MANUAL TCDC Marketing & Investmen COOPERATIVE SUPERVISION MANAGEMENT INFORMATION SYSTEM Warehouses + Add Topup ← Top Up List CLICK CLICK Table Colum Buyers SN Title Amount(TZS) State Status Actions Description Deductions > 2 Kwa ajili ya Mauzo yaliyofanyika Mauzo ya kahawa ya Mwezi wa Nne R 1 2.300 DRAFT Active Topups Non Member Farmers Go to page 1 - 0 Stock Balance

vii. To add stock, click

, then click "Stock Balance" to

access stock registration form

| Marketing & Investments | COOPERATIVE SUPERVISI | ON MANAGEMEN   | INFORMATION SYSTE | EM       |                          | 🕐 AMANI AMCOS 🗸 |
|-------------------------|-----------------------|----------------|-------------------|----------|--------------------------|-----------------|
| Warehouses              | Charle Delanase       |                |                   |          | -                        | + Add Stock     |
| Transporters            | ← Stock Balances      |                |                   | CLIC     | к )                      |                 |
| Trucks                  |                       | Original Stock | )                 |          | Transported Stock        | O               |
| Buyers                  | CLICK                 | )              |                   |          |                          |                 |
| Deductions              | Search                |                |                   |          |                          |                 |
| Topups                  | SN Warehouse          | Сгор           | Grade             | Quantity | Date                     | Actions         |
| Non Member Farmers      |                       |                |                   |          |                          |                 |
| Stock Balance           | 1 JIMBO LA JUU        | KAHAWA         | GRADE C           | 0 KG     | Apr 16, 2022             | š=              |
| Sales Catalogue         | 2 JIMBO LA CHINI      | KAHAWA         | GRADE B           | 0 KG     | Apr 16, 2022             |                 |
| My Sales                |                       |                |                   | Items p  | er page: 10 💌 1 - 2 of 2 | - I< < > >I     |
| Transports              |                       |                |                   |          |                          |                 |
| Trips To Receive        |                       |                |                   |          |                          |                 |

Stock Balance

viii. After clicking "Add Stock" option the system shall open a form as shown below, then fill all the details required and click "save"

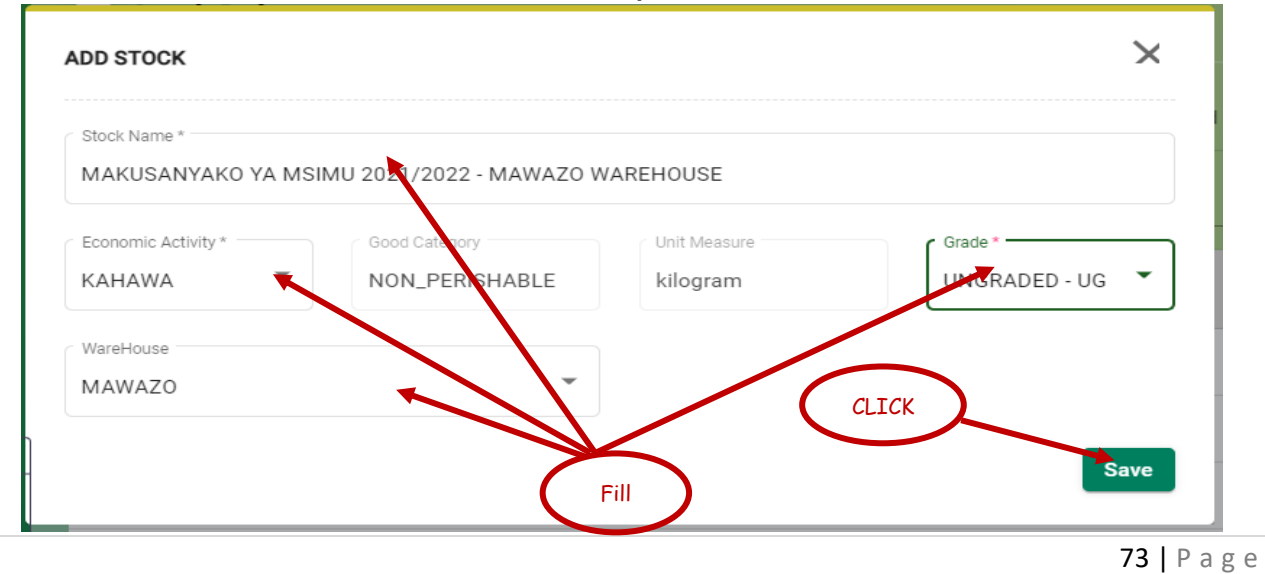

Tanzania Cooperative Development Commission; Kuu Street; P.O Box 201 Dodoma; Telephone: +255 026 – 2322456; Fax: +255 026 – 2321973; Email: <u>ushirika@ushirika.go.tz</u>; Website: <u>www.ushirika.go.tz</u>

| T | r | n | r |
|---|---|---|---|
|   |   | ν | L |

ix. After completing filling a form required cooperative manager shall click

to view stock details for approval or edit a stock as shown below

| -) : | Stock List                      |                    |                   |                | Stock Balance : ( |
|------|---------------------------------|--------------------|-------------------|----------------|-------------------|
|      |                                 |                    | MAWAZO            |                |                   |
| arch |                                 |                    |                   |                |                   |
| SN   | Title                           | Quantity Collected | Quantity Remained | Status         | Actions           |
|      | MAKUSANYAKO YA MSIN             | ΛU                 |                   |                |                   |
| 1    | 2021/2022 - MAWAZO<br>WAREHOUSE | 0 KG               | 0 KG              | DRAFT          | > ,000            |
|      |                                 |                    |                   | 2 Por Porto 10 |                   |

x. After clicking approval button cooperative manager shall click is order to start collecting the product from "members" and "non-

+ Add Farmer Stock

.

| mem         | ibers" by clic     | king                       |                     | button as   | shown bel     | ow           |     |
|-------------|--------------------|----------------------------|---------------------|-------------|---------------|--------------|-----|
| COOPERATIVE | SUPERVISION MANAGE | MENT INFORMATION           | SYSTEM              | CLICK       | 🔄 🕐 AMAN      | I AMCOS      | *   |
| ← Farmer    | s Stock List       |                            |                     | CLICK       | + Ade         | d Farmer Sto | ock |
|             | Member Farm        | MAKUSANYAKO YA MSIM<br>ers | U 2021/2022 - MAWAZ | O WAREHOUSE | per Farmers   |              |     |
| Search      |                    |                            | Details             |             | Table Columns |              | •   |
| Sn Farmer   | Collected Quantity | Unpaid Quantity            | Payment Mode        | Sales Mode  | Receive Date  | Actions      |     |
| Size V Go   | to page            |                            |                     |             |               | 1            |     |

Tanzania Cooperative Development Commission; Kuu Street; P.O Box 201 Dodoma; Telephone: +255 026 – 2322456; Fax: +255 026 – 2321973; Email: <u>ushirika@ushirika.go.tz</u>; Website: <u>www.ushirika.go.tz</u>

# TCDC

xi. After clicking + Add Farmer Stock button system shall open a form required to fill the details for a particular individual farmer as shown below

| ADD FARMER STOCK                                                      |   |            | ×    |
|-----------------------------------------------------------------------|---|------------|------|
| Farmer's Category                                                     | • | Quantity * | KG   |
| Payment Mode *                                                        | • |            |      |
| Instant Payement ?<br>(Check This if instant Payement is to be Done ) |   | CLICK      | Save |

### xii. After filling all the required details then click "save" as shown below

|                    |    | Cooperative Member   |   |
|--------------------|----|----------------------|---|
| COOPERATIVE MEMBER | •  | DAUD SOSTHENES NGONI | * |
| Quantity *         |    | Payment Mode *       |   |
| 5000               | KG | MOBILE               | • |
| Instant Pavement ? |    |                      |   |

xiii. After clicking "save" button the system shall display the details of farmer's collections as shown below, the cooperative manager shall

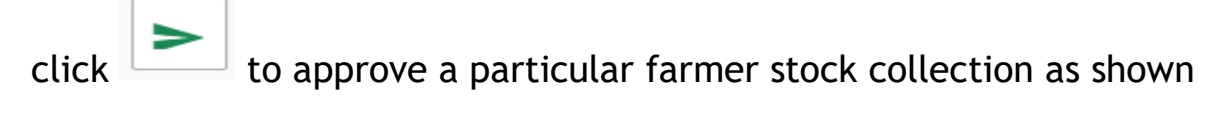

| C!    | SMIS USER MA            | NUAL               |                 | ٦                | CDC                 |              |             |          |
|-------|-------------------------|--------------------|-----------------|------------------|---------------------|--------------|-------------|----------|
| COOP  | PERATIVE SUPERVISION MA | NAGEMENT INFORI    | MATION SYSTEM   | И                |                     | et ()        | AMANI AMC   | os 🗸     |
| ¢     | Farmers Stock List      |                    |                 |                  |                     |              | - Add Farmo | er Stock |
|       | Member                  | MAKUSANYAKO        | YA MSIMU 2021/2 | 2022 - MAWAZO W/ | AREHOUSE<br>Non Mem | ber Farmers  |             |          |
| Searc | sh                      |                    |                 |                  |                     | Table Colum  | nns         | -        |
| Sn    | Farmer                  | Collected Quantity | Unpaid Quantity | Payment Mode     | Sales Mode          | Receive Date | Actions     |          |
| 1     | DAUD SOSTHENES NGONI    | 5000 KG            | 5000 KG         | MOBILE           | NORMAL              |              |             | 000      |
| Size  | Go to page              |                    |                 | CLICK            | 1 2                 | 34           | 5 6         | 18       |
|       |                         |                    | Sale            | s Cataloque      |                     |              |             |          |

| xiv. | To add sales catalogue, click                     |
|------|---------------------------------------------------|
|      | Sales Catalogue" to access sales catalogue regist |

, then click "Add

| Marketing & Investments | COOPERATIVE SUPERVISION MANAGE | MENT INFORMATION | SYSTEM       |                    | C                   | ) AMAI  | II AMCOS   | ~        |
|-------------------------|--------------------------------|------------------|--------------|--------------------|---------------------|---------|------------|----------|
| Warehouses              |                                |                  |              | View My            | Catalogues From Uni | on a    | L Create ( | Patalogu |
| Transporters            | ← Sales Catalogue List         | (                | CLICK        | CO VIEW My         | Catalogues From Oni | 011     | Cleate     | atalogu  |
| Trucks                  | Draft Catal                    | oque             | CLICK        | 0                  | ommitted Catalogue  | 0       |            |          |
| Buyers                  |                                |                  |              |                    |                     |         |            |          |
| Deductions              | Search                         |                  |              |                    |                     |         |            |          |
| Topups                  |                                | Quantita         | Outo Okahara | Obstan             | A JALLAN DALANA     |         |            |          |
| Non Member Farmers      | SN Callorgue Number Product    | Quantity         | Sale Status  | Status             | Active Status       | Actions |            |          |
| Stock Balance           | 1 020-2254-05611 KAHAWA        | 23,890 KG        | SOLD         | SUBMITTED          | Active              | Θ       |            |          |
| Sales Catalogue         |                                |                  |              | Items per page: 10 | ▼ 1-1 of 1          | I< -    | < >        | >1       |
| My Sales                |                                |                  |              |                    |                     |         |            |          |
| Transports              |                                |                  |              |                    |                     |         |            |          |
|                         |                                |                  |              |                    |                     |         |            |          |

xv. To add transports, click Transports, then click "Add transports" to access transports registration form

| CSMIS US                | CSMIS USER MANUAL |                               |                |                | T                    | CDC                 |               |               |
|-------------------------|-------------------|-------------------------------|----------------|----------------|----------------------|---------------------|---------------|---------------|
| arketing & Investments  | COOF              | PERATIVE SUPERVIS             | ION MANAGEMENT | INFORMATION SY | STEM                 |                     | () AMAN       | II AMCOS 🗸    |
| arehouses<br>ansporters | ¢                 | Transport List                |                |                |                      | ICK                 |               | Add Transport |
| ucks                    | Sear              | ch                            |                |                |                      |                     | Table Columns | -             |
| yers                    | _                 |                               |                |                |                      |                     |               |               |
| uctions                 | SN                | Transport Number              | From Warehouse | To Warehouse   | Quantity Transported | Product Transported | Product Grade |               |
| ıps                     | 1                 | 028-2226 <mark>-</mark> 06223 | JIMBO LA JUU   | KITALU B       | 0 KG                 | KAHAWA              | GRADE C       |               |
| Member Farmers          |                   | Go to page                    |                |                |                      |                     |               |               |
| ck Balance              | Size              | • 0                           | $\frown$       |                |                      |                     |               |               |
| es Catalogue            |                   |                               | CLICK          |                |                      |                     |               |               |
| Sales                   |                   |                               |                |                |                      |                     |               |               |
| ansports                |                   |                               |                |                |                      |                     |               |               |

Trips To Receive

To add trips to re, click , then click "Add trips to xvi. Receive" to access transports registration form

| Marketing & Investments | COOPERATIVE SUPERVISION MANAGEMENT INFORMATION SYSTEM                                                                         | ?) AMANA AMCOS | * |
|-------------------------|----------------------------------------------------------------------------------------------------|----------------|---|
| Warehouses              | ← Trip To Receive                                                                                                    |                |   |
| Transporters            |                                                                                                    |                |   |
| Trucks                  | Search Table Columns                                                                                                    |                | - |
| Buyers                  | SN Car Registration Driver Name Driver Contact Quantity Transported Unit of measure Quantity Received Escort Type Escorted By | State Remarks  | 1 |
| Deductions              | Go to page                                                                                                    | 0              |   |
| Торирз                  | Size • 0                                                                                                    |                |   |
| Non Member Farmers      |                                                                                                    |                |   |
| Stock Balance           | $\frown$                                                                                                    |                |   |
| Sales Catalogue         |                                                                                                    |                |   |
| My Sales                |                                                                                                    |                |   |
| Transports              |                                                                                                    |                |   |
| Trips To Receive        |                                                                                                    |                |   |
| Contracts & MOU         |                                                                                                    |                |   |
| Assets                  |                                                                                                    |                |   |

To add contract or memorandum of understanding " xvii. click Contracts & MOU ", then click "Add Contract and Memorandum of understanding"," access contract memorandum of to and understanding registration form as shown below

TCDC

| NEW CONTRACT              |                               |                               |                         | ×              |
|---------------------------|-------------------------------|-------------------------------|-------------------------|----------------|
| Subject Matter *          |                               |                               |                         |                |
| This field is required.   |                               |                               |                         |                |
| Contract Type 👻           | Contract Participatory Type * | Amount (TZS) *                | Contract Date *         | Ē              |
| Start Date *              | End Date *                    | Contract Parties * OTHERPARTY | •                       |                |
| Contract Party Details    |                               |                               |                         |                |
| Contract Party Category * | otherparty's Name *           | otherparty's Phone Number *   | otherparty's e-Mail *   |                |
|                           |                               |                               |                         |                |
| Region *                  | District *                    | Ward *                        | ♥ P.O BOXPostal Address | 5 <sup>±</sup> |
| + ×<br>Attachments        |                               |                               |                         |                |
| Sn Attachment Title       |                               | Is Required?                  |                         |                |
| 1 Contract Attachment     |                               | No                            | Attach                  |                |
|                           |                               |                               |                         |                |
|                           |                               |                               |                         | Save           |

xviii. To save contract and memorandum of understanding of registration

form click <sup>Save</sup>, then CSMIS shall display details of the form as draft. Moreover, user can submit the details of the form for approval by clicking "Submit" as shown below

|                             | COOPER | RATIVE SUPERVISION M | ANAGEMENT INFORMA   | TION SYSTEM   |              |                            | 0            | AMANA AMCOS 🗸  |
|-----------------------------|--------|----------------------|---------------------|---------------|--------------|----------------------------|--------------|----------------|
|                             | ← C    | contracts & Mou      |                     |               |              | СГІСК                      | 2            | + New Contract |
| PRIMARY COOPERATIVE SOCIETY | Search |                      |                     |               |              |                            | Table Column | 15 💌           |
|                             | SN     | Contract Type        | Contract Party Type | Contract Date | Start Date   | End Date                   | Status       |                |
| Profile Detail              | 1      | LEASE CONTRACT       | OTHERPARTY          | Jun 22, 2022  | Jun 30, 2022 | Jun 30, 202                | DRAFT        | 8= 000         |
| Profile                     | 2      |                      |                     | Apr 20, 2010  | lan 18, 2022 | Oct 15, 2025               | SUBMITTED    | 8=             |
| Members                     | 2      | INANSI OKTATION      | TWO_FAILT           | Api 29, 2010  | 501110, 2022 | 00010,2020                 | SODIWITITED  | ě—             |
| Groups                      | 3      | CONSTRUCTION         | TWO_PARTY           | May 7, 2004   | Jun 27, 2000 | Jan 30, 200 <mark>6</mark> | SUBMITTED    | 8 <u>—</u>     |
| Branches                    |        | Go to page           |                     |               |              |                            |              | 0.00           |
| Bills                       | Size   | <u>•</u> 0           |                     |               |              |                            |              |                |
| Human Resource              |        |                      |                     |               |              |                            |              |                |

| CSMIS USER MANUA                                                   | L                                    | Т                   | CDC                   |             |
|--------------------------------------------------------------------|--------------------------------------|---------------------|-----------------------|-------------|
| . To add investment, o<br>to access investmer<br>filled form click | click Assets<br>at registration<br>e | , th<br>form as sh  | nen click<br>nown bel | + New Asset |
| NVESTMENT FORM                                                     |                                      |                     |                       | ×           |
| Buildings                                                          |                                      |                     |                       |             |
| Buildings                                                          |                                      |                     |                       |             |
| Name *                                                             | Type Bulding *                       | •                   | Size *                |             |
| Location *                                                         | Number of Employees *                |                     | Value (Tshs) *        |             |
| Registration Status *                                              | Capacity *                           |                     | TIN Number *          |             |
| Status *                                                           |                                      |                     |                       |             |
| Government Tax (TIN)                                               |                                      |                     |                       |             |
|                                                                    | Drag and Drop Files (PDF O           | NLY) Here to upload |                       |             |
|                                                                    |                                      |                     |                       | Save        |

| 9 <b>—</b> |
|------------|
|------------|

| Buyers             | COOPERA | TIVE SUPERVISION N | 🕐 AMANA AMCOS 🗸 |              |           |                 |
|--------------------|---------|--------------------|-----------------|--------------|-----------|-----------------|
| Deductions         |         |                    |                 |              |           |                 |
| Topups             | ← As    | sets               |                 | CLICK        |           | + New Asset     |
| Non Member Farmers |         |                    |                 |              |           |                 |
| Stock Balance      | Search  |                    |                 |              |           | Table Columns 👻 |
| Sales Catalogue    | SN      | Asset              | Category        | Recorded on  | Status    |                 |
| My Sales           | 1       | Buildings          | INVESTMENT      | Apr 20, 2022 | ACTIVATED | è= +            |
| Transports         |         | Go to page         |                 |              |           | 0.0             |
| Trips To Receive   | Size    | - 0                |                 |              |           |                 |
| Contracts & MOU    |         |                    |                 |              |           |                 |
| Assets             |         |                    |                 |              |           |                 |
|                    |         |                    |                 |              |           |                 |

**79 |** Page

Tanzania Cooperative Development Commission; Kuu Street; P.O Box 201 Dodoma; Telephone: +255 026 – 2322456; Fax: +255 026 – 2321973; Email: <u>ushirika@ushirika.go.tz</u>; Website: <u>www.ushirika.go.tz</u> xxi. To view loans which were submitted with estimates of incomes and expenditures click "Loans", as shown below

| Deductions          | COOPER | ATIVE SUPERVISI    | ON MANAGEMEI       | NT INFORMAT   | TION SYSTEM          |                 |                       |                       | (2) AMAN | IA AMCOS |   |
|---------------------|--------|--------------------|--------------------|---------------|----------------------|-----------------|-----------------------|-----------------------|----------|----------|---|
| Торирз              |        | Loopo By Estir     | nato               |               |                      |                 |                       |                       |          |          |   |
| Non Member Farmers  | e      | Loans by Estir     | nate               |               |                      |                 |                       |                       |          |          |   |
| Stock Balance       | Esti   | mate of Income and | Expenditure for AM | IANA AGRICULI | TURAL MARKETING COOP | ERATIVE SOCIETY | LIMITED - 2021 / 2022 |                       |          |          |   |
| Sales Catalogue     |        |                    |                    |               |                      |                 |                       |                       |          |          |   |
| My Sales            | Search | 1                  |                    |               |                      |                 |                       | Table Colur           | mns      |          | • |
| Transports          | SN     | Financial Year     | Loan Type          | Source        | Loan Period (Months) | Interest Rate   | Loan Amount (TZS)     | Received Amount (TZS) | Status   |          |   |
| Trips To Receive    | 1      | 2021 / 2022        | Development        | Company       | 6                    | 0.09            | 45,000,000            | 0                     | APPROVED | <u>*</u> |   |
| Contracts & MOU     |        |                    |                    |               |                      |                 |                       | 200                   |          | 0-       | _ |
| Assets              | Size   | Go to page         | (                  | CLT           | ry                   |                 |                       |                       |          |          |   |
| Legal Matters       |        |                    |                    | CLIC          |                      |                 |                       |                       |          |          |   |
| Complaint & Dispute |        | /                  |                    |               |                      |                 |                       |                       |          |          |   |
|                     | /      |                    |                    |               |                      |                 |                       |                       |          |          |   |
| Loans               |        |                    |                    |               |                      |                 |                       |                       |          |          |   |
| Loans               |        |                    |                    |               |                      |                 |                       |                       |          |          |   |
| Mortgages           |        |                    |                    |               |                      |                 |                       |                       |          |          |   |

xxii. To view mortgages which were submitted with estimates of incomes and expenditures click "Mortgages", as shown below

| Stock Balance       | COOPERATIVE SUPERVISION MANAGEMENT INFORMATION SYSTEM |                    |             |        |          |        |                  |               | A AMCOS 🗸 |
|---------------------|-------------------------------------------------------|--------------------|-------------|--------|----------|--------|------------------|---------------|-----------|
| Sales Catalogue     |                                                       |                    |             |        |          |        |                  |               |           |
| My Sales            | A →                                                   | II Mortgage        |             |        |          |        |                  |               |           |
| Transports          | Garante                                               |                    |             |        |          |        |                  | Table Oakerse |           |
| Trips To Receive    | Search                                                |                    |             |        |          |        |                  |               |           |
| Contracts & MOU     | SN                                                    | Туре               | Names       | Region | District | Ward   | Village / Street | Status        |           |
| Assets              | 1                                                     | Residence Building | KIJABA KONA | Iringa | Iringa   | Mkwawa | Mkwawa           | APPROVED      | °==       |
| Legal Matters       | Size                                                  | Go to page         |             |        |          |        |                  |               | 1 1       |
| Complaint & Dispute |                                                       |                    |             |        |          |        |                  |               |           |
| Loans               |                                                       | CLICK              | <b>,</b>    |        |          |        |                  |               |           |
| Loans               |                                                       | CLICK              |             |        |          |        |                  |               |           |
| Mortgages           |                                                       |                    |             |        |          |        |                  |               |           |

#### 2.5.7 Human Resource

i. To access human resource sub-module for a cooperative society, click Human Resource, CSMIS shall display human resource sub-module. To add

TCDC

employee, click

# , then fill registration form as shown

below. To save the filled form click "Add"

| First Name *       | Middle Name            | Surname *          |   | Position *      |        |
|--------------------|------------------------|--------------------|---|-----------------|--------|
| 1                  |                        |                    |   |                 |        |
| Gender *           | ▼ Employee Type *      | ▼ Marital Status * | - | Education Level | -      |
|                    |                        |                    |   |                 |        |
| e-Mail *           | NIDA Number            | Date of Birth *    | Ē | Phone Number *  |        |
|                    | Write Without Dash (-) |                    |   |                 | 0 / 12 |
| Nationality        | ▼ Region *             | ▼ District *       | • | Ward *          | •      |
|                    |                        |                    |   |                 |        |
| Village / Street * | P.O BOXPostal Address  |                    |   |                 |        |
|                    |                        |                    |   |                 |        |

ii. To add roles to a cooperative society, click fill the required field as shown below. To save the filled details click "Save"

| ADD ROLE               | ×    |
|------------------------|------|
| Name*                  |      |
| This field is required |      |
| Description *          |      |
|                        | Save |

iii. To add cooperative user to a cooperative society, click Add User, then fill the required field as shown below. To save the filled details click "Save"

TCDC

| D COOPERATIVE USER                |   |                     |   |             | ×    |
|-----------------------------------|---|---------------------|---|-------------|------|
|                                   |   |                     |   |             |      |
|                                   |   | Add Signature Photo |   |             |      |
| ïrst Name *                       |   | Middle Name *       |   | Surname *   |      |
| -Mail *                           |   | Phone Number        |   | National Id |      |
| - H                               |   |                     |   |             |      |
| ooperative User Type *<br>AANAGER | - |                     |   |             |      |
| sidency                           |   |                     |   |             |      |
| egion *                           | • | District *          | • | Ward *      | Ŧ    |
| ouncil *                          | • |                     |   |             |      |
| achments                          |   |                     |   |             |      |
| Sn Attachment Title               |   | Is Required?        |   |             |      |
| 1 User Contract                   |   | No                  |   | Attach      |      |
|                                   |   |                     |   |             |      |
|                                   |   |                     |   |             | Save |

#### 2.5.8 Cooperative License Application

i. To apply for cooperative license, manager shall click + Apply for Licence , as shown below.

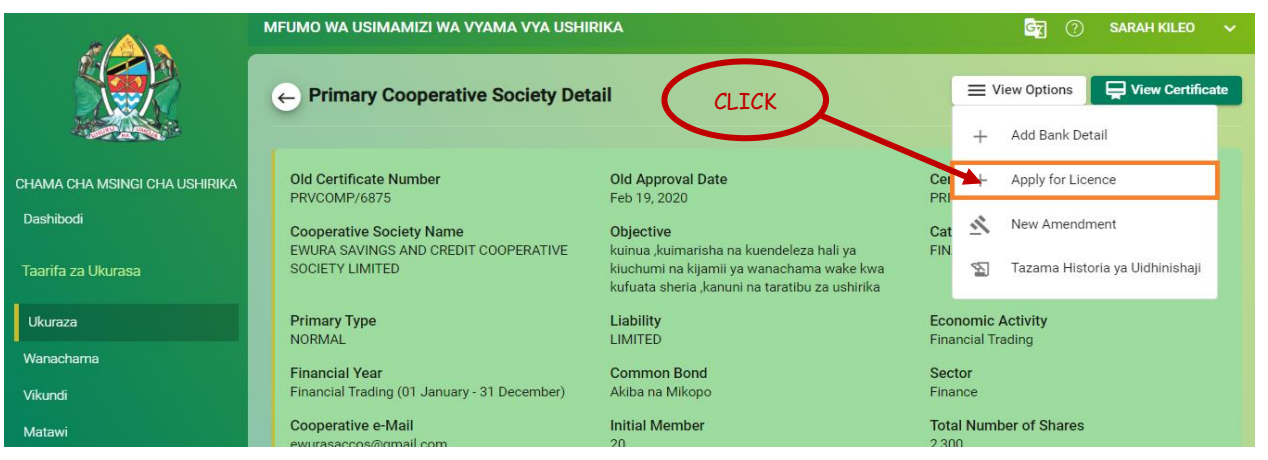

Tanzania Cooperative Development Commission; Kuu Street; P.O Box 201 Dodoma; Telephone: +255 026 – 2322456; Fax: +255 026 – 2321973; Email: <u>ushirika@ushirika.go.tz</u>; Website: <u>www.ushirika.go.tz</u>

TCDC

ii. After clicking Apply for License, the system shall display application form then filled details and click "Save"

| co | COOPERATIVE LICENSE FORM                               |                                                   |                    |   |  |  |  |  |  |  |  |
|----|--------------------------------------------------------|---------------------------------------------------|--------------------|---|--|--|--|--|--|--|--|
|    | Cooperative Society is eligible for Licence category A |                                                   |                    |   |  |  |  |  |  |  |  |
|    | Cooperative For                                        | n Category *                                      |                    | • |  |  |  |  |  |  |  |
| 4  | Approved By                                            | ✓ Approved Date                                   |                    |   |  |  |  |  |  |  |  |
| Ny | varaka                                                 |                                                   |                    |   |  |  |  |  |  |  |  |
|    | Nambari                                                | Kichwa cha Kiambatisho                            | Inahitajika?       |   |  |  |  |  |  |  |  |
|    | 1                                                      | Bank Statement                                    | Hapana Ambatanisha |   |  |  |  |  |  |  |  |
|    | 2                                                      | Bylaws                                            | Hapana Ambatanisha |   |  |  |  |  |  |  |  |
|    | 3                                                      | Capital level                                     | Hapana Ambatanisha |   |  |  |  |  |  |  |  |
|    | 4                                                      | Old License (For existing Financial Cooperatives) | yes Ambatanisha    |   |  |  |  |  |  |  |  |
|    |                                                        |                                                   |                    |   |  |  |  |  |  |  |  |

iii. After clicking Save, the system shall display application summary then required to submit Application as shown below

| Licence Application |                            |                         |
|---------------------|----------------------------|-------------------------|
| Licence Number      | Licence Category<br>B      | Licence Status<br>DRAFT |
| Fdit Licence Detail | Submit Licence Application |                         |
| License Attachments |                            |                         |
|                     |                            | @Bank Statement         |
|                     |                            | CBylaws                 |
|                     |                            |                         |

iv. To view application submitted with click "Assigned License", as shown below

| С С С С С С С С С С С С С С С С С С С |                                    |                              | <b>c</b> r (1 <sup>61</sup> [ | ] 🕐 ICT SUPPORT 🗸        |
|---------------------------------------|------------------------------------|------------------------------|-------------------------------|--------------------------|
| L Promotion (★) Registra              | ations 🛛 🏹 Inspections & Supervisi | ons 注 Marketing & Investment | 🖄 Legal Matters 🛛 💭 Resear    | rch & Training 💽 Bills 🗐 |
| Assigned Amendments                   | CLICK                              |                              |                               |                          |
| All Amendments                        | ← Registration D                   | ashboard                     | Select Dates Select Level     | ✓ Dashboard ✓            |
| 😭 Licence                             | Aug 22, 2021 to Aug 22, 2022       |                              |                               |                          |
| Assigned Licences                     | Primary Cooperative Society        |                              |                               |                          |
| All Licences                          | Active                             | On Progress                  | Dormant                       | Liquidated               |
| 😭 Branches                            | 0                                  | 0                            | 0                             | 0                        |

v. After clicking "Assigned License", registrar shall approve application license as "Probation License" or "License" as shown below;

| ← A:   | ssigned Cooperative Society Licence                  |             |              |                                  |          |
|--------|------------------------------------------------------|-------------|--------------|----------------------------------|----------|
| search |                                                      |             |              | table-columns                    | <b>.</b> |
| sn     | Cooperative Society Name                             | Category Li | cence Number | Requested On status              |          |
| 1      | AMANA SAVINGS AND CREDIT COOPERATIVE SOCIETY LIMITED | В           |              | Aug 3, 2022 FORWARDED            | 000      |
| Size   | Gatopage<br>▼ 0                                      |             |              | See View Cooperative Society Def | tails 🚺  |
|        |                                                      |             |              | 🛐 view-approval-history          |          |
|        |                                                      |             |              | view-approval-stages             |          |
|        |                                                      |             |              | Approve                          |          |
|        |                                                      |             |              | Approve as Probation             |          |
|        |                                                      |             |              | Reject                           |          |

2.6 Research, Training and Service Provider Application

#### 2.6.1 Service Providers Self Registration

i. To apply for a service provider, on the landing page of the system click

Register Now as shown below

| CSMIS USER MA                                                                           | NUAL                                                                                           | TCDC                                                                                       |                                                      |                                                 |
|-----------------------------------------------------------------------------------------|------------------------------------------------------------------------------------------------|--------------------------------------------------------------------------------------------|------------------------------------------------------|-------------------------------------------------|
| ECOME TO<br>WELCOME TO<br>Cooperative Supervi                                           | CLICK<br>ision Management I                                                                    | nformation System                                                                          | Service Providers                                    | ලිනු Language                                   |
| Service Provider<br>New Application<br>Do you want to provide services?<br>Register Now | Service Provider<br>Active Certificate<br>Do you have a reference number?<br>Get a Certificate | Manager<br>Cooperative Society<br>Are you a cooperative society user?<br>Login to Continue | TCDC<br>Active TCDC<br>Are you authori<br>Login to C | Staff<br>Employees<br>ze TCDC Staff?<br>ontinue |

ii. Then CSMIS shall display the registration form for the service provider as shown below. Click "register" to save the.

| SERVICE PROVIDER REGISTRATION                                                                                                    |                                                                                                    | ×                                                                             |
|----------------------------------------------------------------------------------------------------|----------------------------------------------------------------------------------------------------|-------------------------------------------------------------------------------|
| NOTE<br>After Registration Submitted, you will have to wait for TCDC to proc<br>view and download a Licence<br>For support or any assistance please contact support Team throug | ess your request. Once Accepted or Rejected, you will receive a notificat<br>h E-mail address 🛛 ctsupport@ushirika.go.tz or Free Call 🔍 | tion with a ESS Reference Number which will provide an access to 0800110105/9 |
| Application Detail                                                                                                    |                                                                                                    |                                                                               |
| Name *                                                                                                    | e-Mail *                                                                                                    | Phone Number *                                                                |
| TIN *                                                                                                    | Registration Number / Licence                                                                                                    |                                                                               |
| oro<br>Residence Detail                                                                                                    |                                                                                                    |                                                                               |
| Region                                                                                                    | District 👻                                                                                                    | Ward *                                                                        |
| Council * 👻                                                                                                    | P.O. BOXPostal Address *                                                                                                    |                                                                               |
| Service Type & Operation Detail                                                                                                    |                                                                                                    |                                                                               |
| Requested Service Type 👻                                                                                                    | Operation Level *                                                                                                    | ]                                                                             |
|                                                                                                    |                                                                                                    | Register                                                                      |

ii. After registration successfully then CSMIS shall send an email with reference number which will use to download registration of permit for service

Get a Certificate

provider by click

as shown below.

| CSMIS USER M                                                            | ANUAL                                                                           | TCDC                                                                  |                                                                             |
|-------------------------------------------------------------------------|---------------------------------------------------------------------------------|-----------------------------------------------------------------------|-----------------------------------------------------------------------------|
| терс                                                                    |                                                                                 |                                                                       | Service Providers                                                           |
| LCOME TO                                                                | CLICK                                                                           | $\mathbf{>}$                                                          |                                                                             |
| ooperative Superv                                                       | vision Management I                                                             | nformation System                                                     |                                                                             |
|                                                                         |                                                                                 |                                                                       |                                                                             |
| Sorvice Provider                                                        | Sarvigo Providor                                                                | Managar                                                               | TCDC Staff                                                                  |
| Service Provider<br>New Application                                     | Service Provider<br>Active Certificate                                          | Manager<br>Cooperative Society                                        | TCDC Staff<br>Active TCDC Employees                                         |
| Service Provider<br>New Application<br>Do you want to provide services? | <b>Service Provider</b><br>Active Certricate<br>Do you have a reference number? | Manager<br>Cooperative Society<br>Are you a cooperative society user? | <b>TCDC Staff</b><br>Active TCDC Employees<br>Are you authorize TCDC Staff? |

iii. Then CSMIS shall provide a form that require reference number as shown below.

| ×       |                           |
|---------|---------------------------|
|         |                           |
| Liconco | Poquest Cartificate Licen |
| e       | Request Certificat        |

### 2.6.2 Service Providers Internal Registration

To access research and training module on the dashboard click "Research and Training" as shown below

TCDC

| Ссміз |                                  |                     |                                  | ¢"                        | 📮 🧿 ICT SUPPORT 🗸 🗸 |
|-------|----------------------------------|---------------------|----------------------------------|---------------------------|---------------------|
|       | Welcome<br>SUPPORT, ICT USHIRIKA |                     |                                  |                           |                     |
|       | L =<br>Campaigns                 | Registrations       | Co<br>Inspections & Supervisions | کیا۔<br>Marketing & Asset |                     |
|       | Legal Matters                    | Research & Training | Bills                            | Reports                   |                     |
|       | تېنې<br>+<br>Settings            | (                   | CLICK                            |                           |                     |

i. To register a service provider, click Service Provider then click + Add Service Provider Detail, CSMIS shall display the registration form for the service provider as shown below. Click "save" to save the details of the service provider. To submit the details of the service provider for approval click "Submit".

| Name *                  |     | e-Mail *                      | Phone Number * |       |
|-------------------------|-----|-------------------------------|----------------|-------|
| This field is required. |     |                               |                | 0 / 1 |
| TIN *                   |     | Registration Number / Licence |                |       |
| ocation                 | 0/9 |                               |                |       |
| Region                  | •   | District                      | Ward *         | -     |
| Council *               | •   | P.O. BOXPostal Address *      |                |       |

ii. To view details of the service provider, click "My application", "Assigned Application" and "All Application" as shown below.

| CSMIS US                              | CSMIS USER MANUAL |                     |                           |              |           | Т                      | CDC                                                 |                         |        |
|---------------------------------------|-------------------|---------------------|---------------------------|--------------|-----------|------------------------|-----------------------------------------------------|-------------------------|--------|
| RESEARCH & TRAINING                   | Search CLICK      |                     |                           |              |           | + A                    | Id Service Provider Detail                          |                         |        |
| Service Provider                      | SN                | rame                | e-Mail                    | Phone        | TIN       | Registration<br>Number | Region / District / Ward /<br>Council               | Address                 | Status |
| Service Provider                      | 1                 | Alec<br>Fitzpatrick | m@masuka.me               | 255782443966 | Laborum e | 413                    | Arusha / Monduli /<br>Makuyuni / Monduli<br>DC      | Enim magna<br>dolor nem | Active |
| My Applications Assigned Applications | 2                 | Caesar              | sizadavid@gmail.com       | 0746294450   | 1234      | 1234                   | Dodoma / Dodoma /<br>Dodoma Makulu /<br>Dodoma Jiji | 123                     | Active |
| All Applications                      | 3                 | Chase Harvey        | sovequ@mailinator.com     | 255737425377 | Ut volupt | 385                    | Arusha / Monduli /<br>Makuyuni / Monduli<br>DC      | Blanditiis<br>explicabo | Active |
| Stakeholder                           | 4                 | Curran Harris       | senevelafi@mailinator.com | 255787344656 | Accusamus | 209                    | Arusha / Monduli /<br>Makuyuni / Monduli<br>DC      | Nobis nemo<br>qui Nam v | Active |

#### 2.6.3 Research

i.

To register research, click

Sesearch

then click

+ Register Research

, CSMIS shall display the registration form for research as shown below. Click "save" to save the details of the research. Click "Submit" to submit the details of the research for approval.

| ADD RESEARCH                    |    |                      | × |
|---------------------------------|----|----------------------|---|
| ( Topic *                       |    |                      |   |
| This field is required.         |    |                      |   |
| General Objective *             | 11 | Area of Research *   | 1 |
| Organization conducted Research | 1  | Specific Objective * | 1 |
| Recommendations *               | 1  | Findings *           | 1 |
| Funders *                       |    | Cost (TZS) *         |   |
| Start Date *                    | Ē  | End Date *           | Ē |

| CSMIS U        | ISER MANUAL  | TCDC                 |       |
|----------------|--------------|----------------------|-------|
| Conducted Area |              |                      | - I - |
| Region *       | ▼ District * | ✓ Council * ✓ Ward * | •     |
| + ×            |              |                      |       |
| Researchers +  |              |                      |       |
| StakeHolders + |              |                      |       |
|                |              |                      | Save  |

iii. To view details of the research, click "My research", "Assigned Research", "Council Research", "District Research", "Regional Research" and "All Research" as shown below.

| ССМІЗ                                                |                                                                                                    |                          |               |                          |         | <b>[</b> ⑦ • | IUMA JUMA 🗸 🗸 |
|------------------------------------------------------|----------------------------------------------------------------------------------------------------|--------------------------|---------------|--------------------------|---------|--------------|---------------|
| 🗄 Campaigns 🔮 Registrat                              | ions 🔄 Inspections & Supervisions                                                                          | Harketing & Investment   | 🖄 Legal Matte | rs 💭 Research & Training | 🖸 Bills | Reports      |               |
| Stakeholder<br>Stakeholder<br>Assigned Contributions | ← Training, Research<br>Provider Dashboar<br>Jun 22, 2021 to Jun 22, 2022<br>Service Provider Applications | & Service<br>d<br>CLICK  | )             |                          |         |              | Date Range    |
| Ail Contributions                                    | Active<br>0                                                                                                | On Progress              |               | Draft<br><b>7</b>        |         | In Active    |               |
| My Research<br>Assigned Researches                   | Active Service Provider Application I                                                                      | Per Service Type Summary |               |                          |         |              | =             |
| All Researches                                       | 3.0                                                                                                    |                          |               |                          |         |              |               |

#### 2.6.4 Training

i. To register training, click Training then click + Register Training, CSMIS shall display the registration form for training as shown below. Click "save" to save the details of the training. Click "Submit" to submit the details of the training for approval.

| ADD TRAINING            |              |              |   |            | ×    |
|-------------------------|--------------|--------------|---|------------|------|
| Topic *                 |              |              |   |            | li   |
| This field is required. |              |              |   |            |      |
| Coordinator Type *      | Cost (TZS) * | Start Date * | Ē | End Date * | Ē    |
| Conducted Area          |              |              |   |            |      |
| Region *                | District *   | Council *    | • | Ward *     | •    |
| + ×                     |              |              |   |            |      |
| Trainee (Non Member) +  |              |              |   |            |      |
| Trainers +              |              |              |   |            |      |
| Sponsor +               |              |              |   |            |      |
|                         |              |              |   |            | Save |

ii. To view details of the trainings, click "My trainings", "Assigned Trainings", "Council Trainings", "District Trainings", "Regional Trainings" and "All Research" as shown below.

| СЅМІЅ                     |                                                                                                    | JUMA JUMA 🗸 🗸 |
|---------------------------|----------------------------------------------------------------------------------------------------|---------------|
| 🛓 Campaigns 🔮 Registratio | ons 🍕 Inspections & Supervisions 🔌 Marketing & Investment 🖄 Legal Matters 🔝 Research & Training 😰 Bills 🗐 Reports |               |
| Stakeholder               |                                                                                                    |               |
| Stakeholder               | Training, Research & Service<br>← Provider Dashboard                                                              | Date Range    |
| Assigned Contributions    | Jun 22, 2021 to Jun 22, 2022                                                                                      |               |
| All Contributions         | Service Provider Applications                                                                                     |               |
| Research                  | Active On Progress Draft In Active                                                                                |               |
| My Research               | ° 8 7 0                                                                                                    |               |
| Assigned Researches       | Active Service Provider Application Per Service Type Summary                                                      | =             |
| All Researches            |                                                                                                    |               |
| Training                  |                                                                                                    |               |
| My Trainings              | 30                                                                                                    |               |
| Assigned Trainings        |                                                                                                    |               |
| All Trainings             | 2.0                                                                                                    |               |

#### 2.7 Bills

To access bill module on the dashboard, click "Bill" as shown below

TCDC

| CSMIS |                                  |                     |                                  | ¢                                | 📕 🗍 🧭 ICT SUPPORT 🗸 |
|-------|----------------------------------|---------------------|----------------------------------|----------------------------------|---------------------|
|       | Welcome<br>SUPPORT, ICT USHIRIKA |                     |                                  |                                  |                     |
|       | L=<br>Campaigns                  | Registrations       | Co<br>Inspections & Supervisions | ب+<br>• • •<br>Marketing & Asset |                     |
|       | Legal Matters                    | Research & Training | its                              | Reports                          |                     |
|       | ₹©3+<br>Settings                 | CLI                 | ск                               |                                  |                     |

Dashboard To view Bill's Dashboard, click then the system i. All Bills shall display bills. To view all bills, click to view **Reconciliation Batches** reconciliation batches click , to view payment history GePG Errors Payment History , to view GEPG errors click click as shown below:

| CSMIS                                                                      |                                         |                        |                 |                        |         |           | ý <sup>29</sup> 🛛 📀      | ICT SUPPORT 🗸     |
|----------------------------------------------------------------------------|-----------------------------------------|------------------------|-----------------|------------------------|---------|-----------|--------------------------|-------------------|
| 🏥 Campaigns 🔮 Registratio                                                  | ns 🔣 Inspections & Supervisions         | Harketing & Investment | 🖄 Legal Matters | Se Research & Training | 🖸 Bills | E Reports | <sub>ණු</sub> : Settings |                   |
| BILLS                                                                      | Eill Dashboard                          |                        |                 |                        |         |           |                          | Date Range        |
| Dashboard<br>All Bills<br>Reconciliation Batches<br>Payment History        | UNPAID<br>48<br>1 count: 23 303,064 TZS | CLICK                  | PAID<br>277     | n TZS                  |         |           |                          |                   |
| Revenue Projection                                                         | Bills Per Fee Type Summary              |                        |                 |                        |         |           |                          | ⊕⊖ <b>९.∄ ≜</b> ≡ |
| My Projection Submission<br>Assigned Projection<br>All Revenue Projections | 32,000,000                              |                        |                 |                        |         |           |                          | 23488064          |

Tanzania Cooperative Development Commission; Kuu Street; P.O Box 201 Dodoma; Telephone: +255 026 – 2322456; Fax: +255 026 – 2321973; Email: <u>ushirika@ushirika.go.tz</u>; Website: <u>www.ushirika.go.tz</u>

| CSMIS USER MANUAL                          | TCDC                                    |
|--------------------------------------------|-----------------------------------------|
| ii. To register revenue projection,        | click Revenue Projection then click     |
| + Add Revenue Projection , CSMIS shall dis | play the registration form for training |

as shown below. Click "save" to save the details of the training. Click "Submit" to submit the details of the training for approval.

| Title *                     |   |                           |   |
|-----------------------------|---|---------------------------|---|
| Revenue Projction 2022/2023 |   |                           |   |
| Projection By *             |   |                           |   |
| COLLECTION CENTER           | - | Government Financial Year | - |
|                             |   |                           |   |

iii. To view details of the revenue projection, click "My Projection Submission", "Assigned Projection", and "All Revenue Projections" as shown below.

| CSMIS                    |                                                                                 | 🖓 🛄 🕐 ict support 🗸                          |
|--------------------------|---------------------------------------------------------------------------------|----------------------------------------------|
| 🏥 Campaigns 🔮 Registrati | ns 🔞 Inspections & Supervisions 🔌 Marketing & Investment 🖄 Legal Matters 🔝 Rese | arch & Training 🕑 Bills 🗐 Reports 🚯 Settings |
| BILLS                    | Eill Dashboard                                                                  | Date Range                                   |
| Dashboard                |                                                                                 | <b>(9)</b>                                   |
| All Bills                | 48 277                                                                          |                                              |
| Reconciliation Batches   | Amount: 23,303,064 TZS Amount: 30,703,207.231 TZS                               |                                              |
| Payment History          |                                                                                 |                                              |
| GePG Errors              | CLICK                                                                           |                                              |
| Revenue Projection       | Bills Per Fee Type Summary                                                      | ⊙ ⊙ Q ₫ ♠≡                                   |
| My Projection Submission |                                                                                 | 20480004                                     |
| Assigned Projection      | 33                                                                              |                                              |
| All Revenue Projections  |                                                                                 |                                              |

#### 2.8 Reports

To access report module on the dashboard, click "Reports" as shown below

TCDC

| Ссміз |                                  |                     |                                  | ជំ                          | 🗍 🕐 ICT SUPPORT 🗸 |
|-------|----------------------------------|---------------------|----------------------------------|-----------------------------|-------------------|
|       | Welcome<br>SUPPORT, ICT USHIRIKA |                     |                                  |                             |                   |
|       | Campaigns                        | Registrations       | Co<br>Inspections & Supervisions | )<br>+<br>Marketing & Asset |                   |
|       | Legal Matters                    | Research & Training | Bills                            | E                           |                   |
|       | ず<br>で<br>Settings               |                     | СІІСК                            |                             |                   |

- i. To view Report's Dashboard, click shall display a dashboard of reports as shown below.
- ii. To view campaign reports, click "Campaign", the system shall display campaign reports as shown below. To print report, click Print View, and export report to CSV file or PDF file. Moreover, report can be filtered based on different parameters.

|        | 🔶 Campaign Reports                             |                 |                                        |                   |              |                      |                      |            |                   |                   |             |          |
|--------|------------------------------------------------|-----------------|----------------------------------------|-------------------|--------------|----------------------|----------------------|------------|-------------------|-------------------|-------------|----------|
| 111/20 | Search                                         | €.              | Campaigns<br>lun 22, 2021 to Jun 22, 2 | 2022              |              |                      |                      |            |                   |                   | Print V     | iew      |
|        | Campaign<br>List of campaign by type, date etc | Level<br>Interr | national, National, R                  | egional, Distri.  | • Media (    | Campaign, Ph         | iysical Campaiç      | jn, 👻      | Date Range        |                   |             |          |
|        |                                                | Search          |                                        |                   |              |                      |                      |            | Ta                | able Column       | IS          | *        |
|        | Campaign Attendee                              | SN              | Campaign                               | Campaign<br>Level | Description  | Economic<br>Activity | Туре                 | Categories | Conducted<br>Date | Submitted<br>Date | Region      | District |
|        |                                                | 1               | UHAMASISHAJI<br>KUONGEZA<br>HISA       | Council           | KUKUZA MTAJI | Housing              | PHYSICAL<br>CAMPAIGN |            | May 6, 2022       | May 6,<br>2022    | Kilimanjaro | Moshi    |

iii. To view cooperative societies reports, click "Cooperative societies", the system shall display cooperative reports as shown below. To print

93 | Page

TCDC

report, click Print View, and export report to CSV file or PDF file. Moreover, report can be filtered based on different parameters.

| Registration Reports                                     |        |                            |                     |                   |                  |                         |                                |                       |              |             |   |
|----------------------------------------------------------|--------|----------------------------|---------------------|-------------------|------------------|-------------------------|--------------------------------|-----------------------|--------------|-------------|---|
| earch                                                    | GP     | rimary Cooperat            | ive Society         |                   |                  |                         |                                |                       |              | Print View  | v |
| Primary Cooperatives<br>List of Primary Cooperatives     | Mar 21 | , 2021 to Mar 21, 2        | 022                 | - C               | category *       | ▼ Li                    | ability *                      |                       |              |             |   |
| Pre Cooperatives<br>List of Pre Cooperatives             | Opera  | ation Type *               |                     | • S               | elect Date Range | Ē                       | Ċ                              |                       |              |             |   |
|                                                          | Search |                            |                     |                   |                  |                         |                                |                       |              |             | _ |
| Secondary Cooperatives<br>List of Secondary Cooperatives | SN     | Cooperative<br>Name        | Cooperative<br>Type | Operation<br>Type | Share Value      | Cooperative<br>Category | Certificate<br>No.             | Operation<br>Category | HQ<br>Region | HQ District |   |
| Cooperative Licences<br>List of Cooperative Licences     | 1      | Quam<br>dolorum<br>laudant | FULL                |                   | 94               | FINANCIAL               | PRI-<br>NJM-<br>MKT-<br>2022-6 | demo                  | Dar          | Kinondoni   | : |
| Cooperative Branches                                     | 2      | KILIMAHEWA<br>AMCOS LTD    | FULL                |                   | 9,500,000,000    | NON_FINANCIAL           |                                | Society<br>A          | NJOMBE       | Makete      | : |
|                                                          | 3      | Porro<br>consequatur<br>A  | FULL                |                   | 300,000,000      | NON_FINANCIAL           | PRI-IR-<br>MKT-<br>2021-3      | Society<br>A          | NJOMBE       | Makete      |   |
| Cooperative Elections                                    |        |                            |                     |                   |                  |                         | PRI-IR-                        |                       |              |             |   |

iv. To view system settings reports, click "System settings", the system shall display system settings reports as shown below. To print report,

click Print View, and export report to CSV file or PDF file. Moreover, report can be filtered based on different parameters.

TCDC

| ← Setting Reports                  |                         |                                 |                             |  |  |  |  |  |
|------------------------------------|-------------------------|---------------------------------|-----------------------------|--|--|--|--|--|
| Search                             |                         |                                 |                             |  |  |  |  |  |
|                                    |                         |                                 |                             |  |  |  |  |  |
| User Management                    | Roles Summary           | Designation                     | Image Sliders               |  |  |  |  |  |
| TCDC, TAMISEMI & Cooperative Staff | List of Roles Summary   | List of Designation             | List of Image Sliders       |  |  |  |  |  |
| reports                            |                         |                                 |                             |  |  |  |  |  |
| Countries                          | Financial Vacr          | Charge Dates                    | Convice Turne               |  |  |  |  |  |
| List of Countries                  | Finalicial Year         | List of Charge Rates            | List of Service Type        |  |  |  |  |  |
| List of obditutes                  |                         | List of onarge nates            | List of dervice type        |  |  |  |  |  |
| Annual Configuration               | Danka                   | Dauly Assessments               | Amondment                   |  |  |  |  |  |
| Approval Configuration             | Banks                   | Bank Accounts                   | Amendment                   |  |  |  |  |  |
| List of Approval Configuration     | LIST OF BARKS           | LIST OF BARK ACCOUNTS           | List of Amendment           |  |  |  |  |  |
|                                    |                         |                                 |                             |  |  |  |  |  |
| Special Group                      | Sector                  | Campaign Category               | Economic Activity           |  |  |  |  |  |
| List of Special Group              | List of Sector          | List of Campaign Category       | List of Economic Activity   |  |  |  |  |  |
|                                    |                         |                                 |                             |  |  |  |  |  |
| Common Bond                        | Education Level         | Operation Category              | Member Position             |  |  |  |  |  |
| List of Common Bond                | List of Education Level | List of Operation Category      | List of Member Position     |  |  |  |  |  |
|                                    |                         |                                 |                             |  |  |  |  |  |
| Board Member Position              | StakeHolders            | Inspection Area                 | Inspection Type             |  |  |  |  |  |
| List of Board Member Position      | List of StakeHolders    | List of Inspection Area         | List of Inspection Type     |  |  |  |  |  |
|                                    |                         |                                 |                             |  |  |  |  |  |
| Interest Rate (%)                  | Financial Items         | Agricultural Input Type         | Agricultural Inputs         |  |  |  |  |  |
| List of Interest Rate (%)          | List of Financial Items | List of Agricultural Input Type | List of Agricultural Inputs |  |  |  |  |  |
|                                    |                         |                                 |                             |  |  |  |  |  |
| Mortgage Types                     | Unit of measure         | Contract Type                   |                             |  |  |  |  |  |
| List of Mortgage Types             | List of Unit of measure | List of Contract Type           |                             |  |  |  |  |  |
|                                    |                         |                                 |                             |  |  |  |  |  |

v. To view legal matters reports, click "legal matters", the system shall display legal matters reports as shown below. To print report, click Print View, and export report to CSV file or PDF file. Moreover, report can be filtered based on different parameters.

| ← Legal Matters Reports                    |                                                                                    |                                    |                                                    |  |  |  |  |
|--------------------------------------------|------------------------------------------------------------------------------------|------------------------------------|----------------------------------------------------|--|--|--|--|
| Search                                     |                                                                                    |                                    |                                                    |  |  |  |  |
| Contracts & MOU<br>List of Contracts & MOU | Contracts & MOU By<br>Contract Type<br>List of Contracts & MOU By Contract<br>Type | Liquidation<br>List of Liquidation | Complaint & Dispute<br>List of Complaint & Dispute |  |  |  |  |
| Cases<br>List of Cases                     |                                                                                    |                                    |                                                    |  |  |  |  |

vi. To view marketing and investment reports, click "Marketing and Investment", the system shall display Marketing and investment reports

as shown below. To print report, click Print View, and export report to CSV file or PDF file. Moreover, report can be filtered based on different parameters.

| Marketing Reports      |                        |                                     |                         |  |  |  |
|------------------------|------------------------|-------------------------------------|-------------------------|--|--|--|
| Search                 |                        |                                     |                         |  |  |  |
|                        |                        |                                     |                         |  |  |  |
| Assets                 | Asset Per Type         | Warehouses                          | WRRB Warehouses         |  |  |  |
| List of Assets         | List of Asset Per Type | List of Warehouses                  | List of WRRB Warehouses |  |  |  |
|                        |                        |                                     |                         |  |  |  |
| Non Members            | Buyers                 | Deduction                           | Sales                   |  |  |  |
| List of Non Members    | List of Buyers         | List of Deduction                   | List of Sales           |  |  |  |
|                        |                        |                                     |                         |  |  |  |
| Transportation         | Transporters           | Farmer Details                      | Stock Balances          |  |  |  |
| List of Transportation | List of Transporters   | Crop Produced Receipts (CPR) Issued | List of Stock Balances  |  |  |  |
|                        |                        |                                     |                         |  |  |  |
| Trips                  |                        |                                     |                         |  |  |  |
| Product Delivery Notes |                        |                                     |                         |  |  |  |
|                        |                        |                                     |                         |  |  |  |

vii. To view financial reports, click "financial", the system shall display financial reports as shown below. To print report, click Print View, and export report to CSV file or PDF file. Moreover, report can be filtered based on different parameters.

TCDC

| ← Financial Reports                                           |       |                        |                      |                    |                    |                 |          |                                             |                       |                    |                      |                                             |                |
|---------------------------------------------------------------|-------|------------------------|----------------------|--------------------|--------------------|-----------------|----------|---------------------------------------------|-----------------------|--------------------|----------------------|---------------------------------------------|----------------|
| Search                                                        | ¢     | <b>Bill</b><br>Jun 22, | 2021 to Jun 22, 2022 |                    |                    |                 |          |                                             |                       |                    |                      | Print View                                  | •              |
| Bills<br>List of Bills                                        | Paic  | s*<br>d                |                      |                    | •                  | Fee Ty          | pe *     |                                             | ▼ Dat                 | e Range            |                      |                                             |                |
| Monthly Bank Collection                                       | Searc | h                      |                      |                    |                    |                 |          |                                             |                       |                    | ble Column           | s                                           | <b>•</b>       |
| List of Monthly Bank Collection                               | SN    | Bill<br>No.            | Control No           | Billed<br>Date     | Due<br>Date        | Total<br>Amount | Currency | Payer Name                                  | Payer Phone<br>Number | Client<br>Code     | Collection<br>Centre | Cooperative<br>Name                         | Co<br>Re<br>Nu |
| Monthly Total Collection                                      | 1     | 337                    | 997570000587         | Jun<br>18,<br>2022 | Jun<br>15,<br>2032 | 3,000           | TZS      | TEST                                        | 255778888888          | [object<br>Object] | [object<br>Object]   | TEST                                        |                |
| List of Monthly rotal Conection                               | 2     | 329                    |                      | May<br>8,<br>2022  | May<br>5,<br>2032  | 0               | TZS      | TEST                                        | 255778888888          | [object<br>Object] | [object<br>Object]   | TEST                                        |                |
| Monthly Center Collection<br>Collections By Collection Center | 3     | 325                    |                      | May<br>7,<br>2022  | May<br>4,<br>2032  | 0               | TZS      | CHAMA KIKUU<br>CHA<br>WAKULIMA WA<br>KAHAWA | 255620455261          | [object<br>Object] | [object<br>Object]   | CHAMA KIKUU<br>CHA<br>WAKULIMA WA<br>KAHAWA |                |

viii. To view inspection and supervision reports, click "inspection and supervision", the system shall display financial reports as shown below.

To print report, click Print View, and export report to CSV file or PDF file. Moreover, report can be filtered based on different parameters.

| ← Inspection & Supervision Reports                                      |                                                                                                  |                                                                        |                                                |  |  |  |  |  |
|-------------------------------------------------------------------------|--------------------------------------------------------------------------------------------------|------------------------------------------------------------------------|------------------------------------------------|--|--|--|--|--|
| Search                                                                  |                                                                                                  |                                                                        |                                                |  |  |  |  |  |
| Inspection Plan<br>List of Inspection Plan<br>Inspection Report Summary | Inspection Plan Cooperative<br>List of cooperatives planned by date<br>Inspection Report Summary | Engagement Letter<br>List of Engagement Letter<br>Income & Expenditure | Inspection Report<br>List of Inspection Report |  |  |  |  |  |
| Primary Cooperative Societies                                           | Secondary Cooperative Societies                                                                  | List of Income & Expenditure                                           | Primary Cooperative Societies                  |  |  |  |  |  |
| Secondary Cooperative Societies                                         | List of Not Submitted Income &<br>Expenditure<br>List of Not Submitted Income &<br>Expenditure   | List of Development Budget List of Supplementary Budget                | Supplementary Budget                           |  |  |  |  |  |

| Τ | C | n | r |
|---|---|---|---|
|   | U | ν | L |

ix. To view research and training reports, click "research and training", the system shall display research and training reports as shown below.

To print report, click Print View, and export report to CSV file or PDF file. Moreover, report can be filtered based on different parameters.

| ← Research & Training Reports                  |                              |                                     |                                    |  |  |  |  |
|------------------------------------------------|------------------------------|-------------------------------------|------------------------------------|--|--|--|--|
| Search                                         |                              |                                     |                                    |  |  |  |  |
| Service Providers<br>List of Service Providers | Research<br>List of Research | <b>Training</b><br>List of Training | Stakeholder<br>List of Stakeholder |  |  |  |  |
|                                                |                              |                                     |                                    |  |  |  |  |